# Dell<sup>™</sup> Inspiron<sup>™</sup> 1501 Manual de utilizare

- Despre calculatorul dumneavoastră
- <u>Configurarea calcula</u>
   <u>Utilizarea afisajului</u>
   <u>tastaturii</u> Configurarea calculatorului dvs.
- Utilizarea tastaturii şi a touch-pad-ului
- õ Utilizarea bateriei
- Utilizarea Multimedia
- ExpressCard-uri
- Crearea unei retele
- Măsuri de siguranță pentru calculatorul dvs.

# Observații, atenționări și avertismente

OBSERVAȚI: O OBSERVAȚIE conține informații importante ce vă ajută să utilizați mai bine calculatorul.

ATENȚIONARE: O ATENȚIONARE indică riscul de deteriorare a componentelor hardware sau de pierdere a datelor și descrie modul recomandat de O evitare a problemei respective.

Rezolvarea problemelor

Calculatorul dumneavoastră în călătorie

 Montarea și înlocuirea și
 Funcțiile Dell™ QuickSet
 datorul dumneavoar Montarea și înlocuirea pieselor

Contact Dell

Specificatii

Anexă Glosar

AVERTISMENT: UN AVERTISMENT indică un pericol de distrugere a bunurilor, de rănire sau moarte.

## Abrevieri și acronime

Pentru o listă completă a abrevierilor și acronimelor, consultați Glosar.

Dacă ați cumpărat un calculator Deli™ n Series, indicațiile ce fac referire la sistemele de operare Microsoft<sup>®</sup> Windows<sup>®</sup> din acest document nu sunt aplicabile.

# Producătorul își rezervă dreptul de a modifica conținutul acestui document fără aviz prealabil. © 2005-2007 Dell Inc. Toate drepturile rezervate.

Reproducerea de orice natură fără permisiunea scrisă a Dell Inc. este strict interzisă.

Mărcile comerciale utilizate în acest text: Dell, sigla DELL, Inspiron, Dell Precision, Dimension, DellNet, OptiPlex, Latitude, PowerEdge, PowerConnect, PowerVault, PowerApp, XPS, şi Strike Zone sunt mărci comerciale ale Dell Inc.: Microsoft, Outlook, şi Windows sunt mărci comerciale înregistrate ale Microsoft Corporation; Bluetooth este o marcă comercială deținută de Bluetooth SIG. Inc., filon utilizată de Dell sub licență: IBM este o marcă comercială înregistrată a of IBM Corporation; EMC este o marcă comercială înregistrată a EMC Corporation; ENERGY STAR este o marcă comercială înregistrată a U.S. Environmental Protection Agency.

În acest document pot fi menționate și alte mărci și nume comerciale, cu referire la entitățile care dețin mărcile respective sau la numele produselor acestora. Dell Inc. declină orice interes patrimonial în legătură cu mărcile și numele comerciale ce aparțin altor entități.

#### Model PP23LA

Martie 2007 N/C TT844 Rev. A00

#### Despre calculatorul dumneavoastră Dell™ Inspiron™ 1501 Manual de utilizare

- Stabilirea configurației calculatorului dumneavoastră
- Vedere frontală
- <u>Vedere partea stângă</u>
- Vedere partea dreaptă
- Vedere spate
- Vedere asupra suprafeţei inferioare

# Stabilirea configurației calculatorului dumneavoastră

În funcție de opțiunile selectate atunci când ați cumpărat calculatorul, acesta are o anumită configurație a controlerului video controlerului. Pentru a stabili configurația controlerului video al calculatorului dumneavoastră:

- 1. Accesați Microsoft® Windows® Centrul de suport și asistență Pentru instrucțiuni, a se vedea Centrul de suport și asistență Windows.
- 2. La alegeți o acțiune, click Selectați Tools (Instrumente) pentru a vizualiza informațiile privind calculatorul dumneavoastră și a diagnostica problemele.
- 3. În fereastra My Computer Information (Calculatorul meu Informații), selectați Hardware.

În fereastra My Computer Information (Calculatorul meu - Informații) - Hardware puteți vizualiza tipul de controler video instalat în calculatorul dumneavoastră, precum și alte componente de hardware.

# Vedere frontală

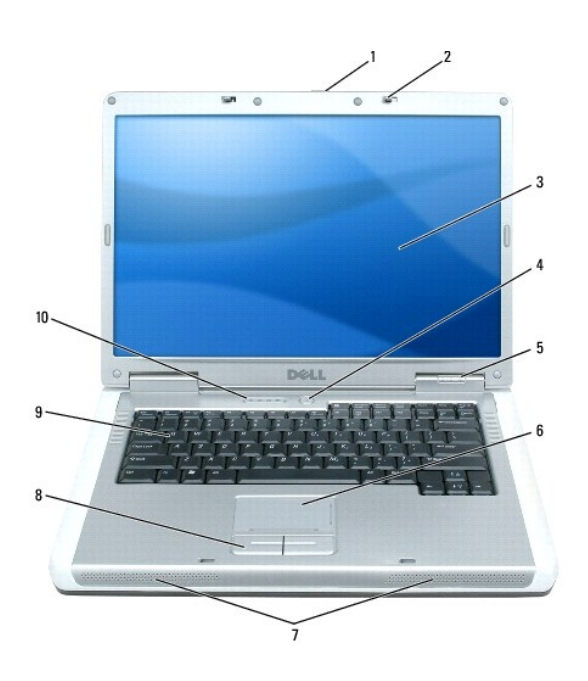

| 1  | dispozitiv de deblocare a afişajului                      | 2 | dispozitive de blocare a<br>afi <b>ş</b> ajului  | 3 | afi <b>ş</b> aj      |
|----|-----------------------------------------------------------|---|--------------------------------------------------|---|----------------------|
| 4  | buton alimentare                                          | 5 | <u>lumini de control pentru</u><br><u>sistem</u> | 6 | <u>touch-</u><br>pad |
| 7  | <u>boxe (2)</u>                                           | 8 | butoane touch-pad                                | 9 | <u>tastatură</u>     |
| 10 | lumini de control pentru tastatur <b>ă si</b><br>wireless |   |                                                  |   |                      |

dispozitiv de deblocare a afişajului - Apăsați pentru a debloca și a deschide afișajul.

dispozitive de blocare a afişajului - Menține afişajul închis.

afişaj — Pentru mai multe informații privind afişajul dumneavoastră, consultați Utilizarea afișajului.

buton alimentare — Apăsați butonul de alimentare pentru a porni calculatorul sau pentru a intra sau ieși dintr-un mod de administrare a alimentării. A se vedea Modurile de administrare a alimentării.

#### lumini de control pentru sistem

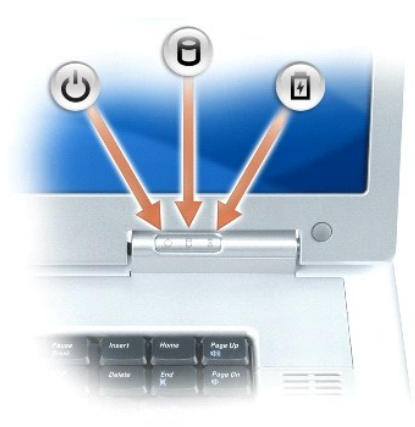

| calculatorul funcționează într-un mod de administrare a alimentării.                                                          |
|----------------------------------------------------------------------------------------------------|
| Se aprinde atunci când calculatorul citește sau scrie date.                                                                   |
| ATENȚIONARE: Pentru a evita pierderile de date, nu opriți niciodată calculatorul atunci când lumina D se aprinde intermitent. |
| Este aprinsă continuu sau intermitent pentru a indica nivelul de încărcare a bateriei.                                        |
| :                                                                                                    |

Atunci când calculatoru este conectat la sursa de curent, lumina 🗄 acționează după cum urmează:

- 1 Verde, aprindere continuă: Bateria se încarcă.
- 1 Verde, aprindere intermitentă: Bateria este încărcată aproape complet.

Atunci când calculatorul este alimentat de baterie, lumina 🗓 se aprinde după cum urmează:

- 1 Oprită: Bateria este încărcată corespunzător (sau calculatorul este oprit).
- 1 Portocaliu, aprindere intermitentă: Nivel scăzut de încărcare.
- 1 Portocaliu, aprindere continuă: Nivel extrem de scăzut de încărcare a bateriei.

touch-pad – Îndeplinește funcțiile unui mouse. Touch-pad-urile acoperite cu un material catifelat oferă și posibilități de navigare sus/jos.

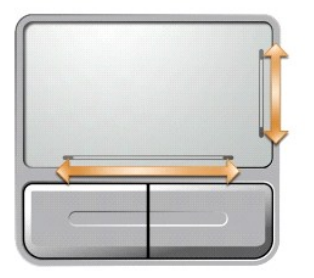

boxe — Pentru a regla volumul boxelor integrate, apăsați butoanele de control media sau scurtăturile pentru volumul boxelor, aflate pe tastatură. Pentru mai multe informații, consultați <u>Funcții boxe</u>.

butoane touch-pad - Butoanele touch-pad îndeplinesc funcțiile unui mouse.

tastatură — Tastatura include un keypad numeric, precum și tasta logo Microsoft Windows. Pentru mai multe informații privind scurtăturile acceptate de tastatură, consultați <u>Combinații de taste</u>.

#### lumini de control pentru tastatură și wireless

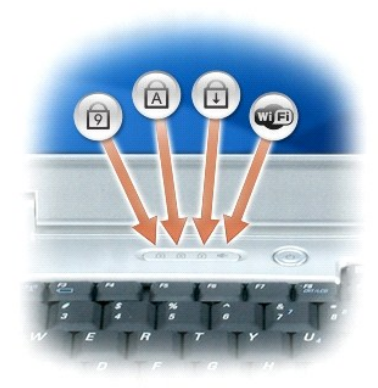

Luminile verzi aflate deasupra tastaturii indică următoarele:

| Ø | Se aprinde atunci când tastatura numerică este activată.                                                                           |
|---|----------------------------------------------------------------------------------------------------|
| A | Se aprinde atunci când funcția de utilizare permanentă a majusculelor este activată.                                               |
| Ð | Se aprinde atunci când funcția de blocare navigare sus/jos este activată.                                                          |
|   | Se aprinde atunci când rețeaua wireless este activată. Pentru a activa/dezactiva<br>rețeaua wireless, apăsați <fn> <f2>.</f2></fn> |
|   |                                                                                                    |

# Vedere partea stângă

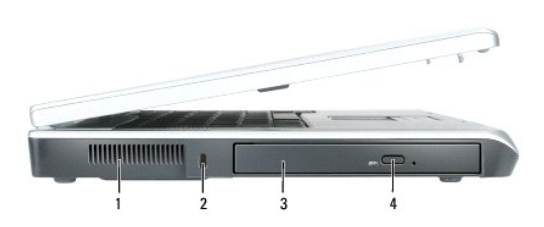

| 1 | orificiu de ventila <b>ț</b> ie            | 2 | slot cablu de<br>securitate | 3 | loca <b>ț</b> ie de instalare pentru<br>unitatea optic <b>ă</b> |
|---|--------------------------------------------|---|-----------------------------|---|-----------------------------------------------------------------|
| 4 | buton deschidere unitate<br>optic <b>ă</b> |   |                             |   |                                                                 |

AVERTI SMENT: Nu blocați, nu forțați obiecte înăuntru și nu permiteți acumularea prafului în orificiile de ventilație. Nu depozitați calculatorul întrun mediu neaerisit, cum ar fi un geamantan, în timp ce funcționează. Blocarea aerisirii poate cauza defectarea calculatorului sau poate provoca incendii.

ventilator – Calculatorul utilizează ventilatoare pentru a crea curent prin orificiile de ventilație, ceea ce previne supraîncălzirea.

ATENȚIONARE: Înainte de a cumpăra un dispozitiv anti-furt, asigurați-vă că acesta este compatibil cu slotul pentru cablul de securitate.

slot cablu de securitate — Acesta permite ataşarea unui sistem anti-furt, disponibil în magazine, la calculatorul dumneavoastră. Pentru mai multe informații, consultați instrucțiunile anexate aparatului.

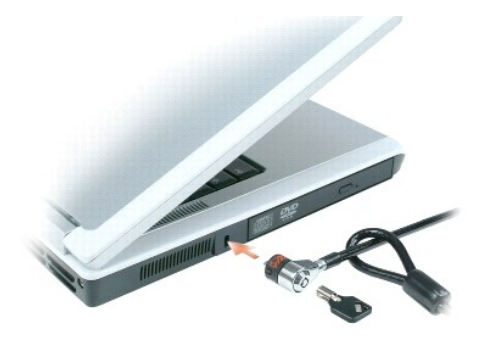

locație de instalare pentru unitatea optică – Aici puteți instala dispozitive cum ar fi o unitate DVD sau orice alt tip de unitate optică. Pentru mai multe informații, consultați <u>Unitatea optică</u>.

buton deschidere unitate optică – Apăsați acest buton pentru a scoate un CD sau un DVD din unitatea optică.

## Vedere partea dreaptă

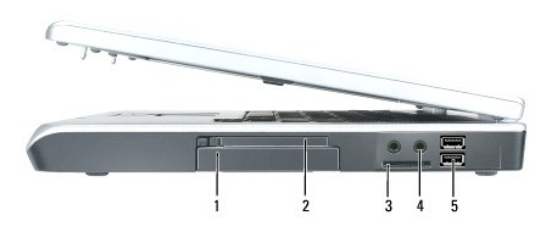

| 1 | hard disk           | 2 | slot ExpressCard  | 3 | cititor card de memorie media 3-în-1 |
|---|---------------------|---|-------------------|---|--------------------------------------|
| 4 | conectori audio (2) | 5 | conectori USB (2) |   |                                      |

hard disk – Depozitează software și datePentru mai multe informații, consultați Unitatea hard disk and Probleme legate de hard disk.

slot ExpressCard – Suportă un ExpressCard. Calculatorul este livrat împreună cu o plăcuță albă instalată în slot. Puteți adăuga un ExpressCard în vederea realizării unei conexiuni WWAN pe calculatorul dumneavoastră. Pentru mai multe informații, consultați <u>ExpressCard-uri</u>.

cititor card memorie media 3-în-1 — Oferă un mod rapid și ușor de a vizualiza și a partaja fotografii, muzică și clipuri video în format digital salvate pe un card de memorie media. Cititorul de card memorie media 3-în-1citește cardul Secure Digital (SD)/SDIO i cardurile digitale de memorie media MultiMediaCard (MMC).

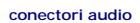

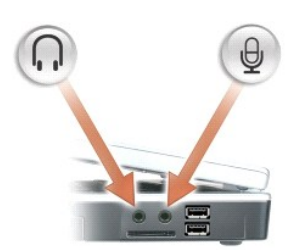

| Conectați căștile și boxele la conector $ \Omega$ . |  |
|-----------------------------------------------------|--|
| Conectați un microfon la conector 🔮 .               |  |

#### conectorii USB

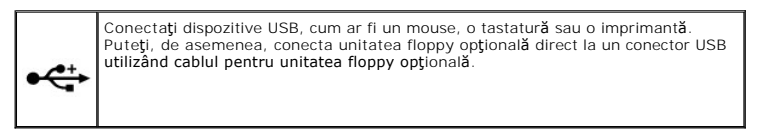

# Vedere spate

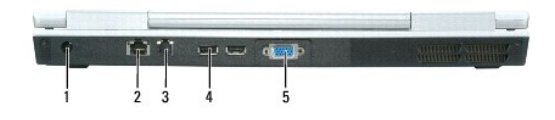

| 1 | conector pentru transformator c.a. | 2 | conector re <b>ț</b> ea (RJ-45) | 3 | conector modem (RJ-11) |
|---|------------------------------------|---|---------------------------------|---|------------------------|
| 4 | conectori USB (2)                  | 5 | conector video                  |   |                        |

conector pentru transformator c.a. – Conectează un transformator c.a. la calculator. Transformatorul c.a. convertește c.a. în c.d., necesar alimentării calculatorului. Puteți conecta transformatorul c.a. atunci când calculatorul este pornit sau oprit.

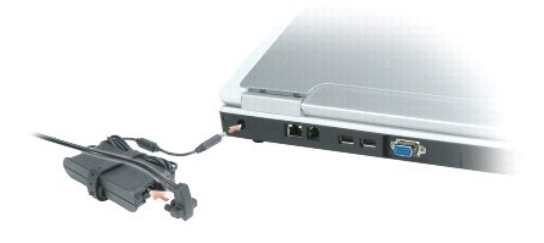

AVERTISMENT: Transformatorul c.a. poate fi conectat la prize electrice din întreaga lume. Tipurile de conectori și cabluri de alimentare variază, însă, de la o țară la alta. Utilizarea unui cablu necorespunzător sau conectarea incorectă a unui cablu la cablul de alimentare sau la priza electrică poate provoca incendii sau deteriorarea echipamentului. • ATENȚIONARE: Atunci când deconectați de la calculator cablul transformatorului c.a., prindeți conectorul și nu cablul propriu-zis, și trageți ferm, dar atent pentru a preveni deteriorarea cablului.

#### conector de retea (RJ-45)

|    | Conectează calculatorul la o rețea. Luminile verde și galbenă amplasate lângă<br>conector indică activitatea comunicațiilor prin intermediul unei rețele. |  |
|----|----------------------------------------------------------------------------------------------------|--|
| 꿈꿉 | Pentru informații privind adaptorul de rețea, consultați documentația online privind adaptorul de rețea , livrată împreună cu calculatorul.               |  |

#### conector modem (RJ-11)

|   | Pentru a utiliza modemul intern, conectați linia telefonică la conectorul de modem.                                                            |
|---|----------------------------------------------------------------------------------------------------|
| 2 | Pentru informații suplimentare privind utilizarea modemului, consultați documentația<br>online pentru modem, livrată împreună cu calculatorul. |

ATENȚIONARE: Conectorul de rețea este puțin mai mare decât conectorul de modem. Pentru a preveni defectarea calculatorului, nu introduceți un cablu telefonic în conectorul de rețea. O

#### conectori USB

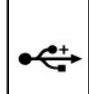

Conectați dispozitive USB cum ar fi un mouse, o tastatură sau o imprimantă. Puteți, de asemenea, conecta unitatea floppy opțională direct la un conector USB utilizând cablul opțional pentru unitatea floppy.

#### conector video

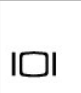

|    | Conectează la un monitor extern VGA compatibil. |
|----|-------------------------------------------------|
| וכ |                                                 |
|    |                                                 |

# Vedere asupra suprafeței inferioare

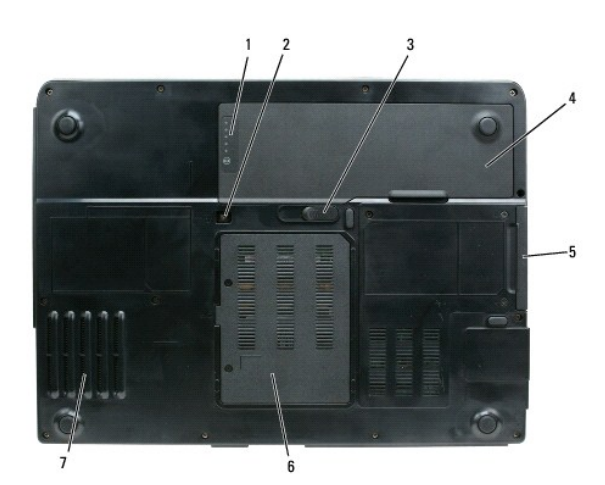

| 1 | dispozitiv de m <b>ă</b> surare<br><b>încă</b> rcare baterie | 2 | șurub blocare unitate<br>optică | 3 | dispozitiv de deblocare a<br>bateriei |
|---|--------------------------------------------------------------|---|---------------------------------|---|---------------------------------------|
| 4 | baterie                                                      | 5 | hard disk                       | 6 | capac modul<br>modem/memorie          |
|   |                                                              |   |                                 |   |                                       |

|--|

dispozitiv de măsurare încărcare baterie - Oferă informații privind gradul de încărcare a bateriei. A se vedea Verificarea nivelului de încărcare a bateriei.

șurub blocare unitate optică — Blochează unitatea optică în locația de instalare a acesteia. Pentru mai multe informații, consultați Unitatea optică.

dispozitiv de deblocare baterie – Deblochează bateria din locația de instalare a acesteia. A se vedea înlocuirea bateriei.

baterie – Atunci când este instalată o baterie, puteți utiliza calculatorul fără a îl conecta la o priză electrică. Pentru mai multe informații, consultați Utilizarea bateriei.

hard disk - Stochează software și date. Pentru mai multe informații, consultați Unitatea hard disk and Probleme legate de hard disk.

capac modul memorie - Acoperă compartimentul în care se află modulele modem și memorie. Pentru mai multe informații, consultați Modemul and Memoria.

fan - Calculatorul utilizează un ventilator pentru a crea un curent de aer prin orificiile de ventilație, ceea ce previne supraîncălzirea calculatorului.

Înapoi la Cuprins

## Anexă

#### Dell<sup>™</sup> Inspiron<sup>™</sup> 1501 Manual de utilizare

- Utilizarea programului de configurare a sistemului
- Curătarea calculatorului
- Politica de suport tehnic (doar SUA)
- Mentiunea FCC (doar pentru SUA)
- Mentiune produs Macrovision

## Utilizarea programului de configurare a sistemului

OBSERVAŢI: Sistemul dumneavoastră de operare poate configura automat majoritatea opțiunilor disponibile în programul de configurare a sistemului, anulând astfel opțiunile stabilite de către dumneavoastră prin intermediul programului de configurare a sistemului. (Face excepție opțiunea Hot Key externă, pe care o puteți dezactiva sau activa doar prin intermediul programului configurare a sistemului.) Pentru mai multe informații privind configurarea funcțiilor sistemului dumneavoastră de operare, consultați Centrul de suport și asistență Windows. Pentru accesarea Centrului de suport și asistență, consultați <u>Centrul de suport si asistentă Windows</u>.

Ecranele de configurare a sistemului afișează informațiile actuale privind configurarea și setările calculatorului dumneavoastră, cum ar fi:

- 1 Configurare sistem
- 1 Setări de bază pentru configurarea sistemului
- 1 Configurare pornire
- ATENȚIONARE: Dacă nu sunteți specialist în calculatoare sau dacă asistența tehnică Dell nu v-a indicat acest lucru, nu modificați setările programului de configurare a sistemului. Anumite modificări pot afecta buna funcționare a calculatorului dumneavoastră.

#### Accesarea programului configurare a sistemului

- 1. Porniți (sau reporniți) calculatorul.
- 2. După afişarea logo-ului albastru DELL™, trebuie să aşteptați să fi afişată solicitarea de a apăsa tasta F2
- 3. Apăsați tasta <F2> imediat ce solicitarea este afișată pe ecran.
  - NOTĂ: Afișarea solicitării de a apăsa tasta F2 indică faptul că tastatura a fost inițializată. Această solicitare poate apărea foarte rapid, prin urmare este indicat să fiți atenți pentru a putea apăsa la timp tasta <F2>. Este inutil să apăsați tasta <F2> înainte ca solicitarea să fie afișată pe ecran.
- 4. Dacă aşteptaţi prea mult şi apare deja logo-ul sistemului de operare, atunci continuaţi să aşteptaţi până ce este afişat desktop-ul Microsoft® Windows® şi apoi închideţi calculatorul (a se vedea <u>Oprirea calculatorului</u>) pentru a încerca din nou.

#### Ecranul de configurare sistem

Ecranul de configurare a sistemului afișează informații despre configurații actuale sau modificabile pentru calculatorul dumneavoastră. Informațiile de pe ecran sunt împărțite în patru categorii: meniul din partea superioară, fereastra principală, câmpul Ajutor Elemente în partea dreaptă și funcțiile cheie enumerate în partea de jos.

| Bara de meniu - Bara de meniu cuprinde principalele categorii de setări disponibile pentru configurarea sistemu<br>comuta între meniuri.                                                                                                    | ılui. Folosi <b>ţ</b> i săge <b>ţile stânga/dreapta pentru a</b>                                                                        |  |
|----------------------------------------------------------------------------------------------------|----------------------------------------------------------------------------------------------------|--|
| Lista de opțiuni - Acest câmp apare în partea stângă a ferestrei de configurare sistem. Puteți naviga în lista<br>din acest câmp pentru a vizualiza caracteristicile definitorii pentru configurația calculatorului dumneavoastră.                                                                                                    | Item Specific Help (Ajutor Elemente) - Acest<br>câmp conține informații privind opțiunile și<br>tastele care trebuie utilizate pentru a |  |
| Navigați sus/jos în listă, folosind săgețile sus/jos Dacă selectați o opțiune, fereastra de Item Specific Help<br>(Ajutor Elemente) afişează mai multe informații despre respectiva opțiune, precum și despre setările sale<br>actuale și disponibile. Dacă opțiunea este configurabilă, puteți apăsa tasta <enter> pentru a vizualiza sau a<br/>modifica opțiunile pentru respectiva setare.</enter> | modifica setările.                                                                                                    |  |
| Funcții cheie - Acest câmp este afișat sub Option Field (Câmpul Opțiuni), prezentând tastele și funcțiile acestora în cadrul câmpului activ de configurare a sistemului.                                                                                                    |                                                                                                    |  |

# Opțiuni utilizate frecvent

Anumite opțiuni necesită repornirea calculatorului pentru ca noile setări să devină active.

#### Modificarea secvenței de pornire

Secvenţa de pornire sau sau ordinea de pornire indică locațiile în care calculatorul trebuie să caute software-ul necesar pentru a iniţializa sistemul de operare. Puteți controla secvența de pornire și activa/dezactiva diversele dispozitive folosind pagina Boot Order (Ordinea de pornire) din programul de configurare a sistemului.

OBSERVAȚI: Pentru a modifica secvența de pornire doar pentru următoarea pornire a calculatorului, consultați <u>Configurare exclusivă pentru următoarea</u> pornire.

Pagina Ordinea de pornire afişează o listă generală a dispozitivelor care pot fi pornite și instalate pe calculatorul dumneavoastră, listă ce include, fără a se limita la:

- 1 Unitatea floppy
- 1 Unitatea internă hard disk
- 1 Dispozitiv de stocare USB
- 1 Unitate optică CD/DVD/CD-RW
- 1 Suport modular pentru instalarea unității interne

OBSERVAȚI: Doar dispozitivele precedate de un număr pot fi pornite.

În cursul procedurii de pornire, calculatorul pornește de la începutul listei și scanează fiecare dispozitiv activat pentru a găsi fișierele de inițializare a sistemului de operare. Atunci când calculatorul găsește aceste documente, căutarea ia sfârșit, iar sistemul de operare este inițializat.

Pentru a controla dispozitivele de pornire, selectați un dispozitiv cu ajutorul săgeților sus/jos pentru a îl putea activa, dezactiva sau pentru a îi modifica poziția în listă.

- 1 Pentru a activa sau a dezactiva un dispozitiv, selectați dispozitivul dorit și apăsați bara de spațiu. Elementele activate sunt precedate de un număr, spre deosebire de cele dezactivate.
- Pentru a modifica poziţia unui dispozitiv în listă, selectaţi dispozitivul dorit şi apăsaţi fie <u> pentru a selecta o poziţie superioară, fie <d> pentru a selecta o poziţie inferioară.

Modificările secvenței de pornire sunt activate imediat după ce sunt salvate, iar utilizatorul părăsește programul de configurare a sistemului.

#### Configurare exclusivă pentru următoarea pornire

Puteți selecta exclusiv setările pentru următoarea secvență de pornire fără a utiliza programul de configurare a sistemului. (Puteți, de asemenea, utiliza această procedură pentru a porni aplicația Dell Diagnostics instalată pe partiția rezervată utilitarelor de diagnosticare a hard disk-ului dumneavoastră.)

- 1. Opriți calculatorul prin intermediul meniului Start (Pornire).
- 2. Conectați calculatorul la sursa de curent.
- Porniţi calculatorul. După afişarea logo-ului DELL, apăsaţi imediat tasta <F2>. Dacă aşteptaţi prea mult, iar logo-ul Windows este afişat, continuaţi să aşteptaţi până la afişarea desktop-ului Windows. Apoi, opriţi calculatorul şi încercaţi din nou.
- 4. După afișarea listei de dispozitive de pornire, selectați dispozitivul de la care doriți pornirea și apăsați tasta < Enter>.

Calculatorul este pornit cu ajutorul dispozitivului selectat.

La următoarea pornire a calculatorului, va fi utilizată din nou secvența anterioară de pornire.

# Curățarea calculatorului

AVERTI SMENT: Înainte de iniția orice procedură indicată în această secțiune, urmați instrucțiunile de siguranță aflate în Informații produs.

### Calculator, tastatură și afișaj

- AVERTISMENT: Înainte de a curăța calculatorul, deconectați-l de la sursa de curent și îndepărtați orice baterie instalată. Curățați calculatorul cu o lavetă moale, umezită în apă. Nu utilizați produse de curățare lichide sau pe bază de aerosoli, care ar putea conține substanțe inflamabile.
- 1 Utilizați o doză de aer comprimat pentru a îndepărta praful dintre taste și orice urmă de murdărie de pe afișaj.
- ATENȚIONARE: Pentru a preveni defecțiunile calculatorului sau afișajului, nu pulverizați soluție de curățare direct pe afișaj. Folosiți doar produse create special pentru curățarea afișajelor și respectați instrucțiunile producătorului acestora.
  - 1 Umeziţi o lavetă moale cu apă sau cu substanţă de curăţare pentru afişaje. Nu folosiţi substanţe pe bază de alcool sau de amoniac. Ştergeţi afişajul uşor, dinspre centru către margini până când acesta este curat, iar toate amprentele sunt îndepărtate. Nu apăsaţi prea tare.

1 Umeziți o lavetă moale cu apă și ștergeți calculatorul și tastatura. Nu permiteți apei să pătrundă între touch-pad și zona de sprijin pentru mâini din jurul acestuia.

### Touch-pad

- 1. Opriți și închideți calculatorul. A se vedea Oprirea calculatorului
- 2. Deconectați orice dispozitiv atașat de la calculator și de la sursele locale de curent.
- 3. Îndepărtați toate bateriile. A se vedea Utilizarea bateriei
- Umeziţi o lavetă moale cu apă şi ştergeţi uşor suprafaţa touch-pad-ului. Nu permiteţi apei să pătrundă între touch-pad şi zona de sprijin pentru mâini din jurul acestuia.

# Unitatea floppy

ATENȚIONARE: Nu încercați să curățați capetele unităților floppy cu ajutorul unui tampon de bumbac. În caz contrar, puteți modifica poziția capetelor, ceea ce va afecta funcționarea unității.

Curățați unitatea floppy folosind un kit de curățare disponibil în magazine. Aceste kituri conțin discuri floppy pretratate care îndepărtează impuritățile ce se acumulează în cursul unei funcționări normale.

## CD-uri și DVD-uri

ATENŢIONARE: Folosiţi întotdeauna aer comprimat pentru a curăţa lentilele unităţii CD/DVD şi respectaţi instrucţiunile care însoţesc produsul cu aer comprimat. Nu atingeţi lentilele unităţii.

Dacă observați anumite probleme, cum ar fi alunecările, în timpul redării unui CD sau DVD, încercați să curățați discurile.

1. Prindeți discul de marginea exterioară. Puteți atinge și marginea interioară a orificiului din centru.

ATENŢIONARE: Pentru a preveni deteriorarea suprafeţei discului, nu efectuaţi mişcări circulare în timpul curăţării.

2. Ştergeți ușor cu o lavetă moale suprafața inferioară a discului (cea fără etichetă) în linie dreaptă, de la centru către marginea exterioară.

Pentru impuritățile greu de îndepărtat, utilizați apă sau o soluție din săpun diluat în apă. Puteți, de asemenea, cumpăra produse pentru curățarea discurilor sau care oferă protecție împotriva prafului, amprentelor sau zgârieturilor. Produsele de curățare pentru CD-uri pot fi folosite și pentru DVD-uri.

# Politica de suport tehnic (doar SUA)

Suportul tehnic oferită de un tehnician necesită cooperare **și participare din partea clientului în procesul de identificare a erorii oferă** readucerea sistemului de operare, a aplicațiilor software și a unităților hardware la configurația implicită a acestora, așa cum au fost livrate de către Dell, precum și verificarea funcționării corecte a calculatorului și a hardware-ului instalat de către Dell. În plus față de suportul tehnic oferit de către un tehnician, este disponibil suportul tehnic online la support.dell.com. Pot fi disponibile, contra cost, și alte opțiuni de suport tehnic.

Dell oferă suport tehnic limitat pentru calculator și pentru orice software și echipament periferic "instalat de către Dell"<sup>1</sup>. Asistența pentru produse software și echipamente periferice instalate de către terți este oferită de producătorul original, inclusiv în cazul celor achiziționate și/sau instalate prin intermediul Dell Software and Peripherals, Readyware and Custom Factory Integration (Dell software și periferice, readyware și integrare personalizată din fabricație<sup>2</sup>).

<sup>1</sup> Serviciile de reparații sunt oferite conform termenilor și condițiilor de garanție limitată și oricărui contract opțional de servicii de asistență achiziționat odată cucalculatorul.

<sup>2</sup> Toate componentele standard Dell incluse într-un proiect de integrare personalizată din fabricaţie (CFI) fac obiectul garanţiei limitate standard Dell pentru calculatorul dumneavoastră. Cu toate acestea, Dell extinde o parte a programului de înlocuire piese pentru a acoperi toate componentele non-standard, provenite de la terți şi integrate prin intermediul CFI, pe toată durata contractului de service pentru calculator.

#### Definiția produselor software și a echipamentelor periferice "instalate de către Dell"

Produsele software instalate de Dell includ sistemul de operare și anumite aplicații software instalate în calculator din fabricație (Microsoft® Office, Norton Antivirus ș.a.m.d.).

Echipamentele periferice instalate de către Dell includ orice card intern de extensie intern, orice modul de instalare pentru unități hardware etichetat Dell și orice accesorii card Express. Mai mult, orice monitor, tastatură, mouse, boxe, microfoane pentru modemuri telefonice, stații de docking/replicatori de port, produse de rețea și toate cablurile asociate Dell sunt incluse în această categorie de produse.

## Definiția produselor software și a echipamentelor periferice "provenind de la terțe părți"

Produsele software şi echipamentele periferice provenind de la terțe părți includ orice echipamente periferice, accesorii sau produse software vândute de către Dell, dar nu sub marca Dell (imprimante, scanere, camere, jocuri etc). Suportul tehnic pentru toate produsele software și echipamentele periferice provenind de la terțe părți este oferită de către producătorul acestora.

# Mențiunea FCC (doar pentru SUA)

### FCC Clasa B

Acest echipament generează, utilizează și poate iradia energie pe frecvențe radio și, în cazul nerespectării instrucțiunilor de instalare și utilizare oferite în cadrul manualului de utilizare furnizat de către producător, poate interfera cu recepția radio-tv. Acest echipament a fost testat și determinat a fi conform cu limitele stabilite pentru aparatele digitale de Clasa B, conform părții 15 a Regulilor FCC.

Acest dispozitiv se conformează prevederilor Părții 15 a Regulilor FCC. Utilizarea acestui aparat este supusă următoarelor două condiții:

- 1 Nu este permis ca acest dispozitiv să genereze interferențe dăunătoare.
- 1 Acest dispozitiv trebuie să accepte orice interferență primită, inclusiv cele care pot duce la apariția unor moduri nedorite de funcționare.

• ATENȚIONARE: Conform reglementărilor FCC, modificările care nu sunt aprobate în mod expres de Dell Inc. pot anula dreptul dumneavoastră de a utiliza acest dispozitiv.

Aceste limite sunt stabilite pentru a oferi un nivel rezonabil de protecție împotriva interferențelor dăunătoare într-o instalație rezidențială. Cu toate acestea, nu există nicio garanție că nu vor apărea interferențe cu anumite instalații. Dacă aceste echipamente creează interferențe dăunătoare cu recepția radio sau tv, care pot fi determinate prin închiderea și deschiderea aparatului, trebuie să încercați să eliminați interferențele utilizând una sau mai multe dintre măsurile de mai jos:

- 1 Reorientați antena receptoare
- 1 Modificați poziția sistemului față de receptor.
- 1 Mutati sistemul la distantă de receptor.
- 1 Folosiți o altă priză pentru sistem, astfel încât acesta și receptorul să fie alimentate de la prize diferite.

Dacă este necesar, consultați un reprezentant Dell Inc. sau un tehnician radio/tv cu experiență pentru a primi alte sugestii.

Următoarele informații sunt înscrise pe dispozitivul/dispozitivele prezentate în acest document, conform reglementărilor FCC:

| Nume produs:          | Dell™ Inspiron™ 1501                                                                                                    |
|-----------------------|----------------------------------------------------------------------------------------------------|
| Num <b>ă</b> r model: | PP23LA                                                                                                    |
| Nume companie:        | Dell Inc.<br>Worldwide Regulatory Compliance & Environmental Affairs<br>One Dell Way<br>Round Rock, TX 78682 USA<br>512-338-4400 |

# Mențiune produs Macrovision

Acest produs include tehnologie de protecție a drepturilor de proprietate intelectuală protejate de brevete și alte drepturi de proprietate intelectuală din SUA. Utilizarea tehnologiei de protecție a drepturilor de proprietate intelectuală trebuie aprobată de Macrovision, fiind destinată exclusiv utilizării domestice sau în alte medii restrânse, în absența unei autorizații extinse oferite de către Macrovision. Dezasamblarea și modificarea echipamentului sunt interzise.

#### Înapoi la Cuprins

#### Utilizarea bateriei Dell™ Inspiron™ 1501 Manual de utilizare

- Performanta bateriei
- Verificarea nivelului de încărcare a bateriei
- <u>Coconservare energie baterie</u>
- Încărcarea bateriei
- Înlocuirea bateriei
- Depozitarea bateriei

#### Performanța bateriei

OBSERVAŢI: Pentru informații privind garanția Dell pentru calculatorul dumneavoastră, consultați Informații produs sau documentul separat de garanție livrat împreună cu calculatorul.

Pentru o performanță optimă a calculatorului și pentru a permite menținerea setărilor BIOS, folosiți întotdeauna calculatorul portabil Dell™ cu bateria instalată. O baterie este instalată, ca echipament standard, în locația de instalare pentru baterie.

OBSERVAŢI: Întrucât este posibil ca bateria să nu fie încărcată la maximum, folosiți transformatorul c.a. pentru a conecta noul dumneavoastră calculator la o sursă de curent atunci când îl folosiți pentru prima oară. Pentru rezultate optime, nu deconectați transformatorul c.a. de la sursa de curent cât timp bateria nu este încărcată complet. Pentru a verifica nivelul de încărcare a bateriei, accesați Control Panel (Panoul de control), faceți click pe Power Options (Opțiuni de alimentare) și apoi pe opțiunea Power meter (Indicator nivel de încărcare).

OBSERVAȚI: Timpul de funcționare al bateriei (durata de rezistență a bateriei încărcate) descrește în timp. În funcție de frecvența și condițiile de utilizare ale bateriei, ați putea fi puși în situația de a cumpăra o baterie nouă în cursul duratei de viață a calculatorului dvs.

Timpul de funcționare al bateriei variază în funcție de condițiile de utilizare. Timpul de funcționare este redus în mod semnificativ atunci când efectuați operațiuni ce includ, fără a se limita la:

- 1 Utilizarea unităților optice
- 1 Utilizarea unor dispozitive de comunicații wireless, a unor ExpressCarduri, carduri de memorie media sau dispozitive USB
- 1 Selectarea unui nivel înalt de luminozitate a afișajului, utilizarea unor aplicații screensaver 3D sau a altor programe care necesită un consum mare de curent, cum ar fi aplicațiile grafice complexe 3D
- 1 Utilizarea calculatorului în modul de performanță maximă (A se vedea Configurarea setărilor de administrare a alimentării).

💋 OBSERVAȚI: În timpul inscripționării unui CD sau DVD, este indicat să conectați calculatorul la o sursă de curent.

Puteți verifica nivelul de încărcare a bateriei (a se vedea <u>Verificarea nivelului de încărcare a bateriei</u>) înainte de aintroduce bateria în calculator. Puteți, de asemenea, stabili opțiunile de administrare a alimentării pentru a fl avertizat în momentul în care nivelul bateriei este prea scăzu. A se vedea <u>Configurarea</u> setărilor de administrare a alimentării pentru informații privind accesarea ferestrei **Power Options Properties** (Proprietăți opțiuni alimentare).

AVERTISMENT: Utilizarea unei baterii incompatibile poate crește riscul de incendiu sau explozie. Înlocuiți bateria doar cu una compatibilă, achiziționată de la Dell. Bateria este proiectată pentru a fi utilizată împreună cu calculatorul dumneavoastră Dell. Nu utilizați baterii de la alte calculatoare pentru a vă alimenta propriul calculator.

AVERTISMENT: Nu îndepărtați bateriile împreună cu gunoiul menajer. Atunci când bateria dumneavoastră nu mai poate stoca energie, contactați agenția locală de îndepărtare a deșeurilor pentru a solicita asistență în privința îndepărtării bateriilor cu litiu-ion. A se vedea "Îndepărtarea bateriei" în Informații produs.

AVERTI SMENT: Utilizarea necorespunzătoare a bateriei poate spori riscul de incendiu sau de producere a arsurilor chimice. Nu perforați, ardeți, demontați sau expuneți bateria la temperaturi de peste 65°C (149°F). Nu lăsați bateria la îndemâna copiilor. Manipulați cu extremă atenție bateriile stricate sau care prezintă scurgeri. Bateriile stricate pot prezenta scurgeri, cauzând, astfel, leziuni sau deteriorând alte echipamente.

## Verificarea nivelului de încărcare a bateriei

Indicatorul pentru baterie Dell QuickSet, fereastra și pictograma 🦉 Indicator nivel de încărcare ale Microsoft<sup>®</sup> Windows<sup>®</sup>, indicatorul pentru nivelul de încărcare și cel pentru starea de funcționare a bateriei, precum și avertizarea privind nivelul scăzut de încărcare, oferă informații despre încărcarea bateriei.

### Indicatorul pentru baterie Dell<sup>™</sup> QuickSet

Dacă este instalat Dell QuickSet, apăsați <Fn> <F3> pentru a afișa indicatorul QuickSet pentru baterie. Indicatorul pentru baterie afișează starea, condiția bateriei și nivelul de încărcare ale bateriei, precum și timpul rămas până la încărcarea totală pentru bateria instalată în calculatorul dumneavoastră.

Pentru mai multe informații despre QuickSet, faceți click dreapta pe pictograma QuickSet de pe bara de acțiuni și apăsați Help (Ajutor).

## **Microsoft Windows**

Indicatorul nivelului de încărcare (Windows Power Meter) indică nivelul curent de încărcare a bateriei. Pentru a verifica indicatorul de încărcare, faceți dublu click pe pictograma de activități. Pentru instrucțiuni privind accesarea informațiilor suplimentare legate de indicatorul nivelului de încărcare, consultați Configurarea setărilor de administrare a alimentării.

În cazul în care calculatorul este conectat la o sursă de curent, este afișată pictograma 🌄

#### Indicator nivel încărcare

Dacă apăsați sau mențineți apăsat butonul de status de pe indicatorul de încărcare amplasat pe baterie, puteți verifica:

- 1 Nivelul de încărcare a bateriei (verificați apăsând și eliberândl butonul de status)
- 1 Starea bateriei (verificați menținând i apăsat butonul de status)

Timpul de funcționare al bateriei este determinat în mare măsură de numărul de încărcări. După o sută de cicluri încărcare/descărcare, bateriile pierd din capacitatea de încărcare - sau starea acestora începe să se deterioreze. Aceasta înseamnă că o baterie poate indica starea "încărcat", având, în același timp, o capacitate redusă de încărcare (stare deteriorată).

#### Verificarea încărcării bateriei

Pentru a verifica încărcarea bateriei, apăsați și eliberați butonul de status amplasat pe indicatorul nivelului de încărcare a bateriei pentru a aprinde luminile ce indică nivelul de încărcare. Fiecare lumină reprezintă aproximativ 20% din totalul capacității de încărcare a bateriei. De exemplu, dacă sunt aprinse patru lumini, bateria este încărcată la 80% din capacitate. Dacă nici una dintre lumini nu este aprinsă, bateria este complet decărcată.

#### Verificarea stării bateriei

Pentru a verifica starea bateriei prin intermediul indicatorului nivelulului de încărcare, mențineți apăsat butonul de status amplasat pe indicatorul nivelului de încărcare a bateriei timp de cel puțin 3 secunde. Dacă nu se aprinde nicio lumină, bateria este în stare bună, 80% din capacitatea sa originală de încărcare fiind încă activă. Fiecare lumină reprezintă un grad superior de degradare. Dacă se aprind cinci lumini, mai puțin de 60% din capacitatea de încărcare rămâne disponibilă, și este momentul să luați în considerare înlocuirea bateriei. A se vedea <u>Specificații</u> pentru informații suplimentare privind timpul de funcționare al bateriei.

#### Avertizare pentru descărcarea bateriei

• ATENȚI ONARE: Pentru a evita pierderea sau coruperea de date, salvați documentele aflate în lucru imediat după ce este emis un avertisment pentru descărcarea bateriei șiconectați calculatorul la o priză electrică. În cazul descărcării complete a bateriei, este activat automat modul hibernare.

O fereastră pop-up este afișată implicit ca avertisment privind atingerea unui nivel de încărcare a bateriei de 10%. Puteți modifica aceasta setare a alarmelor pentru baterie. A se vedea <u>Configurarea setărilor de administrare a alimentării</u> pentru informații privind accesarea ferestrei **Power Options Properties** (Proprietăți opțiuni de alimentare).

## Coconservare energie baterie

Efectuați următoarele acțiuni pentru a conserva energia bateriei:

- 1 Conectați calculatorul la o sursă de curent ori de câte ori este posibil, pentru că durata de viață a bateriei depinde în mare măsură de numărul de utilizări și reîncărcări.
- 1 Lăsați calculatorul în modul standby sau modul hibernare atunci când nu îl folosiți pentru o perioadă mai lungă. A se vedea Modurile de administrare a alimentării pentru mai multe informații despre modurile standby şi hibernare.
- 1 Selectaţi opţiunile adecvate pentru optimizare a utilizării energiei de către calculatorul dumneavoastră. Aceste opţiuni pot fi accesate şi prin apăsarea butonului de alimentare, închiderea afişajului sau apăsarea butonului <Fn> <Esc>. A se vedea <u>Configurarea setărilor de administrare a alimentării</u> pentru mai multe informații.

OBSERVAŢI: A se vedea Performanta bateriei pentru mai multe informații privind conservarea energiei bateriei.

#### Modurile de administrare a alimentării

#### Modul standby

Modul standby conservă energia prin închiderea afișajului și a hard disk-ului după o perioadă predeterminată de inactivitate (după un time-out). După ieșirea din modul standby, calculatorul se întoarce la starea anterioară de funcționare.

ATENȚI ONARE: În cazul în care calculatorul dumneavoastră pierde c.a., iar bateria se descarcă excesiv în modul standby, anumite date pot fi pierdute.

Pentru a intra în modul standby:

1 Faceți click pe butonul Start (Pornire), apoi pe Turn off computer (Închidere calculator) și în cele din urmă pe Stand by (Standby).

sau

- 1 În funcție de opțiunile de administrare a energiei selectate prin intermediul tab-ului Avansat (Advanced) (a se vedea <u>Configurarea setărilor de</u> administrare a alimentării) al ferestrei Power Options Properties (Proprietăți opțiuni alimentare), puteți utiliza una dintre metodele următoare:
  - o Apăsați butonul de alimentare.
  - Închideţi afişajul.
  - o Apăsați <Fn> <Esc>.

Pentru a ieși din modul standby, apăsați butonul de alimentare sau deschideți afișajul, în funcție de cum opțiunile selectate în tab-ul bara Avansat. Nu puteți determina ieșirea calculatorului din modul standby apăsând o tastă sau acționând touch-pad-ul.

#### Modul hibernare

Modul hibernare conservă energia prin copierea datelor de sistem într-o zonă rezervată pe hard disk, urmată de închiderea completă a calculatorului. Atunci când iese din modul hibernare, calculatorul revine la starea anterioară de funcționare.

ATENȚI ONARE: Nu puteți deconecta dispozitive sau decupla calculatorul în timp ce acesta funcționează în modul hibernare.

Calculatorul dumneavoastră va intra automat în modul hibernare dacă este atins un nivel foarte scăzut de încărcare a bateriei.

Pentru a activa manual modul hibernare:

1 Faceţi click pe butonul Start (Pornire), apoi pe Turn off computer (Închidere calculator), menţineţi apăsată tasta < Shift> şi apoi faceţi click pe Hibernate (Hibernare).

sau

- 1 În funcție opțiunile de administrare a alimentării selectate prin intermediul tab-ului Avansat al ferestrei Power Options Properties (Proprietăți opțiuni energie), puteți utiliza una dintre metodele de mai jos pentru a intra în modul hibernare:
  - o Apăsați butonul de alimentare.
  - Închideţi afişajul.
  - o Apăsați <Fn> <F1>

OBSERVAȚI: Este posibil ca anumite carduri Express să nu funcționeze corect după ce calculatorul iese din modul de hibernare. Îndepărtați și reintroduceți cardul (a se vedea <u>îndepărtarea ExpressCard-ului sau a cardului blanc</u>) sau reporniți calculatorul.

Pentru a ieși din modul hibernare, apăsați butonul de alimentare. Calculatorul poate avea nevoie de un scurt interval de timp pentru a ieși din modul hibernare. Nu puteți determina ieșirea calculatorului din modul hibernare prin apăsarea unei taste sau acționarea touch-pad-ului. Pentru mai multe informații privind modul hibernare, a se vedea documentația anexată sistemului de operare.

#### Configurarea setărilor de administrare a alimentării

Puteți utiliza proprietățile opțiunilor de alimentare Windows (Windows Power Options Properties) pentru a configura setările pentru administrarea alimentării pe calculatorul dumneavoastră.

Pentru a accesa fereastra Power Options Properties (Proprietăți opțiuni alimentare), faceți click pe butonul Start (Pornire)→ Control Panel (Panoul de control) → Performance and maintenance (Performanță și Întreținere)→ Power Options (Opțiuni alimentare). Pentru mai multe informații privind orice câmp din fereastra Power Options Properties (Proprietăți opțiuni de alimentare), faceți click pe pictograma reprezentând un semn întrebării, aflată pe bara de titlu, apoi faceți click pe zona corespunzătoare informațiilor de care aveți nevoie.

# Încărcarea bateriei

Atunci când conectați calculatorul la o sursă de curent sau instalați o baterie în timp ce calculatorul este conectat la sursa de curent, calculatorul verifică gradul de încărcare și temperatura bateriei. Dacă este necesar, transformatorul c.a. încarcă bateria și menține gradul de încărcare al acesteia.

Dacă bateria este fierbinte ca urmare a utilizării sau temperaturii ambiante ridicate, este posibil ca încărcarea să nu aibă loc atunci când bateria este introdusă într-un calculator conectat la o sursă de curent.

Bateria este prea fierbinte pentru a se încărca dacă lumina de control 🗓 se aprinde alternativ verde și portocaliu. Deconectați calculatorul de la sursa de curent și permiteți-i acestula și bateriei să se răcească, atingând temperatura camerei. Conectați apoi calculatorul la o sursă de curent pentru a continua încărcarea bateriei.

Pentru mai multe informații privind rezolvarea problemelor bateriei, consultați Probleme legate de alimentare,

# Înlocuirea bateriei

AVERTI SMENT: Înainte de a efectua aceste operațiuni, închideți calculatorul, deconectați transformatorul c.a. de la sursa de curent și de la calculator, deconectați modemul de la linia telefonică și de la calculator și îndepărtați orice cablu extern conectat la calculator.

ATENȚIONARE: Este necesar să îndepărtați toate cablurile externe de la calculator pentru a evita deteriorarea conectorilor.

AVERTISMENT: Utilizarea unei baterii incompatibile poate spori riscul de incendiu sau explozie. Înlocuiți bateria doar cu baterii compatibile cumpărate de la Dell. Bateria este proiectată pentru a fi utilizată împreună cu calculatorul dumneavoastră Dell™; nu utilizați baterii de la alte calculatoare.

• ATENȚIONARE: Dacă decideți să înlocuiți bateria atunci când calculatorul funcționează în modul standby, aveți la dispoziție 1 minut pentru a efectua această operațiune înainte de oprirea calculatorului și pierderea tuturor datelor nesalvate.

Pentru a îndepărta bateria:

- 1. În cazul în care calculatorul este conectat la un echipament de andocare, deconectați-l. A se vedea documentația a nextă echipamentului.
- 2. Asigurați-vă că este închis calculatorul.
- Glisați și mențineți în poziție dispozitivul de deblocare a bateriei, aflat pe suprafața inferioară a calculatorului, apoi scoateți bateria din locația de instalare a acesteia.

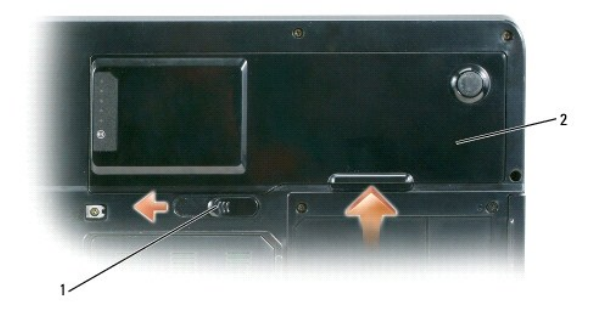

| 1 dispozitiv de deblocare a bateriei | 2 | baterie |
|--------------------------------------|---|---------|
|--------------------------------------|---|---------|

Pentru a înlocui bateria, urmați în ordine inversă procedurile de demontare.

# Depozitarea bateriei

Îndepărtați bateria atunci când depozitați calculatorul pentru o perioadă mai lungă de timp. Bateria se descarcă în cursul depozitărilor pe perioade mai lungi de timp. După o perioadă mai lungă de depozitare, reîncărcați complet bateria (a se vedea încărcarea bateriei) înainte de a o utiliza.

Înapoi la Cuprins

#### ExpressCard-uri Dell™ Inspiron™ 1501 Manual de utilizare

ben misphon 1501 Manual de utiliza

ExpressCard-urile

Carduri memorie media

# ExpressCard-urile

Cardurile Express permit tehnologiei de carduri PC să ofere un mod rapid și convenabil de a adăuga memorie, comunicații în rețea cu și fără fir (inclusiv comunicații în rețea wireless pe spații largi - WWAN), precum și funcții multimedia și de securitate la calculatorul dumneavoastră.

A se vedea Specificații privind ExpressCard-urile acceptate.

OBSERVAȚI: Un ExpressCard nu este un dispozitiv cu ajutorul căruia să poată fi pornit calculatorul.

#### ExpressCard-uri blanc

Calculatorul dumneavoastră este livrat cu un card blanc de plastic inserat în slotul pentru ExpressCard. Cardurile blanc protejează sloturile neutilizate împotriva prafului și a altor particule. Păstrați cardul blanc pentru a-l utiliza atunci când în slot nu este inserat un ExpressCard; cardurile blanc ale altor calculatoare nu pot fi utilizate în cazul calculatorului dumneavoastră

Pentru a îndepărta cardul blanc, consultați Îndepărtarea ExpressCard-ului sau a cardului blanc.

#### Instalarea unui ExpressCard

Puteți instala un ExpressCard în calculator în timp ce acesta funcționează. Calculatorul va detecta automat cardul.

ExpressCard-urile sunt în general marcate cu un simbol (fie un triunghi, fie o săgeată) sau o etichetă pentru a indica extremitatea care trebuie introdusă în slot. Cardurile sunt protejate împotriva inserției incorecte. Dacă nu sunteți sigur în privința modului de introducere a cardului, verificați documentația anexată acestuia.

# AVERTISMENT: Înainte de a iniția oricare dintre procedurile prezentate în această secțiune, respectați instrucțiunile de siguranță din Informații produs.

Pentru instalarea unui ExpressCard:

- 1. Ţineți cardul cu partea de sus în față. Este posibil ca deplasarea dispozitivului de blocare în poziția "in" (introdus) să fie necesară înainte de a insera cardul.
- 2. Introduceți cardul în slot până ce acesta se fixează complet în conector.

Dacă întâmpinați rezistență, nu forțați prea tare cardul. Verificați orientarea cardului și încercați din nou.

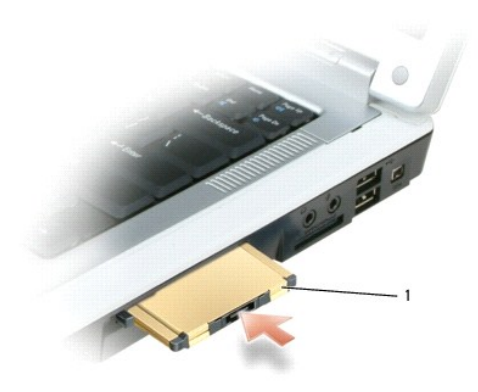

| 1 | ExpressCard |
|---|-------------|
|   | -           |

Calculatorul va recunoaște ExpressCard-ul și va încărca automat driverul corespunzător. Dacă programul de configurare vă solicită să încărcați driverele

producătorului, folosiți discul floppy sau CD-ul ataşate ExpressCard-ului.

# Îndepărtarea ExpressCard-ului sau a cardului blanc

AVERTISMENT: înainte de a iniția orice procedură prezentată în această secțiune, respectați instrucțiunile de siguranță din Informații produs.

ATENŢIONARE: Folosiţi utilitarul de configurare a ExpressCard-ului (faceţi click pe pictograma di din bara de activităţi) pentru a selecta un card sau pentru a dezactiva un card înainte de a îl îndepărta din calculator. Dacă nu dezactivaţi cardul prin intermediul utilitarului de configurare, este posibil să pierde date.

Apăsați dispozitivul de blocare și îndepărtați cardul sau cardul blanc. Anumite dispozitive de blocare trebuie apăsate de două ori: o dată pentru a retrage dispozitivul de blocare și a doua oară pentru a scoate cardul.

Păstrați un card blanc pentru cazurile în care nu este instalat niciun ExpressCard în slot. Cardurile blanc protejează sloturile neutilizate împotriva prafului și a altor particule.

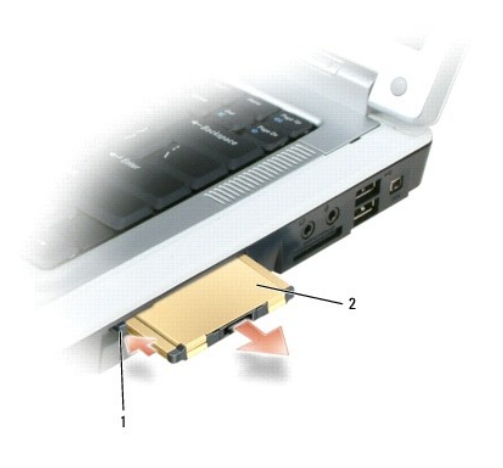

| 1 eliberați butonul 2 ExpressCard |
|-----------------------------------|
|-----------------------------------|

## Carduri memorie media

Cititorul 3-în-1 de carduri de memorie media oferă un mod rapid și convenabil de a vizualiza și partaja fotografii, muzică și clipuri video în format digital salvate pe un card de memorie media.

💋 OBSERVAȚI: Un card de memorie media nu este un dispozitiv prin intermediul căruia poate fi efectuată pornirea calculatorului.

Cititorul 3-în-1 de carduri de memorie media citește carduri Secure Digital (SD)/SDIO și carduri de memorie media MultiMediaCard (MMC).

#### Instalarea unui card de memorie media

Puteți instala un card de memorie media în calculatorul dumneavoastră în timp ce acesta se află în funcțiune. Calculatorul va detecta automat cardul.

Cardurile de memorie media sunt marcate în general cu un simbol (fie un triunghi, fie o săgeată) sau o etichetă pentru a indica extremitatea care trebuie inserată în slot. Cardurile sunt protejate împotriva inserării incorecte. Dacă nu sunteți sigur în privința orientării corecte a cardului, consultați documentația atașată acestuia.

🛕 AVERTI SMENT: Înainte de a iniția orice procedură prezentată în această secțiune, respectați instrucțiunile de siguranță din Informații produs.

Pentru instalarea unui card de memorie media:

- 1. Jineți cardul cu partea de sus în față.
- 2. Inserați cardul în slot până când la fixarea completă în conector a acestuia.

Dacă întâmpinați o prea mare rezistență, nu forțați cardul. Verificați orientarea cardului și încercați din nou.

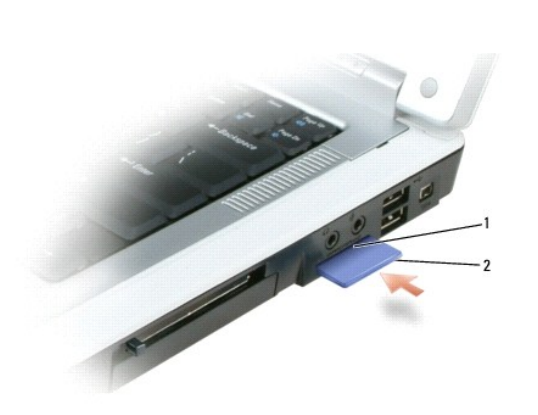

| 1 | slot card memorie media | 2 | card memorie media |
|---|-------------------------|---|--------------------|
|   |                         |   |                    |

Calculatorul va recunoaște cardul de memorie media și va încărca automat driverul corespunzător. Dacă programul de configurare vă solicită încărcarea driverelor producătorului, folosiți CD-ul atașat cardului de memorie media, dacă este cazul.

# Îndepărtarea unui card de memorie media

AVERTI SMENT: Înainte de a iniția orice procedură prezentată în această secțiune, respectați instrucțiunile de siguranță din Informații produs.

• ATENȚIONARE: Folosiți utilitarul de configurare a cardurilor de memorie media (faceți click pe pictograma si din bara de acțiuni) pentru a selecta un card și dezactivați cardul înainte de a îl îndepărta din calculator Dacă nu dezactivați cardul prin intermediul utilitarului de configurare, puteți pierde date.

Apăsați cardul pentru a-l scoate din cititorul de card, astfel încât acesta să fie parțial scos din slot, și apoi îndepărtați-l complet.

Înapoi la Cuprins

## Contact Dell Dell™ Inspiron™ 1501 Manual de utilizare

Puteți contacta Dell prin Internet și prin telefon:

- 1 Pentru asistență pe Internet, accesați support.dell.com.
- Pentru asistență internațională pe Internet, folosiți meniul Choose A Country/Region (Alegeți o țară/o regiune din partea) de jos a paginii sau alegeți una din adresele web din tabelul de mai jos.
- 1 Pentru asistență prin e-mail, a se vedea adresele de e-mail din tabelul de mai jos.

OBSERVAȚI: Numerele cu apelare gratuită pot fi utilizate în interiorul țării pentru care sunt menționate.

Pentru asistență prin telefon, folosiți numerele și codurile prezentate în tabelul de mai jos. Dacă aveți nevoie de asistență pentru a afla ce cod trebuie să utilizați, contactați un operator local sau internațional.

💋 OBSERVAȚI: Informațiile de contact sunt considerate corecte la momentul tipăririi acestui document și pot fi modificate.

| Țara (Orașul)<br>Coduri de acces<br>internațional țări<br>Cod oraș | Tip de serviciu                                                                               | Coduri de zonă,<br>Numere locale <del>ș</del> i<br>Numere gratuite<br>Adrese web <del>ș</del> i de e-mail |
|--------------------------------------------------------------------|-----------------------------------------------------------------------------------------------|----------------------------------------------------------------------------------------------------|
|                                                                    |                                                                                               | support.euro.dell.com                                                                                     |
| Afirica de Sud<br>(Johannesburg)                                   | Asistență online                                                                              | dell_za_support@dell.com                                                                                  |
| Cod international de acces:                                        | Gold Queue                                                                                    | 011 709 7713                                                                                              |
| ood intornaçionar do dooos.                                        | Asistență tehnică                                                                             | 011 709 7710                                                                                              |
| 09/091                                                             | Serviciu clienți                                                                              | 011 709 7707                                                                                              |
| Cod ţară: 27                                                       | Vânzări                                                                                       | 011 709 7700                                                                                              |
| Cod oraci 11                                                       | Fax                                                                                           | 011 706 0495                                                                                              |
|                                                                    | Centrală                                                                                      | 011 709 7700                                                                                              |
|                                                                    | Asisten <b>ță</b> tehnică clienți (Austin, Texas, S.U.A.)                                     | <b>512 728</b> -4093                                                                                      |
|                                                                    | Serviciu clienți (Austin, Texas, S.U.A.)                                                      | 512 728-3619                                                                                              |
|                                                                    | Fax (Asisten <b>ță</b> tehnic <b>ă ș</b> i Serviciu clienți) (Austin, Texas, S.U.A.)          | <b>512 728</b> -3883                                                                                      |
| America Latin <b>ă</b>                                             | Vânzări (Austin, Texas, S.U.A.)                                                               | 512 728-4397                                                                                              |
|                                                                    |                                                                                               | 512 728-4600                                                                                              |
|                                                                    | Fax vânzări (Austin, Texas, S.U.A.)                                                           | cou 512 728 2772                                                                                          |
|                                                                    | Asistentă online                                                                              | www.dell.com/ai                                                                                           |
| Anguilla                                                           | Adresă de e-mail                                                                              | la-techsupport@dell.com                                                                                   |
| , i iguind                                                         | Asistență tehnică serviciu clienți, vânzări                                                   | număr gratuit: 800-335-0031                                                                               |
|                                                                    |                                                                                               | www.dell.com.ag                                                                                           |
| Antigua and Barbuda                                                | Asisten <b>ță</b> online                                                                      | la-techsupport@dell.com                                                                                   |
|                                                                    | Asisten <b>ță</b> tehnică, serviciu clien <b>ți, vânză</b> ri                                 | 1-800-805-5924                                                                                            |
|                                                                    | Asisten <b>ță</b> online                                                                      | la-techsupport@dell.com                                                                                   |
| Antilele olandeze                                                  | Asisten <b>ță</b> tehnică, Serviciu clien <b>ți, Vânză</b> ri                                 | 001-800-882-1519                                                                                          |
| Aomon                                                              | Asistență tehnică                                                                             | num <b>ăr gratuit: 0800</b> -105                                                                          |
| Aomen                                                              | Serviciu clienți (Xiamen, China)                                                              | 34 160 910                                                                                                |
| Cod ţară: 853                                                      | Vânzări (Xiamen, China)                                                                       | 29 693 115                                                                                                |
|                                                                    | Asisten <b>ță</b> online                                                                      | www.dell.com.ar                                                                                           |
| Argentina (Buenos Aires)                                           | E-mail pentru sisteme desktop <b>ş</b> i portabile                                            | la-techsupport@dell.com                                                                                   |
| Cod international de acces:                                        | E-mail pentru servere <b>ș</b> i EMC® Produse de stocare                                      | la_enterprise@dell.com                                                                                    |
| 00                                                                 | Serviciu clienți                                                                              | num <b>ăr gratuit: 0</b> -800-444-0730                                                                    |
| Cod tară: 54                                                       | Asistență tehnică- Dell PowerApp™, Dell PowerEdge™, Dell<br>PowerConnect™ și Dell PowerVault™ | num <b>ăr gratuit: 0</b> -800-222-0154                                                                    |
| Cod oraș: 11                                                       | Servicii asistență tehnică                                                                    | num <b>ăr gratuit: 0</b> -800-444-0724                                                                    |
|                                                                    | Vânzări                                                                                       | 0-810-444-3355                                                                                            |
| Aruba                                                              | Asisten <b>ță</b> online                                                                      | www.dell.com.aw                                                                                           |
|                                                                    | Asistență tehnică, servicii clienți, vânzări                                                  | num <b>ăr gratuit: 800</b> -1578                                                                          |

|                                    |                                                                         | support.ap.dell.com                        |
|------------------------------------|-------------------------------------------------------------------------|--------------------------------------------|
| Australia (Sydney)                 | Asisten <b>ța</b> online                                                | support.ap.dell.com/contactus              |
| Cod internațional de acces:        | Asisten <b>ță</b> tehnic <b>ă</b>                                       |                                            |
| 0011                               | Rezidențe și birouri individuale                                        | num <b>ăr gratuit: 1300</b> -655-533       |
| Cod ţară: 61                       | Întreprinderi mijlocii și mari                                          | num <b>ăr gratuit: 1800</b> -633-559       |
| Cod oras: 2                        | Întreprinderi mici, educație, administrație locală                      | num <b>ăr gratuit: 1800</b> -060-889       |
| ood ordy. 2                        | Serviciu clienți                                                        | num <b>ăr gratuit: 1300</b> -662-196       |
|                                    | Asistentă online                                                        | support.euro.dell.com                      |
| Austria (Viena)                    |                                                                         | tech_support_central_europe@dell.com       |
| Austria (Viena)                    | Rezidențe/întreprinderi mici - Vânzări                                  | 08 20 24 05 30 00                          |
| Cod internațional de acces:        | Reziden <b>ţe/întreprinderi mici</b> - Fax                              | 08 20 24 05 30 49                          |
| 300                                | Reziden <b>ţe/întreprinderi mici</b> - Serviciu clienţi                 | 08 20 24 05 30 14                          |
| Cod ţară: 43                       | Reziden <b>țe/întreprinderi mici</b> - Asisten <b>ță</b>                | 08 20 24 05 30 17                          |
| Cod oras: 1                        | Conturi preferate/Serviciu clienți pentru corporații                    | 08 20 24 05 30 16                          |
|                                    | Conturi preferate/Asisten <b>ță</b> corpora <b>ț</b> ii                 | 08 20 24 05 30 17                          |
|                                    | Centrală                                                                | 08 20 24 05 30 00                          |
|                                    |                                                                         | www.dell.com/bs                            |
| Bahamas                            | Asistență online                                                        | la-techsupport@dell.com                    |
|                                    | Asistentă tehnică. Serviciu clienti. Vânzări                            | număr gratuit: 1-866-874-3038              |
|                                    |                                                                         | www.dell.com/bb                            |
| Barbados                           | Asistență online                                                        | la-techsupport@dell.com                    |
|                                    | Asistență tehnică, Serviciu clienți, Vânzări                            | 1-800-534-3142                             |
|                                    | Asistență online                                                        | support.euro.dell.com                      |
| Belgia (Bruxelles)                 | Asistență generală                                                      | 02 481 92 88                               |
| Cod international de acces:        | Asistență generală - Fax                                                | 02 481 92 95                               |
| 00                                 | Serviciu clienți                                                        | 02 713 15 65                               |
| Cod ţară: 32                       | Corporații - Vânzări                                                    | 02 481 91 00                               |
|                                    | Fax                                                                     | 02 481 92 99                               |
| Cod oraș: 2                        | Centrală                                                                | 02 481 91 00                               |
| Bermuda                            | Asistență online                                                        | www.dell.com/bm<br>la-techsupport@dell.com |
|                                    | Asistență tehnică, Serviciu clienți, Vânzări                            | 1-877-890-0751                             |
|                                    |                                                                         | www.dell.com/bo                            |
| Bolivia                            | Asistença onine                                                         | la-techsupport@dell.com                    |
|                                    | Asistență tehnică, Serviciu clienți, Vânzări                            | num <b>ăr gratuit: 800</b> -10-0238        |
| Brazilia                           | Asistență online                                                        | www.dell.com/br                            |
| Cod internațional de acces:        |                                                                         | BR_TechSupport@dell.com                    |
| 00                                 | Serviciu clienți și asistență tehnică                                   | 0800 970 3355                              |
| Cod ţară: 55                       | Asisten <b>ţă</b> tehnic <b>ă</b> - Fax                                 | 51 2104 5470                               |
| Cod oras: 51                       | Serviciu clienți - Fax                                                  | 51 2104 5480                               |
| cou oraș. o i                      | Vânzări                                                                 | 0800 970 3390                              |
|                                    | Asisten <b>ță</b> tehnic <b>ă</b> (Penang, Malaezia)                    | 604 633 4966                               |
| Brunei                             | Serviciu clienți (Penang, Malaezia)                                     | 604 633 3101                               |
| Cod ţară: 673                      |                                                                         | sau numar gratuit: 801 1012                |
|                                    | Tranzac <b>ț</b> ii - <b>Vânză</b> ri (Penang, Malaezia)                | 004 033 3101                               |
|                                    | Consultare online a situatioi comenzii                                  | numer gratuit. 601 1012                    |
|                                    |                                                                         |                                            |
|                                    | AutoTech (asistentă automată pentru bardware și garanție)               | support.ca.dell.com                        |
|                                    | Serviciu clienti                                                        | numai gratuit. 1-000-247-9302              |
|                                    | Jei vicid cilerigi<br>Dezidente/Pireuri individuale                     | numěr amtultu 1 000 047 4004               |
|                                    |                                                                         | numar gratuit: 1-800-847-4096              |
|                                    | Intreprinderi milecii ei mari, edmisistentia, educatia                  | numar gratuit: 1-800-906-3355              |
| Canada (North York,<br>Ontario)    | Asistență telefonică pentru garanția hardware                           | numar gratuit: 1-800-387-5757              |
|                                    | Calculatoare pentru rezidențe/birouri individuale                       | num <b>ăr gratuit: 1</b> -800-847-4096     |
| Cod internațional de acces:<br>011 | Calculatoare pentru întreprinderi mici, mijlocii și mari, administrație | num <b>ăr gratuit: 1</b> -800-387-5757     |

|                             | Imprimante, projectoare, televizoare, sisteme handheld, Digital       |                                        |
|-----------------------------|-----------------------------------------------------------------------|----------------------------------------|
|                             | Jukebox, wireless                                                     | 1-877-335-5767                         |
|                             | Vânzări                                                               |                                        |
|                             | Rezidențe și birouri individuale - Vânzări                            | num <b>ăr gratuit: 1</b> -800-999-3355 |
|                             | Întreprinderi mici                                                    | num <b>ăr gratuit: 1</b> -800-387-5752 |
|                             | Întreprinderi mijlocii și mari, administrație                         | num <b>ăr gratuit: 1</b> -800-387-5755 |
|                             | Piese de schimb și service extins                                     | 1 866 440 3355                         |
|                             |                                                                       | support.euro.dell.com                  |
|                             | Asistență online                                                      |                                        |
| Cehia (Praga)               |                                                                       | czech_dell@dell.com                    |
| Cod internațional de acces: | Asistență tehnică                                                     | 22537 2727                             |
| 00                          | Serviciu clienți                                                      | 22537 2707                             |
| Cod tară: 420               | Fax                                                                   | 22537 2714                             |
|                             | Tehnic Fax                                                            | 22537 2728                             |
|                             | Centrală                                                              | 22537 2711                             |
| Chile (Santiago)            |                                                                       | www.dell.com/cl                        |
| onno (ounnago)              | Asisten <b>ța</b> online                                              | la-techsupport@dell.com                |
| Cod ţară: 56                |                                                                       | număr gratuit: 1230-020-3397           |
| Cod oras: 2                 | Vânzări și asistență clienți                                          |                                        |
|                             |                                                                       | sau 800-20-1385                        |
|                             | Asisten <b>ță</b> online                                              | support.dell.com.cn                    |
|                             | Asistență tehnică - e-mail                                            | support.dell.com.cn/email              |
|                             | Serviciu clienți - e-mail                                             | customer_cn@dell.com                   |
|                             | Asisten <b>ță</b> tehnic <b>ă</b> - Fax                               | 592 818 1350                           |
|                             | Asistență tehnică - Dell™ Dimension™ și Dell Inspiron™                | num <b>ăr gratuit: 800 858 2969</b>    |
|                             | Asistență tehnică - Dell OptiPlex™, Dell Latitude™ și Dell Precision™ | num <b>ăr gratuit: 800 858 0950</b>    |
|                             | Asistență tehnică - servere și stocare l                              | număr gratuit: 800 858 0960            |
|                             | Asistență tehnică - proiectoare, PDA, switch-uri, rutere etc.         | număr gratuit: 800 858 2920            |
|                             | Asistență tehnică - imprimante                                        | număr gratuit: 800 858 2311            |
|                             | Serviciu clienți                                                      | număr gratuit: 800 858 2060            |
| China (Xiamen)              | Serviciu clienți - Fax                                                | 592 818 1308                           |
| Cod ţară: 86                | Rezidențe și întreprinderi mici                                       | număr gratuit: 800 858 2222            |
|                             | Divizia Conturi preferate                                             | număr gratuit: 800 858 2557            |
| Cod oraș: 592               | Conturi mari - Corporații GCP                                         | număr gratuit: 800 858 2055            |
|                             | Conturi mari corporații - Conturi principale                          | număr gratuit: 800 858 2628            |
|                             | Conturi mari corporații Nord                                          | număr gratuit: 800 858 2999            |
|                             | Conturi mari corporatii nord, administratie si educatie               | număr gratuit: 800 858 2955            |
|                             | Conturi mari corporatii Est                                           | număr gratuit: 800 858 2020            |
|                             | Conturi mari corporatii Est, administratie si educatie                | număr gratuit: 800 858 2669            |
|                             | Conturi mari corporații - echipa Queue                                | număr gratuit: 800 858 2572            |
|                             | Conturi mari corporatii Sud                                           | număr gratuit: 800 858 2355            |
|                             | Conturi mari corporații Vest                                          | număr gratuit: 800 858 2811            |
|                             | Conturi mari corporații - piese de schimb                             | numär gratuit: 800 858 2621            |
|                             |                                                                       |                                        |
|                             | Asistență online                                                      | www.den.com/co                         |
| Columbia                    |                                                                       | la-techsupport@dell.com                |
|                             | Asisten <b>ță</b> tehnică, Serviciu clien <b>ți, Vânză</b> ri         | 01-800-915-4755                        |
| Coreea (Seul)               | Asisten <b>ță</b> online                                              | support.ap.dell.com                    |
| Cod international de acces  | Asisten <b>ță</b> tehnic <b>ă</b> , Serviciu clien <b>ț</b> i         | num <b>ăr gratuit: 080</b> -200-3800   |
| 001                         | Asistență tehnică - Dimension, PDA, electronice și accesorii          | num <b>ă</b> r gratuit: 080-200-3801   |
| Cod tară: 82                | Vânzări                                                               | num <b>ăr gratuit: 080</b> -200-3600   |
| 550 çara. <b>62</b>         | Fax                                                                   | 2194-6202                              |
| Cod ora <b>ş</b> : 2        | Centrală                                                              | 2194-6000                              |
|                             |                                                                       | www.dell.com/cr                        |
| Costa Rica                  | Asisten <b>ță</b> online                                              | la techsupport@doll.com                |
|                             | Asistantă tabnică, Sarviciu clianți, Vânzări                          |                                        |
|                             | Asistantă anlina                                                      |                                        |
|                             | Asistență dililie                                                     | support.euro.dell.com                  |
| Danemarca (Copenhaga)       | Asistenija tellillita<br>Sondoju olionti – Doloti                     | /023 0182                              |
|                             | Sei viciu ciienți - Kelații                                           | /023 0184                              |
| Cod internațional de acces: | Reziden <b>şe/intreprinderi mic</b> i - Serviciu clien <b>ţ</b> i     | 3287 5505                              |

| 00                                 | Central <b>ă</b> - Relații                                        | 3287 1200                                                    |
|------------------------------------|-------------------------------------------------------------------|--------------------------------------------------------------|
| Cod tară: 45                       | Central <b>ă</b> Fax - Rela <b>t</b> ii                           | 3287 1201                                                    |
| Cou çara. 43                       | Centrală - Rezidente/întreprinderi mici                           | 3287 5000                                                    |
|                                    | Centrală Fax - Rezidente/întreprinderi mici                       | 3287 5001                                                    |
|                                    |                                                                   | www.dell.com/dm                                              |
| Dominica                           | Asisten <b>ță</b> online                                          |                                                              |
| Dominica                           |                                                                   | la-techsupport@dell.com                                      |
|                                    | Asistența tehnica, Serviciu clienți, Vanzari                      | numar gratuit: 1-866-278-6821                                |
|                                    | Asisten <b>tă</b> online                                          | www.dell.com/ec                                              |
| Foundary                           |                                                                   | la-techsupport@dell.com                                      |
| Ecuador                            | Asistență tehnică, Serviciu clienți, Vânzări (apel din Quito)     | num <b>ăr gratuit: 999-</b> 119-877-655-3355                 |
|                                    | Asistență tehnică, Serviciu clienți, Vânzări (apel din Guayaquil) | num <b>ä</b> r gratuit:<br><b>1800</b> -999-119-877-655-3355 |
|                                    |                                                                   | www.dell.com/sv                                              |
| El Salvador                        | Asistență online                                                  | la tashsunnart@dall.aam                                      |
|                                    | Asistantă tabpică. Sapviciu clianți, Vânzări                      | 1a-techsupport@dell.com                                      |
|                                    | Asistença tennica, serviciu cilençi, vanzari                      | 800-6132                                                     |
|                                    | Asistență online                                                  | support.euro.deii.com                                        |
| Flyetia (Geneva)                   |                                                                   | Tech_support_central_Europe@dell.com                         |
|                                    | Asistență tehnică - Rezidențe și întreprinderi mici               | 0844 811 411                                                 |
| Cod internațional de acces:<br>00  | Asistență tehnică - Corporații                                    | 0844 822 844                                                 |
|                                    | Serviciu clienți - Rezidențe și întreprinderi mici                | 0848 802 202                                                 |
| Cod ţară: 41                       | Serviciu clienți - Corporații                                     | 0848 821 721                                                 |
| Cod oraș: 22                       | Main                                                              | 0848 335 599                                                 |
|                                    | Fax                                                               | 022 799 01 90                                                |
|                                    | Vânzări                                                           | 022 799 01 01                                                |
|                                    |                                                                   | support.euro.dell.com                                        |
| Finlanda (Helsinki)                | Asistența online                                                  | fi_support@dell.com                                          |
|                                    | Asistentă tehnică                                                 | 0207 533 555                                                 |
| Cod internațional de acces:<br>990 | Serviciu clienți                                                  | 0207 533 538                                                 |
|                                    | Centrală                                                          | 0207 533 533                                                 |
| Cod gara: 358                      | Fax                                                               | 0207 533 530                                                 |
| Cod ora <b>ş</b> : <b>9</b>        | Vânzări sub 500 de angajați                                       | 0207 533 540                                                 |
|                                    | Vânzări peste 500 de angajați                                     | 0207 533 533                                                 |
|                                    | Asistență online                                                  | support.euro.dell.com                                        |
|                                    | Rezidențe și întreprinderi mici                                   |                                                              |
|                                    | Asistență tehnică                                                 | 0825 387 270                                                 |
|                                    | Serviciu clienți                                                  | 0825 823 833                                                 |
| Franta (Daria)                     | Centrală                                                          | 0825 004 700                                                 |
| (Montpellier)                      | Central <b>ă</b> (apel din afara Fran <b>ț</b> ei)                | 04 99 75 40 00                                               |
| Cod international de acces:        | Vânzări                                                           | 0825 004 700                                                 |
| 00                                 | Fax                                                               | 0825 004 701                                                 |
| Cod tară: 33                       | Fax (apel din afara Franței)                                      | 04 99 75 40 01                                               |
|                                    | Corporații                                                        |                                                              |
| Cod oraş: (1) (4)                  | Asistență tehnică                                                 | 0825 004 719                                                 |
|                                    | Serviciu clienți                                                  | 0825 338 339                                                 |
|                                    | Centrală                                                          | 01 55 94 71 00                                               |
|                                    | Vânzări                                                           | 01 55 94 71 00                                               |
|                                    | Fax                                                               | 01 55 94 71 01                                               |
|                                    |                                                                   | support.euro.dell.com                                        |
|                                    | Asistență online                                                  | tech support central europe@dell.com                         |
| Germania (Frankfurt)               | Asisten <b>tă</b> tehnic <b>ă</b>                                 | 069 9792-7200                                                |
| Cod internațional de acces:        | Reziden <b>țee/întreprinderi mici</b> - Serviciu clienti          | 0180-5-224400                                                |
| 00                                 | Segment global - Serviciu clienți                                 | 069 9792-7320                                                |
| Cod ţară: 49                       | Conturi preferate - Serviciu clienți                              | <b>069 9792</b> -7320                                        |
| Cod oras: 69                       | Conturi mari - Serviciu clienți                                   | <b>069 9792</b> -7320                                        |
|                                    | Conturi publice - Serviciu clienți                                | <b>069 9792</b> -7320                                        |
|                                    | Centrală                                                          | 069 9792-7000                                                |
|                                    | Asisten <b>ță</b> online                                          | support.euro.dell.com                                        |
| 1                                  | h                                                                 | 1                                                            |

| Grecia                                                                                               | Asistență tehnică                                                                                                    | 00800-44 14 95 18                                                                                                    |
|----------------------------------------------------------------------------------------------------|----------------------------------------------------------------------------------------------------|----------------------------------------------------------------------------------------------------|
|                                                                                                    | Service Gold - Asistență tehnică                                                                                                    | 00800-44 14 00 83                                                                                                    |
| Cod internațional de acces:                                                                          | Centrală                                                                                                    | 2108129810                                                                                                    |
|                                                                                                    | Service Gold - Centrală                                                                                                    | 2108129811                                                                                                    |
| Cod ţară: 30                                                                                         | Vânzări                                                                                                    | 2108129800                                                                                                    |
|                                                                                                    | Fax                                                                                                    | 2108129812                                                                                                    |
|                                                                                                    |                                                                                                    | www.dell.com/gd                                                                                                    |
| Grenada                                                                                              | Asisten <b>ță</b> online                                                                                                    | la-techsupport@dell.com                                                                                                    |
|                                                                                                    | Asistentă tehnică. Serviciu clienți, Vânzări                                                                                                    | număr gratuit: 1-866-540-3355                                                                                                    |
|                                                                                                    |                                                                                                    | www.dell.com/at                                                                                                    |
|                                                                                                    | Asisten <b>ță</b> online                                                                                                    |                                                                                                    |
| Guatemala                                                                                            |                                                                                                    | la-techsupport@dell.com                                                                                                    |
|                                                                                                    | Asistență tehnică, Serviciu clienți, Vânzări                                                                                                    | 1-800-999-0136                                                                                                    |
| Guyana                                                                                               | Asisten <b>ță</b> online                                                                                                    | la-techsupport@dell.com                                                                                                    |
|                                                                                                    | Asistență tehnică, Serviciu clienți, Vânzări                                                                                                    | num <b>ăr gratuit: 1</b> -877-270-4609                                                                                                    |
|                                                                                                    | Asisten <b>tž</b> opline                                                                                                    | support.ap.dell.com                                                                                                    |
|                                                                                                    | Asistença onine                                                                                                    | support.dell.com.cn/email                                                                                                    |
|                                                                                                    | Asistență tehnică - Dimension și Inspiron                                                                                                    | 00852- <b>2969 3188</b>                                                                                                    |
| Hong Kong                                                                                            | Asistență tehnică - OptiPlex, Latitude și Dell Precision                                                                                                    | 00852- <b>2969 319</b> 1                                                                                                    |
|                                                                                                    | Asistență tehnică - Servere și stocare                                                                                                    | 00852- <b>2969 3196</b>                                                                                                    |
| Cod internațional de acces:<br>001                                                                   | Asistență tehnică - proiectoare, PDA, switch-uri, rutere etc.                                                                                                    | 00852- <b>3416 0906</b>                                                                                                    |
| 0 11 × 050                                                                                           | Serviciu clienți                                                                                                    | 00852- <b>3416 0910</b>                                                                                                    |
| Cod ţara: 852                                                                                        | Conturi mari corporații                                                                                                    | 00852- <b>3416 0907</b>                                                                                                    |
|                                                                                                    | Programe globale clienți                                                                                                    | 00852- <b>3416 0908</b>                                                                                                    |
|                                                                                                    | Divizia Întreprinderi mijlocii                                                                                                    | 00852- <b>3416 0912</b>                                                                                                    |
|                                                                                                    | Divizia Rezidențe și întreprinderi mici                                                                                                    | 00852- <b>2969 3105</b>                                                                                                    |
|                                                                                                    | Asisten <b>ță</b> online                                                                                                    | support.ap.dell.com                                                                                                    |
|                                                                                                    | Suport sisteme desktop și portabile                                                                                                    |                                                                                                    |
|                                                                                                    | Asisten <b>ță</b> desktop - e-mail                                                                                                    | india_support_desktop@dell.com                                                                                                    |
|                                                                                                    | Asistență sisteme portabile - e-mail                                                                                                    | india_support_notebook@dell.com                                                                                                    |
|                                                                                                    |                                                                                                    | 080-25068032 sau 080-25068034                                                                                                    |
|                                                                                                    | Numere de telefon                                                                                                    | sau codul STD al oraşulul dvs.<br>+ 60003355                                                                                                    |
|                                                                                                    |                                                                                                    | sau num <b>ăr gratuit: 1</b> -800-425-8045                                                                                                    |
|                                                                                                    | Asisten <b>ţ</b> a servere                                                                                                    |                                                                                                    |
|                                                                                                    | E-mail                                                                                                    | india_support_Server@dell.com                                                                                                    |
|                                                                                                    | Numere de telefon                                                                                                    | 080-25068032 sau 080-25068034<br>sau codul STD ora <b>ş</b> ul dvs. + 60003355                                                                                                    |
|                                                                                                    |                                                                                                    | sau număr gratuit: 1800 425 8045                                                                                                    |
| India                                                                                                | Exclusiv asisten <b>ță</b> Gold                                                                                                    |                                                                                                    |
|                                                                                                    | E-mail                                                                                                    | eec_ap@dell.com                                                                                                    |
|                                                                                                    | Numere de telefon                                                                                                    | 080-25068033<br>sau codul STD ora <b>s</b> ul dvs. + 60003355                                                                                                    |
|                                                                                                    |                                                                                                    | sau număr gratuit: 1-800-425-9045                                                                                                    |
|                                                                                                    | Serviciu clienți                                                                                                    |                                                                                                    |
|                                                                                                    |                                                                                                    | India caro HSP@doll.com                                                                                                    |
|                                                                                                    | Dezidente di întroprinderi mici                                                                                                    | India_care_H5b@dell.com                                                                                                    |
|                                                                                                    | Rezidențe și întreprinderi mici                                                                                                    | număr gratuit: 1800-4254051                                                                                                    |
|                                                                                                    | Rezidenţe şi întreprinderi mici                                                                                                    | număr gratuit: 1800-4254051<br>India_care_REL@dell.com                                                                                                    |
|                                                                                                    | Rezidențe și întreprinderi mici<br>Conturi mari corporații                                                                                                    | număr gratuit: 1800-4254051<br>India_care_REL@dell.com                                                                                                    |
|                                                                                                    | Rezidențe și întreprinderi mici<br>Conturi mari corporații                                                                                                    | număr gratuit: 1800-4254051<br>India_care_REL@dell.com<br>număr gratuit: 1800-4252067                                                                                                    |
|                                                                                                    | Rezidențe și întreprinderi mici Conturi mari corporații Vânzări Conturi mari corporații                                                                                                    | număr gratuit: 1800-4254051<br>India_care_REL@dell.com<br>număr gratuit: 1800-4252067                                                                                                    |
|                                                                                                    | Rezidențe și întreprinderi mici Conturi mari corporații Vânzări Conturi mari corporații Rezidențe și întreprinderi mici                                                                                                    | număr gratuit: 1800-4254051<br>India_care_REL@dell.com<br>număr gratuit: 1800-4252067<br>1600 33 8044                                                                                                    |
|                                                                                                    | Rezidențe și întreprinderi mici Conturi mari corporații Vânzări Conturi mari corporații Rezidențe și întreprinderi mici Asistentă online                                                                                                    | număr gratuit: 1800-4254051<br>India_care_REL@dell.com<br>număr gratuit: 1800-4252067<br>1600 33 8044<br>1600 33 8046                                                                                                    |
| Insulele Cayman                                                                                      | Rezidenţe şi întreprinderi mici Conturi mari corporaţii Vânzări Conturi mari corporaţii Rezidenţe şi întreprinderi mici Asistenţă online Asistenţă tehnică. Serviciu clienți. Vânzări                                                                                                    | număr gratuit: 1800-4254051<br>India_care_REL@dell.com<br>număr gratuit: 1800-4252067<br>1600 33 8044<br>1600 33 8046<br>Ia-techsupport@dell.com                                                                                                    |
| Insulele Cayman                                                                                      | Rezidenţe şi întreprinderi mici Conturi mari corporaţii Vânzări Conturi mari corporaţii Rezidenţe şi întreprinderi mici Asistenţă online Asistenţă tehnică, Serviciu clienţi, Vânzări                                                                                                    | număr gratuit: 1800-4254051<br>India_care_REL@dell.com<br>număr gratuit: 1800-4252067<br>1600 33 8044<br>1600 33 8046<br>Ia-techsupport@dell.com<br>1-877-262-5415<br>www.dell.com/tc                                                                                                    |
| Insulele Cayman                                                                                      | Rezidenţe şi întreprinderi mici<br>Conturi mari corporaţii<br>Vânzări<br>Conturi mari corporaţii<br>Rezidenţe şi întreprinderi mici<br>Asistenţă online<br>Asistenţă tehnică, Serviciu clienţi, Vânzări<br>Asistenţă online                                                                                                    | număr gratuit: 1800-4254051<br>India_care_REL@dell.com<br>număr gratuit: 1800-4252067<br>1600 33 8044<br>1600 33 8046<br>Ia-techsupport@dell.com<br>1-877-262-5415<br>www.dell.com/tc                                                                                                    |
| Insulele Cayman<br>Insulele Turks <b>ş</b> i Caicos                                                  | Rezidenţe şi întreprinderi mici Conturi mari corporaţii Vânzări Conturi mari corporaţii Rezidenţe şi întreprinderi mici Asistenţă online Asistenţă tehnică, Serviciu clienţi, Vânzări Asistenţă online                                                                                                    | număr gratuit: 1800-4254051<br>India_care_REL@dell.com<br>număr gratuit: 1800-4252067<br>1600 33 8044<br>1600 33 8046<br>Ia-techsupport@dell.com<br>1-877-262-5415<br>www.dell.com/tc<br>Ia-techsupport@dell.com                                                                                                    |
| Insulele Cayman<br>Insulele Turks <b>şi</b> Caicos                                                   | Rezidenţe şi întreprinderi mici<br>Conturi mari corporaţii<br>Vânzări<br>Conturi mari corporaţii<br>Rezidenţe şi întreprinderi mici<br>Asistenţă online<br>Asistenţă tehnică, Serviciu clienţi, Vânzări<br>Asistenţă tehnică, Serviciu clienţi, Vânzări                                                                                                    | număr gratuit: 1800-4254051<br>India_care_REL@dell.com<br>număr gratuit: 1800-4252067<br>1600 33 8044<br>1600 33 8044<br>1600 33 8046<br>Ia-techsupport@dell.com<br>1-877-262-5415<br>www.dell.com/tc<br>Ia-techsupport@dell.com                                                                                                    |
| Insulele Cayman<br>Insulele Turks <b>ş</b> i Caicos<br>Insulele Virgine britanice                    | Rezidenţe şi întreprinderi mici<br>Conturi mari corporaţii<br>Vânzări<br>Conturi mari corporaţii<br>Rezidenţe şi întreprinderi mici<br>Asistenţă online<br>Asistenţă tehnică, Serviciu clienţi, Vânzări<br>Asistenţă tehnică, Serviciu clienţi, Vânzări<br>Asistenţă tehnică, Serviciu clienţi, Vânzări                                                                                                    | număr gratuit: 1800-4254051<br>India_care_REL@dell.com<br>număr gratuit: 1800-4252067<br>1600 33 8044<br>1600 33 8044<br>1600 33 8046<br>Ia-techsupport@dell.com<br>1-877-262-5415<br>www.dell.com/tc<br>Ia-techsupport@dell.com<br>Ia-techsupport@dell.com/tc<br>Ia-techsupport@dell.com                                                                                                    |
| Insulele Cayman<br>Insulele Turks <b>ş</b> i Caicos<br>Insulele Virgine britanice                    | Rezidenţe şi întreprinderi mici Conturi mari corporaţii Vânzări Conturi mari corporaţii Rezidenţe şi întreprinderi mici Asistenţă online Asistenţă tehnică, Serviciu clienţi, Vânzări Asistenţă tehnică, Serviciu clienţi, Vânzări Asistenţă tehnică, Serviciu clienţi, Vânzări Asistenţă tehnică, Serviciu clienţi, Vânzări Asistenţă tehnică, Serviciu clienţi, Vânzări Asistenţă tehnică, Serviciu clienţi, Vânzări | număr gratuit: 1800-4254051           India_care_REL@dell.com           număr gratuit: 1800-4252067           1600 33 8044           1600 33 8044           1600 33 8046           Ia-techsupport@dell.com           1-877-262-5415           www.dell.com/tc           Ia-techsupport@dell.com           1a-techsupport@dell.com           1a-techsupport@dell.com           1a-techsupport@dell.com           1a-techsupport@dell.com           1a-techsupport@dell.com           1a-techsupport@dell.com           1a-techsupport@dell.com           1a-techsupport@dell.com           1a-techsupport@dell.com           număr gratuit: 1-877-441-4735           număr gratuit: 1-866-278-6820           www.dell.com/vi |
| Insulele Cayman<br>Insulele Turks şi Caicos<br>Insulele Virgine britanice<br>Insulele Virgine S.U.A. | Rezidenţe şi întreprinderi mici Conturi mari corporații Vânzări Conturi mari corporații Rezidenţe și întreprinderi mici Asistenţă online Asistenţă tehnică, Serviciu clienţi, Vânzări Asistenţă tehnică, Serviciu clienţi, Vânzări Asistenţă tehnică, Serviciu clienţi, Vânzări Asistenţă tehnică, Serviciu clienţi, Vânzări Asistenţă online                                                                          | număr gratuit: 1800-4254051           India_care_REL@dell.com           număr gratuit: 1800-4252067           1600 33 8044           1600 33 8044           1600 33 8044           1600 33 8046           Ia-techsupport@dell.com           1-877-262-5415           www.dell.com/tc           Ia-techsupport@dell.com           1a-techsupport@dell.com           1a-techsupport@dell.com           1a-techsupport@dell.com           1a-techsupport@dell.com           1a-techsupport@dell.com           1a-techsupport@dell.com           1a-techsupport@dell.com           1a-techsupport@dell.com           1a-techsupport@dell.com                                                                                    |

|                                    | Asistență tehnică, Serviciu clienți, Vânzări                                               | num <b>ăr gratuit: 1</b> -877-702-4360 |
|------------------------------------|--------------------------------------------------------------------------------------------|----------------------------------------|
|                                    |                                                                                            | support.euro.dell.com                  |
|                                    | Asisten <b>ță</b> online                                                                   | dell_direct_support@dell.com           |
|                                    | Asistentă tehnică                                                                          |                                        |
|                                    |                                                                                            | 1850 543 543                           |
|                                    |                                                                                            | 1850 543 543                           |
|                                    |                                                                                            | 1850 300 890                           |
|                                    | Vânzări                                                                                    | 1030 200 007                           |
|                                    |                                                                                            | 1050 222 200                           |
| Irlanda (Cherrywood)               |                                                                                            | 1850 333 200                           |
| Cod international de acces:        |                                                                                            | 1850 664 656                           |
| 00                                 |                                                                                            | 1850 200 646                           |
| Cod toră: 252                      | Intreprinderi mari                                                                         | 1850 200 646                           |
| Cou jara. 353                      | Vânzări - e-mail                                                                           | Dell_IRL_Outlet@dell.com               |
| Cod oraș: 1                        | Serviciu clienți                                                                           |                                        |
|                                    | Rezidențe și întreprinderi mici                                                            | 01 204 4014                            |
|                                    | Întreprinderi (peste 200 de angajați)                                                      | 1850 200 982                           |
|                                    | General                                                                                    |                                        |
|                                    | Fax/Vânzări Fax                                                                            | 01 204 0103                            |
|                                    | Centrală                                                                                   | 01 204 4444                            |
|                                    | Marea Britanie - Serviciu clienți (apel exclusiv din Marea Britanie)                       | 0870 906 0010                          |
|                                    | Serviciu clienți - Corporații (apel exclusiv din Marea Britanie)                           | 0870 907 4499                          |
|                                    | Marea Britanie - Vânzări (apel exclusiv din Marea Britanie)                                | 0870 907 4000                          |
|                                    | Asisten <b>ță</b> online                                                                   | support.euro.dell.com                  |
|                                    | Rezidențe și întreprinderi mici                                                            |                                        |
|                                    | Asistență tehnică                                                                          | 02 577 826 90                          |
| Italia (Milano)                    | Serviciu clienți                                                                           | 02 696 821 14                          |
| Cod internațional de acces:        | Fax                                                                                        | 02 696 821 13                          |
| 00                                 | Centrală                                                                                   | 02 696 821 12                          |
| Cod ţară: 39                       | Corporații                                                                                 |                                        |
|                                    | Asistență tehnică                                                                          | 02 577 826 90                          |
| Cod oraș: 02                       | Serviciu clienți                                                                           | 02 577 825 55                          |
|                                    | Fax                                                                                        | 02 575 035 30                          |
|                                    | Centrală                                                                                   | 02 577 821                             |
|                                    | Asistentă online                                                                           | la-techsupport@dell.com                |
| Jamaica                            | Asistentă tehnică. Serviciu clienti, Vânzări (apel exclusiv din Jamaica)                   | 1-800-440-9205                         |
|                                    | Asistentă online                                                                           | support.ip.dell.com                    |
|                                    | Asistentă tehnică - Dimension și Inspiron                                                  | număr gratuit: 0120-198-226            |
|                                    | Asistență tehnică în afara Janoniei - Dimension și Inspiron                                | 81-44-520-1435                         |
|                                    | Asistență tehnică - Dell Precision OntiPlex și Latitude                                    | număr gratuit: 0120-198-433            |
|                                    | Asistență tehnică în afara Janoniei - Dell Precision, OntiPlex și                          |                                        |
|                                    | Latitude                                                                                   | 81-44-556-3894                         |
|                                    | Asistența tehnica - Dell PowerApp, Dell PowerEdge, Dell<br>PowerConnect și Dell PowerVault | num <b>ä</b> r gratuit: 0120-198-498   |
|                                    | Asistență tehnică în afara Japoniei - PowerApp, PowerEdge,<br>PowerConnect și PowerVault   | 81-44-556-4162                         |
| Japonia (Kawasaki)                 | Asistență tehnică - proiectoare, PDA, imprimante, rutere                                   | num <b>ă</b> r gratuit: 0120-981-690   |
| Cod internațional de acces:<br>001 | Asistență tehnică în afara Japoniei - proiectoare, PDA, imprimante,<br>rutere              | 81-44-556-3468                         |
|                                    | Service Faxbox                                                                             | 044-556-3490                           |
| Cod çara: 81                       | Serviciu automat 24h/24 de consultare a situației comenzii                                 | 044-556-3801                           |
| Cod oraş: 44                       | Serviciu clienți                                                                           | 044-556-4240                           |
|                                    | Divizia Vânzări întreprinderi - până la 400 de angajați                                    | 044-556-1465                           |
|                                    | Divizia Vânzări conturi preferate - peste 400 de angajați                                  | 044-556-3433                           |
|                                    | Vânzări public - agenții administrație, instituții medicale și de<br>educație              | 044-556-5963                           |
|                                    | Segment global - Japonia                                                                   | 044-556-3469                           |
|                                    | Utilizatori individuali                                                                    | 044-556-1657                           |
|                                    | Utilizatori individuali - Vânzări online                                                   | 044-556-2203                           |
|                                    | Utilizatori individuali - Vânzări la locația de utilizare                                  | 044-556-4649                           |
|                                    | Centrală                                                                                   | 044-556-4300                           |
|                                    | Asistență online                                                                           | support.euro.dell.com                  |

| Luxemburg                                    | Asistență                                                                        | 342 08 08 075                                     |
|----------------------------------------------|----------------------------------------------------------------------------------|---------------------------------------------------|
| Cod international de acces:                  | Reziden <b>țe/întreprinderi mici</b> - Vânzări                                   | +32 (0)2 713 15 96                                |
| 00                                           | Corporații - Vânzări                                                             | 26 25 77 81                                       |
| Cod tară: 352                                | Serviciu clienți                                                                 | +32 (0)2 481 91 19                                |
|                                              | Fax                                                                              | 26 25 77 82                                       |
|                                              | Asisten <b>ță</b> online                                                         | support.ap.dell.com                               |
| Malaiezia (Penang)                           | Asisten <b>ță</b> tehnic <b>ă</b> - Dell Precision, OptiPlex <b>ș</b> i Latitude | num <b>ăr gratuit: 1 800 880 19</b> 3             |
| Cad international de acces                   | Asistență tehnică - Dimension, Inspiron, electronice și accesorii                | num <b>ăr gratuit: 1 800 881 306</b>              |
| 00                                           | Asistenţă tehnică - PowerApp, PowerEdge, PowerConnect şi<br>PowerVault           | număr gratuit: 1800 881 386                       |
| Cod ţară: 60                                 | Serviciu clienți                                                                 | num <b>ăr gratuit: 1800 881 306 (opțiunea 6</b> ) |
| Cod ora <b>s</b> : 4                         | Tranzac <b>ț</b> ii - <b>Vânză</b> ri                                            | num <b>ăr gratuit: 1 800 888 20</b> 2             |
|                                              | Corporații - Vânzări                                                             | num <b>ăr gratuit: 1 800 888 213</b>              |
|                                              | Asistență online                                                                 | www.dell.com/mx                                   |
|                                              | Asistantă tabaică                                                                | 001.866.563.4425                                  |
|                                              | Asistença termica                                                                | 50 91 9900                                        |
| Mexic                                        | Vânzări                                                                          | 50-81-8800<br>sau 001-800-888-3355                |
| Cod internațional de acces:<br>00            |                                                                                  | 001-877-384-8979                                  |
|                                              | Serviciu clienți                                                                 |                                                   |
| Cod ţarā: 52                                 |                                                                                  | sau 001-877-269-3383                              |
|                                              |                                                                                  | 50-81-8800                                        |
|                                              | Principal                                                                        | sau 001-800-888-3355                              |
|                                              |                                                                                  | sau 001-866-851-1754                              |
|                                              | Asisten <b>tă</b> online                                                         | la-techsupport@dell.com                           |
| Montserrat                                   | Asisten <b>tă</b> tehnică, Serviciu clien <b>ți, Vânză</b> ri                    | număr gratuit: 1-866-278-6822                     |
|                                              |                                                                                  | www.dell.com/ni                                   |
| Nicaragua                                    | Asisten <b>ță</b> online                                                         |                                                   |
| Nical agua                                   |                                                                                  | la-techsupport@dell.com                           |
|                                              | Asistența tehnica, Serviciu clienți, Vanzari                                     | 001-800-220-1377                                  |
| Norvogia (Lycakor)                           | Asistență online                                                                 | support.euro.dell.com                             |
| Norvegia (Lysaker)                           | Asistență tehnică                                                                | 671 16882                                         |
| Cod internațional de acces:                  | Serviciu clienți - Relații                                                       | 6/11/5/5                                          |
|                                              | Rezidențe/intreprinderi mici - Serviciu clienți                                  | 23162298                                          |
| Cod ţară: 47                                 | Centrala                                                                         | 6/1 16800                                         |
|                                              | Central <b>ā</b> fax                                                             | 671 16865                                         |
| Noua Zeelandă<br>Cod internațional de acces: | Asistență online                                                                 | support.ap.dell.com                               |
| 00                                           |                                                                                  | support ap.den.com/contactus                      |
| Cod ţară: 64                                 | Asisten <b>ță</b> tehnică, Serviciu clien <b>ți, Vânză</b> ri                    | 0800 441 567                                      |
|                                              | Asistență online                                                                 | support.euro.dell.com                             |
|                                              | Asistență tehnică                                                                | 020 674 45 00                                     |
|                                              | Asistență tehnică Fax                                                            | 020 674 47 66                                     |
| Olanda (Amsterdam)                           | Rezidenţe/întreprinderi mici - Serviciu clienţi                                  | 020 674 42 00                                     |
| Cod internațional de acces:                  | Serviciu clienți - Relații                                                       | 020 674 4325                                      |
| 00                                           | Rezidențe/întreprinderi mici - Vânzări                                           | 020 674 55 00                                     |
| Cod ţară: 31                                 | Relational Vânzări                                                               | 020 674 50 00                                     |
| Cod oras: 20                                 | Rezidențe/întreprinderi mici - Fax Vânzări                                       | 020 674 47 75                                     |
| 000 010 <b>9</b> . <b>20</b>                 | Fax Vânzări - Relații                                                            | 020 674 47 50                                     |
|                                              | Centrală                                                                         | 020 674 50 00                                     |
|                                              | Central <b>ă</b> Fax                                                             | 020 674 47 50                                     |
|                                              | Asistență online                                                                 | www.dell.com/pa                                   |
| Panama                                       |                                                                                  | la-techsupport@dell.com                           |
|                                              | Asistență tehnică, Serviciu clienți, Vânzări                                     | 011-800-507-1264                                  |
|                                              | Asistență online                                                                 | www.dell.com/pe                                   |
| Peru                                         |                                                                                  | la-techsupport@dell.com                           |
|                                              | Asistență tehnică, Serviciu clienți, Vânzări                                     | 0800-50-669                                       |
|                                              | l                                                                                | support.euro.dell.com                             |

|                              | Asisten <b>ță</b> online                                                                                        |                                                                 |
|------------------------------|----------------------------------------------------------------------------------------------------|-----------------------------------------------------------------|
| Polonia (Var <b>ş</b> ovia)  |                                                                                                    | pl_support_tech@dell.com                                        |
| Cod internațional de acces:  | Serviciu clienți telefon                                                                                        | 57 95 700                                                       |
|                              | Serviciu clienți                                                                                                | 57 95 999                                                       |
| Cod ţară: 48                 | Vanzari                                                                                                    | 57 95 999                                                       |
| Cod oras: 22                 | Serviciu clienți Fax                                                                                            | 57 95 806                                                       |
| 5                            | Recepție Fax                                                                                                    | 57 95 998                                                       |
|                              | Centrala                                                                                                    | 57 95 999                                                       |
| Portugalia                   | Asistența online                                                                                                | support.euro.dell.com                                           |
|                              | Asistença tennica                                                                                               | 707200149                                                       |
| 00                           |                                                                                                    |                                                                 |
| Cod tară: 351                | Vânzări                                                                                                    | 800 300 410 sau 800 300 411 sau 800 300 412 sau<br>21 422 07 10 |
| Cou gara. 551                | Fax                                                                                                    | 21 424 01 12                                                    |
|                              |                                                                                                    | www.dell.com/pr                                                 |
|                              | Asisten <b>ță</b> online                                                                                        | la-techsupport@dell.com                                         |
| Puerto Pico                  |                                                                                                    | numžr gratuit: 1.866.390.4695                                   |
|                              | Asistență tehnică                                                                                               | numai gratuit. 1-808-390-4095                                   |
|                              |                                                                                                    | sau 1-866-851-1760                                              |
|                              | Serviciu clienți și Vânzări                                                                                     | 1-877-537-3355                                                  |
|                              |                                                                                                    | www.dell.com/do                                                 |
| Republica Dominican <b>ă</b> | Asistența online                                                                                                | la-techsupport@dell.com                                         |
|                              | Asisten <b>tă</b> tehnică, Serviciu clien <b>ți, Vânză</b> ri                                                   | 1-800-156-1588                                                  |
|                              |                                                                                                    | www.dell.com/kn                                                 |
| St. Kitts and Newis          | Asisten <b>ță</b> online                                                                                        |                                                                 |
| St. Kitts and Nevis          |                                                                                                    | la-techsupport@dell.com                                         |
|                              | Asistență tehnică, Serviciu clienți, Vänzări                                                                    | numār gratuit: 1-866-540-3355                                   |
|                              | Asisten <b>tă</b> online                                                                                        | www.dell.com/lc                                                 |
| St. Lucia                    | All and a second a second a second a second a second a second a second a second a second a second a second a se | la-techsupport@dell.com                                         |
|                              | Asisten <b>ță</b> tehnică, Serviciu clien <b>ți, Vânză</b> ri                                                   | num <b>ăr gratuit: 1</b> -866-464-4352                          |
|                              |                                                                                                    | www.dell.com/vc                                                 |
| St. Vincent and the          | Asisten <b>ță</b> online                                                                                        | la-techsupport@dell.com                                         |
| Grenaumes                    | Asistentă tehnică. Serviciu clienți, Vânzări                                                                    | număr gratuit: 1-866-464-4353                                   |
|                              |                                                                                                    |                                                                 |
|                              |                                                                                                    |                                                                 |
|                              | OBSERVAȚI: Numerele din această secțiune trebuie apelate<br>exclusiv din Singapore și Malaezia.                 |                                                                 |
| Singaporo (Singaporo)        | Asisten <b>tă</b> online                                                                                        | support.ap.dell.com                                             |
| Singapore (Singapore)        | Asisten <b>tă</b> tehnic <b>ă</b> - Dimension, Inspiron, electronice <b>s</b> i accesorii                       | număr gratuit: 1 800 394 7430                                   |
| Cod internațional de acces:  | Asisten <b>tă</b> tehnică - OptiPlex, Latitude și Dell Precision                                                | număr gratuit: 1 800 394 7488                                   |
| 000                          | Asistentă tehnică - PowerApp, PowerEdge, PowerConnect si                                                        |                                                                 |
| Cod ţară: 65                 | PowerVault                                                                                                    | numar gratuit: 1 800 394 7478                                   |
|                              | Serviciu clienți                                                                                                | număr gratuit: 1 800 394 7430 (opțiunea 6)                      |
|                              | Tranzacții - Vânzări                                                                                            | număr gratuit: 1 800 394 7412                                   |
|                              | Corporații - Vânzări                                                                                            | număr gratuit: 1 800 394 7419                                   |
|                              | Asistontă online                                                                                                | support.euro.dell.com                                           |
| Slovacia (Praga)             | Asistenge Unime                                                                                                 | czech_dell@dell.com                                             |
| oloruola (l'rugu)            | Asistență tehnică                                                                                               | 02 5441 5727                                                    |
| Cod internațional de acces:  | Serviciu clienți                                                                                                | 420 22537 2707                                                  |
|                              | Fax                                                                                                    | 02 5441 8328                                                    |
| Cod ţară: 421                | Tehnic Fax                                                                                                    | 02 5441 8328                                                    |
|                              | Centrală (Vânzări)                                                                                              | 02 5441 7585                                                    |
|                              | Asisten <b>ță</b> online                                                                                        | support.euro.dell.com                                           |
|                              | Rezidențe și întreprinderi mici                                                                                 |                                                                 |
|                              | Asisten <b>ță</b> tehnic <b>ă</b>                                                                               | 902 100 130                                                     |
| Spania (Madrid)              | Serviciu clienți                                                                                                | 902 118 540                                                     |
|                              | Vânzări                                                                                                    | 902 118 541                                                     |
| Cod internațional de acces:  | Centrală                                                                                                    | 902 118 541                                                     |
|                              | Fax                                                                                                    | 902 118 539                                                     |
| Cod ţară: 34                 | Corporații                                                                                                    |                                                                 |
| Cod oraş: 91                 | Asistență tehnică                                                                                               | 902 100 130                                                     |

| 1                                                                                                    |                                                                                                    | i                                                                                                    |
|----------------------------------------------------------------------------------------------------|----------------------------------------------------------------------------------------------------|----------------------------------------------------------------------------------------------------|
|                                                                                                    | Serviciu clienți                                                                                                    | 902 115 236                                                                                                    |
|                                                                                                    | Centrală                                                                                                    | 91 722 92 00                                                                                                    |
|                                                                                                    | Fax                                                                                                    | 91 722 95 83                                                                                                    |
|                                                                                                    |                                                                                                    | num <b>ăr gratuit: 1</b> -877-DELLTTY                                                                                                    |
|                                                                                                    | Servicii Dell pentru cei cu probleme de auz                                                                                                    | (1.077.225.5000)                                                                                                    |
|                                                                                                    |                                                                                                    | (1-077-333-3009)                                                                                                    |
|                                                                                                    |                                                                                                    | numar gratuit: 1-800-727-8320                                                                                                    |
|                                                                                                    | Asistența tennica                                                                                                    | support.deii.com                                                                                                    |
|                                                                                                    | Rezidențe și birouri îndividuale                                                                                                    | numar gratuit: 1-800-624-9896                                                                                                    |
|                                                                                                    | AutoTech - sisteme desktop <b>ş</b> i portabile                                                                                                    | numār gratuit: 1-800-247-9362                                                                                                    |
|                                                                                                    | Intreprinderi mici                                                                                                    | numār gratuit: 1-800-456-3355                                                                                                    |
|                                                                                                    | Intreprinderi mijlocii și mari                                                                                                    | num <b>ăr gratuit: 1</b> -877-671-3355                                                                                                    |
|                                                                                                    | Administrație centrală și locală                                                                                                    | num <b>ăr gratuit: 1</b> -800-981-3355                                                                                                    |
|                                                                                                    | Administrație federală                                                                                                    | num <b>ăr gratuit: 1</b> -800-727-1100                                                                                                    |
|                                                                                                    | Sistemul medical                                                                                                    | num <b>ăr gratuit: 1</b> -800-274-1550                                                                                                    |
|                                                                                                    | K-12 educație                                                                                                    | num <b>ăr gratuit: 1</b> -888-977-3355                                                                                                    |
|                                                                                                    | Învățământ superior                                                                                                    | num <b>ăr gratuit: 1</b> -800-274-7799                                                                                                    |
| S.U.A. (Austin, Texas)                                                                                                    | Imprimante, proiectoare, PDA și MP3 playere                                                                                                    | num <b>ăr gratuit: 1</b> -877-459-7298                                                                                                    |
| Cod internațional de acces:                                                                                                    | Serviciu clienți                                                                                                    | num <b>ăr gratuit: 1</b> -800-624-9897                                                                                                    |
| 011                                                                                                    | Sistem automat de consultare a situației comenzii                                                                                                    | num <b>ăr gratuit: 1</b> -800-433-9014                                                                                                    |
| Cod ţară: 1                                                                                                    | Întreprinderi mici                                                                                                    | num <b>ăr gratuit: 1</b> -800-456-3355                                                                                                    |
|                                                                                                    | Întreprinderi medii și mari                                                                                                    | num <b>ăr gratuit: 1</b> -877-671-3355                                                                                                    |
|                                                                                                    | Administrație centrală și locală                                                                                                    | num <b>ăr gratuit: 1</b> -800-981-3355                                                                                                    |
|                                                                                                    | Administrație federală                                                                                                    | num <b>ăr gratuit: 1</b> -800-727-1100                                                                                                    |
|                                                                                                    | Sistemul medical                                                                                                    | num <b>ăr gratuit: 1</b> -800-274-1550                                                                                                    |
|                                                                                                    | K-12 Educație                                                                                                    | num <b>ăr gratuit: 1</b> -888-977-3355                                                                                                    |
|                                                                                                    | Învățământ superior                                                                                                    | num <b>ăr gratuit: 1</b> -800-274-7799                                                                                                    |
|                                                                                                    | Program achizitii angajati (EPP)                                                                                                    | număr gratuit: 1-800-695-8133                                                                                                    |
|                                                                                                    | Servicii financiare                                                                                                    | www.dellfinancialservices.com                                                                                                    |
|                                                                                                    | Închirieri și împrumuturi                                                                                                    | număr gratuit: 1-877-577-3355                                                                                                    |
|                                                                                                    |                                                                                                    | -                                                                                                    |
|                                                                                                    | Conturi preferate Dell (DPA)                                                                                                    | număr gratuit: 1-800-283-2210                                                                                                    |
|                                                                                                    | Conturi preferate Dell (DPA)<br>Vânzări                                                                                                    | num <b>ăr gratuit: 1</b> -800-283-2210<br>1-800-289- <b>3355 sau 1</b> -800-879-3355                                                                                                    |
|                                                                                                    | Conturi preferate Dell (DPA)<br>Vânzări<br>Magazin Dell                                                                                                    | num <b>ăr gratuit: 1</b> -800-283-2210<br>1-800-289- <b>3355 sau 1</b> -800-879-3355<br>num <b>ăr gratuit: 1</b> -888-798-7561                                                                                                    |
|                                                                                                    | Conturi preferate Dell (DPA)<br>Vânzări<br>Magazin Dell<br>Vânzări software și periferice                                                                                                    | număr gratuit: 1-800-283-2210<br>1-800-289- <b>3355 sau</b> 1-800-879-3355<br>număr gratuit: 1-888-798-7561<br>număr gratuit: 1-800-671-3355                                                                                                    |
|                                                                                                    | Conturi preferate Dell (DPA)<br>Vânzări<br>Magazin Dell<br>Vânzări software și periferice<br>Asistentă online                                                                                                    | număr gratuit: 1-800-283-2210<br>1-800-289- <b>3355 sau</b> 1-800-879-3355<br>număr gratuit: 1-888-798-7561<br>număr gratuit: 1-800-671-3355<br>support.euro.dell.com                                                                                                    |
| Suedia (Upplands Vasby)                                                                                                    | Conturi preferate Dell (DPA)<br>Vânzări<br>Magazin Dell<br>Vânzări software și periferice<br>Asistență online<br>Asistență tehnică                                                                                                    | număr gratuit: 1-800-283-2210<br>1-800-289-3355 sau 1-800-879-3355<br>număr gratuit: 1-888-798-7561<br>număr gratuit: 1-800-671-3355<br>support.euro.dell.com<br>08 590 05 199                                                                                                    |
| Suedia (Upplands Vasby)                                                                                                    | Conturi preferate Dell (DPA)<br>Vânzări<br>Magazin Dell<br>Vânzări software și periferice<br>Asistență online<br>Asistență tehnică<br>Serviciu clienți - Relații                                                                                                    | număr gratuit: 1-800-283-2210<br>1-800-289-3355 sau 1-800-879-3355<br>număr gratuit: 1-888-798-7561<br>număr gratuit: 1-800-671-3355<br>support.euro.dell.com<br>08 590 05 199<br>08 590 05 642                                                                                                    |
| Suedia (Upplands Vasby)<br>Cod internațional de acces:<br>00                                                                                                    | Conturi preferate Dell (DPA)<br>Vânzări<br>Magazin Dell<br>Vânzări software și periferice<br>Asistență online<br>Asistență tehnică<br>Serviciu clienți - Relații<br>Rezidente/întreprinderi mici - Serviciu clienți                                                                                                    | număr gratuit: 1-800-283-2210<br>1-800-289-3355 sau 1-800-879-3355<br>număr gratuit: 1-888-798-7561<br>număr gratuit: 1-800-671-3355<br>support.euro.dell.com<br>08 590 05 199<br>08 590 05 642<br>08 587 70 527                                                                                                    |
| Suedia (Upplands Vasby)<br>Cod internațional de acces:<br>00<br>Cod tară: 46                                                                                                    | Conturi preferate Dell (DPA)<br>Vânzări<br>Magazin Dell<br>Vânzări software şi periferice<br>Asistență online<br>Asistență tehnică<br>Serviciu clienți - Relații<br>Rezidenţe/întreprinderi mici - Serviciu clienți<br>Asistentă Program Achizitii Angaiați (FPP)                                                                                                    | număr gratuit: 1-800-283-2210<br>1-800-289-3355 sau 1-800-879-3355<br>număr gratuit: 1-888-798-7561<br>număr gratuit: 1-800-671-3355<br>support.euro.dell.com<br>08 590 05 199<br>08 590 05 642<br>08 587 70 527<br>020 140 14 44                                                                                                    |
| Suedia (Upplands Vasby)<br>Cod internațional de acces:<br>00<br>Cod țară: 46                                                                                                    | Conturi preferate Dell (DPA)<br>Vânzări<br>Magazin Dell<br>Vânzări software şi periferice<br>Asistență online<br>Asistență tehnică<br>Serviciu clienți - Relații<br>Rezidenţe/întreprinderi mici - Serviciu clienți<br>Asistență Program Achiziții Angajați (EPP)<br>Asistență tehnică Fax                                                                                                    | număr gratuit: 1-800-283-2210<br>1-800-289-3355 sau 1-800-879-3355<br>număr gratuit: 1-888-798-7561<br>număr gratuit: 1-800-671-3355<br>support.euro.dell.com<br>08 590 05 199<br>08 590 05 642<br>08 587 70 527<br>020 140 14 44<br>08 590 05 594                                                                                                    |
| Suedia (Upplands Vasby)<br>Cod internațional de acces:<br>OO<br>Cod țară: 46<br>Cod oraș: 8                                                                                                    | Conturi preferate Dell (DPA)<br>Vânzări<br>Magazin Dell<br>Vânzări software și periferice<br>Asistență online<br>Asistență tehnică<br>Serviciu clienți - Relații<br>Rezidențe/întreprinderi mici - Serviciu clienți<br>Asistență Program Achiziții Angajați (EPP)<br>Asistență tehnică Fax<br>Vânzări                                                                                                    | număr gratuit: 1-800-283-2210<br>1-800-289-3355 sau 1-800-879-3355<br>număr gratuit: 1-888-798-7561<br>număr gratuit: 1-800-671-3355<br>support.euro.dell.com<br>08 590 05 199<br>08 590 05 642<br>08 587 70 527<br>020 140 14 44<br>08 590 05 594<br>08 587 205 81                                                                                                    |
| Suedia (Upplands Vasby)<br>Cod internațional de acces:<br>00<br>Cod țară: 46<br>Cod oraș: 8                                                                                                    | Conturi preferate Dell (DPA)<br>Vânzări<br>Magazin Dell<br>Vânzări software și periferice<br>Asistență online<br>Asistență tehnică<br>Serviciu clienți - Relații<br>Rezidențe/întreprinderi mici - Serviciu clienți<br>Asistență Program Achiziții Angajați (EPP)<br>Asistență tehnică Fax<br>Vânzări<br>Asistență online                                                                                                    | număr gratuit: 1-800-283-2210<br>1-800-289-3355 sau 1-800-879-3355<br>număr gratuit: 1-888-798-7561<br>număr gratuit: 1-800-671-3355<br>support.euro.dell.com<br>08 590 05 199<br>08 590 05 642<br>08 587 70 527<br>020 140 14 44<br>08 590 05 594<br>08 587 705 81<br>support ap.del.com                                                                                                    |
| Suedia (Upplands Vasby)<br>Cod internațional de acces:<br>00<br>Cod țară: 46<br>Cod oraș: 8                                                                                                    | Conturi preferate Dell (DPA)<br>Vânzări<br>Magazin Dell<br>Vânzări software și periferice<br>Asistență online<br>Asistență tehnică<br>Serviciu clienți - Relații<br>Rezidențe/întreprinderi mici - Serviciu clienți<br>Asistență Program Achiziții Angajați (EPP)<br>Asistență tehnică Fax<br>Vânzări<br>Asistență online<br>Asistență denică (OntiPlex, Latitude și Dell Precision)                                                                                                    | număr gratuit: 1-800-283-2210<br>1-800-289-3355 sau 1-800-879-3355<br>număr gratuit: 1-888-798-7561<br>număr gratuit: 1-800-671-3355<br>support.euro.dell.com<br>08 590 05 199<br>08 590 05 642<br>08 587 70 527<br>020 140 14 44<br>08 590 05 594<br>08 587 705 81<br>support.ap.dell.com                                                                                                    |
| Suedia (Upplands Vasby)<br>Cod internațional de acces:<br>OO<br>Cod țară: 46<br>Cod oraș: 8<br>Tailanda                                                                                                    | Conturi preferate Dell (DPA)<br>Vânzări<br>Magazin Dell<br>Vânzări software și periferice<br>Asistență online<br>Asistență tehnică<br>Serviciu clienți - Relații<br>Rezidențe/întreprinderi mici - Serviciu clienți<br>Asistență Program Achiziții Angajați (EPP)<br>Asistență Program Achiziții Angajați (EPP)<br>Asistență tehnică Fax<br>Vânzări<br>Asistență online<br>Asistență tehnică (OptiPlex, Latitude și Dell Precision)<br>Asistență tehnică (OptiPlex, Latitude și Dell Precision)                                                                                                    | număr gratuit: 1-800-283-2210<br>1-800-289-3355 sau 1-800-879-3355<br>număr gratuit: 1-888-798-7561<br>număr gratuit: 1-800-671-3355<br>support.euro.dell.com<br>08 590 05 199<br>08 590 05 642<br>08 587 70 527<br>020 140 14 44<br>08 590 05 594<br>08 587 705 81<br>support.ap.dell.com<br>număr gratuit: 1800 0060 07                                                                                                    |
| Suedia (Upplands Vasby)<br>Cod internațional de acces:<br>OO<br>Cod țară: 46<br>Cod oraș: 8<br>Tailanda<br>Cod internațional de acces:                                                                                         | Conturi preferate Dell (DPA)<br>Vânzări<br>Magazin Dell<br>Vânzări software și periferice<br>Asistență online<br>Asistență tehnică<br>Serviciu clienți - Relații<br>Rezidenţe/întreprinderi mici - Serviciu clienți<br>Asistență Program Achiziții Angajați (EPP)<br>Asistență Program Achiziții Angajați (EPP)<br>Asistență tehnică Fax<br>Vânzări<br>Asistență online<br>Asistență tehnică (OptiPlex, Latitude și Dell Precision)<br>Asistență tehnică (PowerApp, PowerEdge, PowerConnect și<br>PowerVault)                                                                                                    | număr gratuit: 1-800-283-2210<br>1-800-289-3355 sau 1-800-879-3355<br>număr gratuit: 1-888-798-7561<br>număr gratuit: 1-800-671-3355<br>support.euro.dell.com<br>08 590 05 199<br>08 590 05 642<br>08 587 70 527<br>020 140 14 44<br>08 590 05 594<br>08 587 705 81<br>support.ap.dell.com<br>număr gratuit: 1800 0060 09                                                                                                    |
| Suedia (Upplands Vasby)<br>Cod internațional de acces:<br>OO<br>Cod ţară: 46<br>Cod oraș: 8<br>Tailanda<br>Cod internațional de acces:<br>OO1                                                                                  | Conturi preferate Dell (DPA)<br>Vânzări<br>Magazin Dell<br>Vânzări software și periferice<br>Asistență online<br>Asistență tehnică<br>Serviciu clienți - Relații<br>Rezidenţe/întreprinderi mici - Serviciu clienți<br>Asistență Program Achiziții Angajați (EPP)<br>Asistență tehnică Fax<br>Vânzări<br>Asistență online<br>Asistență tehnică (OptiPlex, Latitude și Dell Precision)<br>Asistență tehnică (PowerApp, PowerEdge, PowerConnect și<br>PowerVault)<br>Serviciu clienți                                                                                                    | număr gratuit: 1-800-283-2210<br>1-800-289-3355 sau 1-800-879-3355<br>număr gratuit: 1-888-798-7561<br>număr gratuit: 1-800-671-3355<br>support.euro.dell.com<br>08 590 05 199<br>08 590 05 642<br>08 587 70 527<br>020 140 14 44<br>08 590 05 594<br>08 587 705 81<br>support.ap.dell.com<br>număr gratuit: 1800 006 007<br>număr gratuit: 1800 060 09<br>număr gratuit: 1800 006 007                                                                                                    |
| Suedia (Upplands Vasby)<br>Cod internațional de acces:<br>OO<br>Cod țară: 46<br>Cod oraș: 8<br>Tailanda<br>Cod internațional de acces:<br>OO1<br>Cod țară: 66                                                                  | Conturi preferate Dell (DPA)<br>Vânzări<br>Magazin Dell<br>Vânzări software și periferice<br>Asistență online<br>Asistență tehnică<br>Serviciu clienți - Relații<br>Rezidenţe/întreprinderi mici - Serviciu clienți<br>Asistență Program Achiziții Angajați (EPP)<br>Asistență tehnică Fax<br>Vânzări<br>Asistență tehnică (OptiPlex, Latitude și Dell Precision)<br>Asistență tehnică (PowerApp, PowerEdge, PowerConnect și<br>PowerVault)<br>Serviciu clienți<br>Corporații, Vânzări                                                                                                    | număr gratuit: 1-800-283-2210<br>1-800-289-3355 sau 1-800-879-3355<br>număr gratuit: 1-888-798-7561<br>număr gratuit: 1-800-671-3355<br>support.euro.dell.com<br>08 590 05 199<br>08 590 05 642<br>08 587 70 527<br>020 140 14 44<br>08 590 05 594<br>08 587 705 81<br>support.ap.dell.com<br>număr gratuit: 1800 0060 07<br>număr gratuit: 1800 0060 09<br>număr gratuit: 1800 006 009                                                                                                    |
| Suedia (Upplands Vasby)<br>Cod internațional de acces:<br>OO<br>Cod ţară: 46<br>Cod oraș: 8<br>Tailanda<br>Cod internațional de acces:<br>OO1<br>Cod ţară: 66                                                                  | Conturi preferate Dell (DPA)<br>Vânzări<br>Magazin Dell<br>Vânzări software și periferice<br>Asistență online<br>Asistență tehnică<br>Serviciu clienți - Relații<br>Rezidenţe/întreprinderi mici - Serviciu clienți<br>Asistență Program Achiziții Angajați (EPP)<br>Asistență tehnică Fax<br>Vânzări<br>Asistență tehnică (OptiPlex, Latitude și Dell Precision)<br>Asistență tehnică (PowerApp, PowerEdge, PowerConnect și<br>PowerVault)<br>Serviciu clienți<br>Corporații - Vânzări<br>Tranzactii _ Vânzări                                                                                                    | număr gratuit: 1-800-283-2210 1-800-289-3355 sau 1-800-879-3355 număr gratuit: 1-888-798-7561 număr gratuit: 1-808-798-7561 număr gratuit: 1-800-671-3355 support.euro.dell.com 08 590 05 199 08 590 05 642 08 587 70 527 020 140 14 44 08 590 05 594 08 587 705 81 support.ap.dell.com număr gratuit: 1800 0060 07 număr gratuit: 1800 006 007 număr gratuit: 1800 006 007 număr gratuit: 1800 006 009 număr gratuit: 1800 006 009 număr gratuit: 1800 006 009 număr gratuit: 1800 006 009                                                                                                    |
| Suedia (Upplands Vasby)<br>Cod internațional de acces:<br>00<br>Cod ţară: 46<br>Cod oraș: 8<br>Tailanda<br>Cod internațional de acces:<br>001<br>Cod ţară: 66                                                                  | Conturi preferate Dell (DPA)<br>Vânzări<br>Magazin Dell<br>Vânzări software și periferice<br>Asistență online<br>Asistență tehnică<br>Serviciu clienți - Relații<br>Rezidenţe/întreprinderi mici - Serviciu clienți<br>Asistență Program Achiziții Angajați (EPP)<br>Asistență tehnică Fax<br>Vânzări<br>Asistență tehnică (OptiPlex, Latitude și Dell Precision)<br>Asistență tehnică (PowerApp, PowerEdge, PowerConnect și<br>PowerVault)<br>Serviciu clienți<br>Corporații - Vânzări<br>Tranzacții - Vânzări                                                                                                    | număr gratuit: 1-800-283-2210<br>1-800-289-3355 sau 1-800-879-3355<br>număr gratuit: 1-888-798-7561<br>număr gratuit: 1-800-671-3355<br>support.euro.dell.com<br>08 590 05 199<br>08 590 05 642<br>08 587 70 527<br>020 140 14 44<br>08 590 05 594<br>08 587 705 81<br>support.ap.dell.com<br>număr gratuit: 1800 0060 07<br>număr gratuit: 1800 006 007<br>număr gratuit: 1800 006 009<br>număr gratuit: 1800 006 009<br>număr gratuit: 1800 006 009                                                                                                    |
| Suedia (Upplands Vasby)<br>Cod internațional de acces:<br>00<br>Cod țară: 46<br>Cod oraș: 8<br>Tailanda<br>Cod internațional de acces:<br>001<br>Cod țară: 66                                                                  | Conturi preferate Dell (DPA)<br>Vânzări<br>Magazin Dell<br>Vânzări software și periferice<br>Asistență online<br>Asistență tehnică<br>Serviciu clienți - Relații<br>Rezidențe/întreprinderi mici - Serviciu clienți<br>Asistență Program Achiziții Angajați (EPP)<br>Asistență tehnică Fax<br>Vânzări<br>Asistență tehnică (OptiPlex, Latitude și Dell Precision)<br>Asistență tehnică (PowerApp, PowerEdge, PowerConnect și<br>PowerVault)<br>Serviciu clienți<br>Corporații - Vânzări<br>Tranzacții - Vânzări                                                                                                    | număr gratuit: 1-800-283-2210           1-800-289-3355 sau 1-800-879-3355           număr gratuit: 1-888-798-7561           număr gratuit: 1-800-671-3355           support.euro.dell.com           08 590 05 199           08 590 05 642           08 590 05 642           08 590 05 594           020 140 14 44           08 590 05 594           08 587 705 81           support.ap.dell.com           număr gratuit: 1800 006 07           număr gratuit: 1800 006 07           număr gratuit: 1800 006 007           număr gratuit: 1800 006 007           număr gratuit: 1800 006 007           număr gratuit: 1800 006 007           număr gratuit: 1800 006 007           număr gratuit: 1800 006 007           număr gratuit: 1800 006 007           număr gratuit: 1800 006 007           număr gratuit: 1800 006 007           număr gratuit: 1800 006 007           număr gratuit: 1800 006 009           număr gratuit: 1800 006 009           număr gratuit: 1800 006 009           număr gratuit: 1800 006 009                                                                                                    |
| Suedia (Upplands Vasby)<br>Cod internațional de acces:<br>OO<br>Cod ţară: 46<br>Cod oraș: 8<br>Tailanda<br>Cod internațional de acces:<br>OO1<br>Cod ţară: 66                                                                  | Conturi preferate Dell (DPA)<br>Vânzări<br>Magazin Dell<br>Vânzări software și periferice<br>Asistență online<br>Asistență tehnică<br>Serviciu clienți - Relații<br>Rezidenţe/întreprinderi mici - Serviciu clienți<br>Asistență Program Achiziții Angajați (EPP)<br>Asistență Program Achiziții Angajați (EPP)<br>Asistență tehnică Fax<br>Vânzări<br>Asistență tehnică Fax<br>Vânzări<br>Asistență tehnică (OptiPlex, Latitude și Dell Precision)<br>Asistență tehnică (PowerApp, PowerEdge, PowerConnect și<br>PowerVault)<br>Serviciu clienți<br>Corporații - Vânzări<br>Tranzacții - Vânzări<br>Asistență online                                                                                                    | număr gratuit: 1-800-283-2210           1-800-289-3355 sau 1-800-879-3355           număr gratuit: 1-888-798-7561           număr gratuit: 1-800-671-3355           support.euro.dell.com           08 590 05 199           08 590 05 199           08 590 05 642           08 587 70 527           020 140 14 44           08 590 05 594           08 587 705 81           support.ap.dell.com           număr gratuit: 1800 006 07           număr gratuit: 1800 006 07           număr gratuit: 1800 006 009           număr gratuit: 1800 006 009           număr gratuit: 1800 006 009           număr gratuit: 1800 006 009           număr gratuit: 1800 006 009           număr gratuit: 1800 006 009           număr gratuit: 1800 006 009           număr gratuit: 1800 006 009           număr gratuit: 1800 006 009                                                                                                    |
| Suedia (Upplands Vasby)<br>Cod internațional de acces:<br>OO<br>Cod ţară: 46<br>Cod oraș: 8<br>Tailanda<br>Cod internațional de acces:<br>OO1<br>Cod ţară: 66                                                                  | Conturi preferate Dell (DPA)<br>Vânzări<br>Magazin Dell<br>Vânzări software și periferice<br>Asistență online<br>Asistență tehnică<br>Serviciu clienți - Relații<br>Rezidenţe/întreprinderi mici - Serviciu clienți<br>Asistență Program Achiziții Angajați (EPP)<br>Asistență Program Achiziții Angajați (EPP)<br>Asistență tehnică Fax<br>Vânzări<br>Asistență tehnică (OptiPlex, Latitude și Dell Precision)<br>Asistență tehnică (PowerApp, PowerEdge, PowerConnect și<br>PowerVault)<br>Serviciu clienți<br>Corporații - Vânzări<br>Tranzacții - Vânzări<br>Asistență online<br>Asistență online<br>Asistență online                                                                                                    | număr gratuit: 1-800-283-2210           1-800-289-3355 sau 1-800-879-3355           număr gratuit: 1-888-798-7561           număr gratuit: 1-800-671-3355           support.euro.dell.com           08 590 05 199           08 590 05 642           08 587 70 527           020 140 14 44           08 590 05 594           08 587 705 81           support.ap.dell.com           număr gratuit: 1800 006 07           număr gratuit: 1800 006 07           număr gratuit: 1800 006 009           număr gratuit: 1800 006 009           număr gratuit: 1800 006 009           număr gratuit: 1800 006 009           număr gratuit: 1800 006 009           număr gratuit: 1800 006 009           număr gratuit: 1800 006 009           număr gratuit: 1800 006 009           număr gratuit: 1800 006 009           număr gratuit: 1800 006 009                                                                                                    |
| Suedia (Upplands Vasby)<br>Cod internațional de acces:<br>OO<br>Cod țară: 46<br>Cod oraș: 8<br>Tailanda<br>Cod internațional de acces:<br>OO1<br>Cod țară: 66<br>Taiwan<br>Cod internațional de acces:<br>OO2                  | Conturi preferate Dell (DPA)<br>Vânzări<br>Magazin Dell<br>Vânzări software și periferice<br>Asistență online<br>Asistență tehnică<br>Serviciu clienți - Relații<br>Rezidenţe/întreprinderi mici - Serviciu clienți<br>Asistență Program Achiziții Angajați (EPP)<br>Asistență tehnică Fax<br>Vânzări<br>Asistență tehnică (OptiPlex, Latitude și Dell Precision)<br>Asistență tehnică (PowerApp, PowerEdge, PowerConnect și<br>PowerVault)<br>Serviciu clienți<br>Corporații - Vânzări<br>Tranzacții - Vânzări<br>Asistență online<br>Asistență online<br>Asistență online<br>Asistență online<br>Asistență online<br>Asistență online                                                                                                    | număr gratuit: 1-800-283-2210           1-800-289-3355 sau 1-800-879-3355           număr gratuit: 1-888-798-7561           număr gratuit: 1-800-671-3355           support.euro.dell.com           08 590 05 199           08 590 05 642           08 590 05 642           08 590 05 594           08 590 05 594           08 587 705 81           support.ap.dell.com           număr gratuit: 1800 006 07           număr gratuit: 1800 006 07           număr gratuit: 1800 006 09           număr gratuit: 1800 006 009           număr gratuit: 1800 006 009           număr gratuit: 1800 006 009           număr gratuit: 1800 006 009           număr gratuit: 1800 006 009           număr gratuit: 1800 006 009           număr gratuit: 1800 006 006           support.ap.dell.com           support.ap.dell.com           support.dell.com.cn/email           număr gratuit: 0080 186 1011           număr gratuit: 0080 186 1011                                                                                                    |
| Suedia (Upplands Vasby)<br>Cod internațional de acces:<br>00<br>Cod țară: 46<br>Cod oraș: 8<br>Tailanda<br>Cod internațional de acces:<br>001<br>Cod țară: 66<br>Taiwan<br>Cod internațional de acces:<br>002<br>Cod țară: 886 | Conturi preferate Dell (DPA)<br>Vânzări<br>Magazin Dell<br>Vânzări software și periferice<br>Asistență online<br>Asistență tehnică<br>Serviciu clienți - Relații<br>Rezidențe/întreprinderi mici - Serviciu clienți<br>Asistență Program Achiziții Angajați (EPP)<br>Asistență tehnică Fax<br>Vânzări<br>Asistență tehnică (OptiPlex, Latitude și Dell Precision)<br>Asistență tehnică (OptiPlex, Latitude și Dell Precision)<br>Asistență tehnică (PowerApp, PowerEdge, PowerConnect și<br>PowerVault)<br>Serviciu clienți<br>Corporații - Vânzări<br>Tranzacții - Vânzări<br>Asistență tehnică - OptiPlex, Latitudine, Inspiron, Dimension,<br>electronice și accesorii<br>Asistență tehnică - Servere și stocare<br>Serviciu clienți                                                                                                    | număr gratuit: 1-800-283-2210           1-800-289-3355 sau 1-800-879-3355           număr gratuit: 1-888-798-7561           număr gratuit: 1-800-671-3355           support.euro.dell.com           08 590 05 199           08 590 05 642           08 590 05 642           08 590 05 594           020 140 14 44           08 590 05 594           08 587 705 81           support.ap.dell.com           număr gratuit: 1800 0060 07           număr gratuit: 1800 0060 07           număr gratuit: 1800 0060 07           număr gratuit: 1800 006 007           număr gratuit: 1800 006 007           număr gratuit: 1800 006 007           număr gratuit: 1800 006 007           număr gratuit: 1800 006 007           număr gratuit: 1800 006 007           număr gratuit: 1800 006 007           număr gratuit: 1800 006 009           număr gratuit: 1800 006 009           număr gratuit: 1800 006 009           număr gratuit: 1800 006 009           număr gratuit: 1800 006 009           număr gratuit: 1800 006 009           număr gratuit: 1800 006 006           support.ap.dell.com           support.ap.dell.com           număr gratuit: 0080 186 1011           număr gratuit: 0080 186 10 |
| Suedia (Upplands Vasby)<br>Cod internațional de acces:<br>00<br>Cod țară: 46<br>Cod oraș: 8<br>Tailanda<br>Cod internațional de acces:<br>001<br>Cod țară: 66<br>Taiwan<br>Cod internațional de acces:<br>002<br>Cod țară: 886 | Conturi preferate Dell (DPA)<br>Vânzări<br>Magazin Dell<br>Vânzări software și periferice<br>Asistență online<br>Asistență tehnică<br>Serviciu clienți - Relații<br>Rezidențe/întreprinderi mici - Serviciu clienți<br>Asistență Program Achiziții Angajați (EPP)<br>Asistență tehnică Fax<br>Vânzări<br>Asistență tehnică (OptiPlex, Latitude și Dell Precision)<br>Asistență tehnică (OptiPlex, Latitude și Dell Precision)<br>Asistență tehnică (PowerApp, PowerEdge, PowerConnect și<br>PowerVault)<br>Serviciu clienți<br>Corporații - Vânzări<br>Tranzacții - Vânzări<br>Asistență tehnică - OptiPlex, Latitudine, Inspiron, Dimension,<br>electronice și accesorii<br>Asistență tehnică - Servere și stocare<br>Serviciu clienți<br>Tranzacții - Vânzări                                                                                                    | număr gratuit: 1-800-283-2210           1-800-289-3355 sau 1-800-879-3355           număr gratuit: 1-888-798-7561           număr gratuit: 1-800-671-3355           support.euro.dell.com           08 590 05 199           08 590 05 642           08 590 05 642           08 590 05 594           020 140 14 44           08 590 05 594           08 587 705 81           support.ap.dell.com           număr gratuit: 1800 0060 07           număr gratuit: 1800 0060 07           număr gratuit: 1800 006 007           număr gratuit: 1800 006 007           număr gratuit: 1800 006 007           număr gratuit: 1800 006 007           număr gratuit: 1800 006 007           număr gratuit: 1800 006 009           număr gratuit: 1800 006 009           număr gratuit: 1800 006 009           număr gratuit: 1800 006 009           număr gratuit: 1800 006 009           număr gratuit: 1800 006 009           număr gratuit: 1800 006 009           număr gratuit: 1800 006 009           număr gratuit: 1800 006 009           număr gratuit: 1800 006 009           număr gratuit: 1800 006 009           număr gratuit: 1800 006 009           număr gratuit: 1800 006 009           număr gratu |
| Suedia (Upplands Vasby)<br>Cod internațional de acces:<br>00<br>Cod țară: 46<br>Cod oraș: 8<br>Tailanda<br>Cod internațional de acces:<br>001<br>Cod țară: 66<br>Taiwan<br>Cod internațional de acces:<br>002<br>Cod țară: 886 | Conturi preferate Dell (DPA)<br>Vânzări<br>Magazin Dell<br>Vânzări software şi periferice<br>Asistență online<br>Asistență tehnică<br>Serviciu clienți - Relații<br>Rezidențe/întreprinderi mici - Serviciu clienți<br>Asistență Program Achiziții Angajați (EPP)<br>Asistență Program Achiziții Angajați (EPP)<br>Asistență tehnică Fax<br>Vânzări<br>Asistență tehnică (OptiPlex, Latitude și Dell Precision)<br>Asistență tehnică (OptiPlex, Latitude și Dell Precision)<br>Asistență tehnică (OptiPlex, Latitude și Dell Precision)<br>Asistență tehnică (PowerApp, PowerEdge, PowerConnect și<br>PowerVault)<br>Serviciu clienți<br>Corporații - Vânzări<br>Tranzacții - Vânzări<br>Asistență tehnică - OptiPlex, Latitudine, Inspiron, Dimension,<br>electronice și accesorii<br>Asistență tehnică - Servere și stocare<br>Serviciu clienți<br>Tranzacții - Vânzări                                                                                                    | număr gratuit: 1-800-283-2210           1-800-289-3355 sau 1-800-879-3355           număr gratuit: 1-888-798-7561           număr gratuit: 1-800-671-3355           support.euro.dell.com           08 590 05 199           08 590 05 642           08 590 05 642           08 590 05 594           020 140 14 44           08 590 05 594           08 587 705 81           support.ap.dell.com           număr gratuit: 1800 0060 07           număr gratuit: 1800 0060 07           număr gratuit: 1800 006 007           număr gratuit: 1800 006 007           număr gratuit: 1800 006 007           număr gratuit: 1800 006 007           număr gratuit: 1800 006 007           număr gratuit: 1800 006 009           număr gratuit: 1800 006 009           număr gratuit: 1800 006 009           număr gratuit: 1800 006 009           număr gratuit: 1800 006 009           număr gratuit: 1800 006 009           număr gratuit: 1800 006 009           număr gratuit: 1800 006 009           număr gratuit: 1800 006 009           număr gratuit: 1800 006 009           număr gratuit: 1800 006 009           număr gratuit: 1800 006 009           număr gratuit: 1800 006 009           număr gratu |
| Suedia (Upplands Vasby)<br>Cod internațional de acces:<br>00<br>Cod țară: 46<br>Cod oraș: 8<br>Tailanda<br>Cod internațional de acces:<br>001<br>Cod țară: 66<br>Taiwan<br>Cod internațional de acces:<br>002<br>Cod țară: 886 | Conturi preferate Dell (DPA)<br>Vânzări<br>Magazin Dell<br>Vânzări software şi periferice<br>Asistență online<br>Asistență tehnică<br>Serviciu clienți - Relații<br>Rezidențe/întreprinderi mici - Serviciu clienți<br>Asistență Program Achiziții Angajați (EPP)<br>Asistență tehnică Fax<br>Vânzări<br>Asistență tehnică (OptiPlex, Latitude și Dell Precision)<br>Asistență tehnică (OptiPlex, Latitude și Dell Precision)<br>Asistență tehnică (OptiPlex, Latitude și Dell Precision)<br>Asistență tehnică (PowerApp, PowerEdge, PowerConnect și<br>PowerVault)<br>Serviciu clienți<br>Corporații - Vânzări<br>Tranzacții - Vânzări<br>Asistență tehnică - OptiPlex, Latitudine, Inspiron, Dimension,<br>electronice și accesorii<br>Asistență tehnică - Servere și stocare<br>Serviciu clienți<br>Tranzacții - Vânzări                                                                                                    | număr gratuit: 1-800-283-2210<br>1-800-289-3355 sau 1-800-879-3355<br>număr gratuit: 1-888-798-7561<br>număr gratuit: 1-800-671-3355<br>support.euro.dell.com<br>08 590 05 199<br>08 590 05 642<br>08 587 70 527<br>020 140 14 44<br>08 590 05 594<br>08 587 705 81<br>support.ap.dell.com<br>număr gratuit: 1800 0060 07<br>număr gratuit: 1800 0060 07<br>număr gratuit: 1800 006 009<br>număr gratuit: 1800 006 009<br>1000 000 000 000 000<br>000 000 000 000 000                               |
| Suedia (Upplands Vasby)<br>Cod internațional de acces:<br>00<br>Cod țară: 46<br>Cod oraș: 8<br>Tailanda<br>Cod internațional de acces:<br>001<br>Cod țară: 66<br>Taiwan<br>Cod internațional de acces:<br>002<br>Cod țară: 886 | Conturi preferate Dell (DPA)<br>Vânzări<br>Magazin Dell<br>Vânzări software şi periferice<br>Asistență online<br>Asistență tehnică<br>Serviciu clienți - Relații<br>Rezidențe/întreprinderi mici - Serviciu clienți<br>Asistență Program Achiziții Angajați (EPP)<br>Asistență tehnică Fax<br>Vânzări<br>Asistență tehnică (OptiPlex, Latitude și Dell Precision)<br>Asistență tehnică (OptiPlex, Latitude și Dell Precision)<br>Asistență tehnică (OptiPlex, Latitude și Dell Precision)<br>Asistență tehnică (PowerApp, PowerEdge, PowerConnect și<br>PowerVault)<br>Serviciu clienți<br>Corporații - Vânzări<br>Tranzacții - Vânzări<br>Asistență tehnică - OptiPlex, Latitudine, Inspiron, Dimension,<br>electronice și accesorii<br>Asistență tehnică - Servere și stocare<br>Serviciu clienți<br>Tranzacții - Vânzări<br>Tranzacții - Vânzări<br>Asistență tehnică - Servere și stocare<br>Serviciu clienți<br>Tranzacții - Vânzări<br>Corporații - Vânzări<br>Asistență tehnică - Servere și stocare | număr gratuit: 1-800-283-2210           1-800-289-3355 sau 1-800-879-3355           număr gratuit: 1-888-798-7561           număr gratuit: 1-800-671-3355           support.euro.dell.com           08 590 05 199           08 590 05 642           08 587 70 527           020 140 14 44           08 590 05 594           08 587 705 81           support.ap.dell.com           număr gratuit: 1800 0060 07           număr gratuit: 1800 0060 07           număr gratuit: 1800 006 007           număr gratuit: 1800 006 007           număr gratuit: 1800 006 007           număr gratuit: 1800 006 007           număr gratuit: 1800 006 007           număr gratuit: 1800 006 009           număr gratuit: 1800 006 009           număr gratuit: 1800 006 009           număr gratuit: 1800 006 009           număr gratuit: 1800 006 009           număr gratuit: 1800 006 009           număr gratuit: 1800 006 009           număr gratuit: 1800 006 009           număr gratuit: 1800 006 009           număr gratuit: 1800 006 009           număr gratuit: 1800 006 009           număr gratuit: 1800 006 009           număr gratuit: 1800 160 1256           număr gratuit: 0080 160 1256       |

|                                                          | Asistență tehnică, Serviciu clienți, Vânzări                               | num <b>ăr gratuit: 1</b> -888-799-5908 |
|----------------------------------------------------------|----------------------------------------------------------------------------|----------------------------------------|
| <b>Ță</b> rile din Asia de Sud-Est <b>ș</b> i<br>Pacific | Asisten <b>ță</b> tehnică, Serviciu clienți și Vânzări (Penang, Malaiezia) | 604 633 4810                           |
|                                                          |                                                                            | support.euro.dell.com                  |
|                                                          | Asistență online                                                           | dell_direct_support@dell.com           |
|                                                          | Serviciu online clienți support.euro.dell.com/uk/en/ECare/form/ho          | me.asp                                 |
|                                                          | Vânzări                                                                    |                                        |
|                                                          | Rezidențe și întreprinderi mici - Vânzări                                  | 0870 907 4000                          |
|                                                          | Sector privat/public - Vânzări                                             | 01344 860 456                          |
| LLK (Brooknoll)                                          | Serviciu clienți                                                           |                                        |
| U.K. (Brackhell)                                         | Rezidențe și întreprinderi mici                                            | 0870 906 0010                          |
| Cod internațional de acces:                              | Corporații                                                                 | 01344 373 185                          |
| 00                                                       | Conturi preferate(500-5000 angaja <b>ț</b> i)                              | 0870 906 0010                          |
| Cod ţară: 44                                             | Conturi globale                                                            | 01344 373 186                          |
| Cod ora <b>s</b> : 1344                                  | Administrație centrală                                                     | 01344 373 193                          |
|                                                          | Administrație locală și educație                                           | 01344 373 199                          |
|                                                          | Sănătate                                                                   | 01344 373 194                          |
|                                                          | Asistență tehnică                                                          |                                        |
|                                                          | Conturi corporații/conturi preferate/PCA (peste 1000 de angajați)          | 0870 908 0500                          |
|                                                          | Alte produse Dell                                                          | 0870 353 0800                          |
|                                                          | General                                                                    |                                        |
|                                                          | Rezidențe și întreprinderi mici - Fax                                      | 0870 907 4006                          |
|                                                          |                                                                            | www.dell.com/uy                        |
| Uruguay                                                  | Asisten <b>ță</b> online                                                   | la₋techsunnort@dell.com                |
|                                                          | Asistentă tehnică. Serviciu clienți, Vânzări                               | număr gratuit: 000-413-598-2521        |
|                                                          | Asistenya tennica, Servicia cilengi, vanzari                               | www.dell.com/ve                        |
|                                                          | Asisten <b>ță</b> online                                                   |                                        |
| Venezuela                                                |                                                                            | la-techsupport@dell.com                |
|                                                          | Asistență tehnică, Serviciu clienți, Vânzări                               | 0800-100-4752                          |

<u>Înapoi la Cuprins</u>

#### Utilizarea afi**ş**ajului Dell™ Inspiron™ 1501 Manual de utilizare

Den Thsphon 1501 Manual de utiliza

- Reglarea luminozității
- Comutarea imaginii video
- Setarea rezoluției afişajului

# Reglarea luminozității

Atunci când un calculator Dell™ este alimentat de baterie, puteți economisi energie prin reglarea unui nivel mai scăzut de luminozitate, apăsând tasta <Fn> şi una din săgețile sus/jos de pe tastatură.

## Comutarea imaginii video

Când porniți calculatorul cu un dispozitiv extern (cum ar fi un monitor extern sau un proiector) atașat, imaginea poate apărea fie pe afișajul calculatorului, fie pe dispozitivul extern.

Apăsați <Fn> <F8> pentru a comuta imaginea video între afișaj exclusiv, dispozitiv extern exclusiv sau afișaj și dispozitiv extern simultan.

# Setarea rezoluției afișajului

Pentru a afişa un program la o anumită rezoluție, atât placa grafică, cât și afişajul trebuie să fie compatibile cu programul, iar driverele video necesare trebuie să fie instalate.

Înainte de a modifica o setare implicită a afișajului, notați setarea respectivă pentru a o putea consulta pe viitor.

OBSERVAȚI: Utilizați doar drivere video instalate de Dell, proiectate pentru a oferi performanțe optime în sistemul dumneavoastră de operare instalat de Dell.

Dacă alegeți o rezoluție sau o paletă de culori superioară celor suportate de afișaj, setările sunt reglate automat la cele mai apropiate valori compatibile.

- 1. Faceți click pe butonul Start (Pornire), și apoi pe Control Panel (Panoul de control).
- 2. În fereastra Pick a category (Alegeți o categorie), faceți click pe Appearance and Themes (Aspect și teme).
- În fereastra Pick a task... (Alegeți o acțiune...), faceți click pe zona pe care doriți să o modificați, sau selectați o pictogramă din Control Panel (Panoul de control) și spoi faceți click pe Display (Afişaj).
- 4. Încercați setări diferite pentru Color quality (Calitate culoare) și Screen resolution (Rezoluție ecran).

Dacă setările pentru rezoluția video sunt mai mari decât cele suportate de afișaj, calculatorul intră în modul de siguranță. În acest mod, ecranul nu poate fi afișat în întregime în același timp. De exemplu, este posibil ca bara de acțiuni care apare de obicei în partea de jos a ecranului să nu mai fie vizibilă. Pentru a vedea restul ecranului, folosiți touch-pad-ul sau track stick-ul (sus/jos/stânga/dreapta) pentru a deschide celelalte zone ale ecranului.

• ATENȚIONARE: Puteți provoca deteriorarea unui monitor exterior dacă utilizați un rată de refresh ce nu este suportată de acesta. Înainte de a regla rata de refresh pentru un monitor exterior, consultați manualul de utilizare al monitorului.

Înapoi la Cuprins

Dell<sup>™</sup> Inspiron<sup>™</sup> 1501 Manual de utilizare

# Găsire informații

OBSERVAŢI: Unele funcții sau unități pot fi opționale; în acest caz, acestea nu vor fi livrate împreună cu calculatorul. Unele funcții sau unități pot fi disponibile numai pentru anumite țări.

ØBSERVAŢI: Calculatorul dumneavoastră poate fi livrat împreună cu o serie de informații suplimentare.

| Ce anume c <b>ă</b> uta <b>ț</b> i?                                                                                                    | G <b>ă</b> siți aici                                                                                                    |
|----------------------------------------------------------------------------------------------------|----------------------------------------------------------------------------------------------------|
| Un program de diagnostic pentru<br>calculatorul meu     Drivere pentru calculatorul meu     Documentația calculatorului meu     Documentația dispozitivului meu                                                                   | Suportul media pentru drivere and utilitare (denumit <b>ş</b> i ResourceCD)                                                                                                    |
| 1 Software sistem notebook (NSS)                                                                                                    | OBSERVAŢI: Suportul media pentru Drivere și Utilitare poate fi opțional; este posibil ca acesta să nu fie<br>livrat împreună cu calculatorul dumneavoastră.                                                                                                    |
|                                                                                                    | Documentația și driverele sunt deja instalate în calculatorul dumneavoastră. Puteți utiliza suportul media<br>pentru a reinstala driverelesau pentru a rula aplicația Dell Diagnostics (a se vedea <u>Dell Diagnostics</u> .)                                                                                                    |
|                                                                                                    | EVELS ADD STUTIES<br>UNIT OF THE OFFICE<br>UNIT OF THE OFFICE<br>UNIT OF |
|                                                                                                    | Documentele Readme pot fi incluse pe suporturile dumneavoastră media pentru a oferi actualizări de<br>ultimă oră referitoare la modificările tehnice la calculatorul dumneavoastră sau materiale avansate de<br>referință tehnică pentru tehnicieni sau utilizatorii experimentați.                                                                                                    |
|                                                                                                    | OBSERVAȚI: Actualizări pentru drivere și documentație pot fi găsite la support.dell.com.                                                                                                    |
| <ol> <li>Informații privind garanția</li> <li>Termeni și condiții (numai pentru S.U.A.)</li> <li>Instrucțiuni de siguranță</li> <li>Informații privind reglementările aplicabile</li> <li>Informații privind ergonomia</li> </ol> | Informa <b>ții produs Dell™</b>                                                                                                    |
| 1 Acord de licență pentru utilizatorii final                                                                                                    | Date Corpora<br>Pedact University Easts                                                                                                    |
|                                                                                                    | And the second second sec                                                                                                    |
|                                                                                                    | 97<br>86 (2010) (2010)                                                                                                    |
| 1 Cum să îmi configurez calculatorul                                                                                                    | Diagramă de configurare                                                                                                    |
|                                                                                                    |                                                                                                    |
|                                                                                                    |                                                                                                    |
|                                                                                                    |                                                                                                    |
|                                                                                                    | Import     Import     Import     Import     Import       Import     Import     Import     Import     Import                                                                                                    |

| 1 Etichetă de licentă Microsoft Windows                                                                                                    | Tag service <b>\$</b> I licen <b>\$</b> a Microsoft® Windows®                                                                                                    |
|----------------------------------------------------------------------------------------------------|----------------------------------------------------------------------------------------------------|
|                                                                                                    | Aceste etichete se află înpartea de jos a calculatorului dumneavoastră.                                                                                                    |
|                                                                                                    | Utilizaţi tag-urile de service pentru identificarea calculatorului atunci când utilizaţi site-ul support.dell.com sau contactaţi asistenţa tehnică.                                                                                                    |
|                                                                                                    |                                                                                                    |
|                                                                                                    | Introduceţi codul service Express pentru a direcţiona apelul dvs atunci când contactaţi asistenţa<br>tehnică.                                                                                                    |
| Soluții - Indicații şi recomandări pentru<br>identificarea erorilor, articole scrise de<br>tehnicieni, cursuri online şi întrebări                                                                                                    | Pagina de asistență Dell - support.dell.com                                                                                                    |
| frecvente<br>Comunitate - Discuţii online cu alţi clienţi<br>Dell<br>Upgrade-uri - Informaţii privind upgrade-ul<br>componentelor precum memoria, hard<br>disk-ul și sistemul de operare                                                                                                | OBSERVAȚI: Alegeți regiunea îm care vă aflați pentru a accesa pagina de asistență corespunzătoare.                                                                                                    |
| <ul> <li>Asistenţă clienţi - Informaţii de contact,<br/>apel service şi status comandă, garanţie şi<br/>informaţii despre reparaţii</li> <li>Service şi asistenţă - Status apel service<br/>şi istoric asistenţă, contract service,<br/>discuţii online cu asistenţa tehnică</li> </ul> |                                                                                                    |
| <ol> <li>Referinţe - Documentaţie calculator, detalii<br/>despre configurația calculatorului meu,<br/>specificaţii produs şi pagini albe</li> <li>Descărcări - Drivere certificate, patch-uri şi<br/>actualizări software</li> </ol>                                                    |                                                                                                    |
| <ol> <li>Cum se utilizează sistemul de operare<br/>Windows</li> <li>Cum se lucrează cu programele şi<br/>documentele</li> </ol>                                                                                                    | Centrul de suport și asistență Windows 1. Faceți click pe butonul Start (Pornire), și apoi pe Help and Support (Suport și asistență).                                                                                                    |
| 1 Cum să îmi personalizez desktop-ul                                                                                                    | <ol> <li>Introduceți un cuvant sau o propoziție care descrie problema dumneavoastră și apasăți pe<br/>pictograma-săgeată.</li> <li>Faceți click pe tema care descrie problema dumneavoastră.</li> <li>Urmați instrucțiunile afișate.</li> </ol>                                                                                                    |
| <ol> <li>Cum să îmi reinstalez sistemul de<br/>operare.</li> </ol>                                                                                                    | Suport media pentru sistemul de operare                                                                                                    |
|                                                                                                    | OBSERVAȚI: Suportul media ce conține <i>sistemul de operare</i> poate fi opțional; este posibil ca acesta să nu<br>fie livrat împreună cu calculatorul dumneavoastră.                                                                                                    |
|                                                                                                    | Sistemul de operare este deja instalat în calculatorul dumneavoastră. Pentru a reinstala sistemul de<br>operare, folosiți una dintre metodele de mai jos:                                                                                                    |
|                                                                                                    | <ol> <li>Microsoft Windows System restore (Restaurare sistem) - Microsoft Windows System restore<br/>(Restaurare sistem) readuce calculatorul la o stare anterioară de funcționare fără a afecta fişierele<br/>de date.</li> <li>Dell PC Restore (Restaurare PC) - Dell PC Restore (Restaurare PC) readuce calculatorul la starea</li> </ol>                                                                                                    |
|                                                                                                    | <ul> <li>originală de funcționare. Este posibil ca Dell PC Restore (Restaurare PC) să nu fie livrat împreună cu calculatorul dvs.</li> <li>Suportul media pentru sistemul de operare - Dacă ați primit un suport media pentru sistemul de operare.</li> </ul>                                                                                                    |
|                                                                                                    | Pentru mai multe informații, consultați <u>Restaurarea sistemului de operare</u> .                                                                                                    |
|                                                                                                    | După reinstalarea sistemului de operare, utilizați suportul media pentru Drivers and Utilities (a se vedea<br>Reinstalarea driverelor și utilitarelor) pentru a reinstala driverele instalate inițial pe calculatorul<br>dumneavoastră.                                                                                                    |
|                                                                                                    | Presented autor of control         Presented autor of control         Pr |
|                                                                                                    |                                                                                                    |

|                                                                                                    | OBSERVAȚI: Culoarea suportului dumneavoastră media va varia în funcție de sistemul de operare<br>comandat.                                                                                                    |
|----------------------------------------------------------------------------------------------------|----------------------------------------------------------------------------------------------------|
| <ol> <li>Status apel service şi istoric asistenţă</li> <li>Aspecte tehnice importante pentru<br/>calculatorul meu</li> <li>Întrebări frecvente</li> <li>Descărcări documente</li> <li>Detalii privind configuraţia calculatorului<br/>meu</li> <li>Contractul de service pentru calculatorul<br/>meu</li> </ol> | Site web de asistență Dell Premier - premiersupport.dell.com<br>Pagina web de asistență Dell Premier este creată pentru clienți din categoriile: corporații, administrație și<br>educație. Este posibil ca această pagină să nu fie disponibilă în toate regiunile. |

<u>Înapoi la Cuprins</u>

#### Glosar Dell™ Inspiron™ 1501 Manual de utilizare

Termenii din acest glosar valoare pur informative; este posibil ca aceștia să nu descrie funcții incluse în calculatorul dumneavoastră.

## Α

AC - curent alternativ - Tipul de curent ce alimentează calculatorul atunci când cablul transformatorului c.a. este conectat la o priză electrică.

ACPI - configurație avansată și interfață de alimentare - O specificație de administrare a alimentării care permite sistemului de operare Microsoft® Windows® să activeze modul standby sau hibernare pentru a conserva cantitatea de energie alocată fiecărui dispozitiv atașat la calculator.

adaptor rețea - Chip care oferă capabilități de conectare în rețea. Un calculator poate include un adaptor de rețea conectat la placa de bază sau un card PC cu un adaptor integrat. Adaptoarele de rețea sunt denumite și NIC (Network Interface Controler - controler interfață de rețea).

adresă I/O - Adresă în RAM asociată unui anumit dispozitiv (precum un conector serial, paralel sau un slot de extensie), permiţând procesorului să comunice cu respectivul dispozitiv.

adresă memorie - Locație în RAM în care datele sunt stocate temporar.

AGP - port de accelerare grafică - Port grafic dedicat care permite memoriei sistemului să fie utilizată pentru activități video. AGP oferă o redare video cursivă, în culori naturale, datorită interfeței mai rapide dintre circuitele video și memoria calculatorului.

All-Terrain Grade - Dell<sup>TM</sup> ATG<sup>TM</sup> se referă la calculatorul All-Terrain Grade creat de Dell pentru a oferi un nivel mai înalt de protecție în condiții dificile de utilizare.

ALS - senzor lumină ambiantă - ALS detectează lumina ambiantă disponibilă și sporește/reduce automat luminozitatea afișajului pentru a compensa lintensitatea luminii ambiante.

APR - replicator avansat de port - Dispozitiv de bază care permite utilizarea unor dispozitive externe precum un monitor, o tastatură, un mouse etc. ataşate la calculatorul dvs. portabil.

ASF - standard de formate alertă - Standard pentru definirea unui mecanism de reportare a alertelor hardware sau software către o consolă de control. ASF este creat pentru a fi independent de platforma și sistemul de operare utilizate.

# В

backup - Copie a unui program sau a unui fișier de date pe un disc floppy, CD, DVD sau pe hard disk. Ca o măsură de precauție, efectuați regulat copii de siguranță ale fișierelor de date de pe hard disk.

baterie - Sursă internă, reîncărcabilă, de energie utilizată pentru a alimenta calculatoarele portabile atunci când acestea nu sunt conectate la un transformator c.a. și la o priză electrică.

bay modul - bay în care sunt instalate echipamente precum unitățile optice.

BIOS - sistem de bază de input/output - Program (sau utilitar) care servește drept interfață între hardware-ul calculatorului și sistemul de operare. Dacă nu cunosșateți modul în care aceste setări pot afecta calculatorul, nu le modificați. Denumit și program de configurare sistem.

bit - Cea mai mică unitate de date interpretată de către calculator

Bluetooth® tehnologie wireless - Standard de tehnologie wireless cu acoperire mică (9 m [29 ft]) care conectează dispozitive de rețea, permițând recunoașterea automată a dispozitivelor active.

bps - bits pe secundă - Unitatea de măsură standard pentru viteza de transmitere a datelor.

BTU - unitate termică britanică - Unitate de măsură pentru căldura eliminată.

bus - Cale de comunicare între componentele calculatorului.

bus local - Bus de date care permite transmiterea rapidă de date de la dispozitive către procesor.

byte - Unitatea de bază pentru date utilizată de calculator. Un byte este egal cu 8 bi**ț**i.

# С

C - Celsius - Scală de măsurare a temperaturii în care 0º este punctul de îngheț, iar 100º este punctul de fierbere a apei.

cache - Mecanism special, de mare viteză, de depozitare, reprezentat fie de o secțiune rezervată pe memoria principală, fie de un dispozitiv independent de stocare de mare viteză. Cache-ul sporește eficiența multor operațiuni ale procesorului.

L1 cache - Cache-ul primar stocat în procesor.

L2 cache - Cache-ul secundar care poate fi extern procesorului sau încorporat în arhitectura acestuia.

Card Express - Card I/O mobil ce respectă standardul PCMCIA. Modemurile și adaptoarele de rețea sunt tipuri obșnuite de carduri Express. Cardurile Express acceptă atât standardele PCI Express, cât și cele USB 2.0.

card extensie - Placă de circuite instalată într- un slot de extindere al plăcii de bază a anumitor calculatoare, care extinde capacitățile calculatorului. Printre aceste carduri se numără plăcile video și de sunet și modemurile.

Card PC - Card I/O mobil care respectă standardele PCMCIA. Modemurile și adaptoarele de rețea sunt tipuri comune de carduri PC.

Card PC extins - Card PC care se extinde dincolo de slotul de card PC atunci când este instalat.

carnet - Document vamal internațional care facilitează importurile termporare în străinătate. Cunoscut și ca pașaport pentru mărfuri.

CD - compact disc - Mediu optic de stocare a informației, utilizat de obicei pentru conținut audio și programe software.

CD de pornire - CD care poate fi utilizat pentru pornirea calculatorului dumneavoastră. În cazul în care hard disk-ul este defect sau calculatorul conține un virus, asigurați-vă dispuneți de un CD sau un disc floppy de pornire. CD-urile *Drivers and Utilities* (Drivere și utilitare) sau *ResourceCD* (CD Resurse) sunt CD-uri de pornire.

CD-R - CD inscripțioli - CD pe care se pot inscripționa dateUn CD-R oferă posibilitatea de inscripționare de date o singură dată. Odată înregistrate, datele nu mai pot fi șterse sau înlocuite.

CD-RW - CD reinscriptibil - Versiune reutilizabilă de CD. Datele pot fi inscripționate pe un disc CD-RW, iar apoi șterse sau înlocuite (rescrise).

COA - Certificat de autenticitate - Codul alfa-numeric Windows indicat pe o etichetă pe calculatorul dumneavoastră. Denumit și Cheie produsul sau ID produs.

Cod service Express - Cod numeric localizat pe un autocolant pe calculatorul Dell™. Utilizați codul service Express atunci când contactați Dell pentru a obține asistență. Serviciul Cod service Express nu este disponibil în anumite țări.

combinație de taste - Comandă pentru care este necesară apăsarea simultană a mai multor taste.

conector DIN - Conector rotund, cu 6 pini, care respectă standardele DIN (Normele industriale germane); este utilizat de obicei pentru a conecta tastaturile sau mouse-urile PS/2.

conector paralel - Port I/O utilizat adesea pentru a conecta o imprimantă paralelă la calculator. Numit și port LPT.

conector serial - Port I/O utilizat deseori pentru conectarea la calculator unor dispozitive precum sistemele digitale handheld sau camerele digitale.

configurare sistem - Utilitar ce servește drept interfață între hardware-ul calculatorului și sistemul de operare. Utilitarul de configurare sistem permite configurarea opțiunilor BIOS ce pot fi selectate de către utilizator, precum data, ora și parola sistemului. În cazul în care nu înțelegeți pe deplin efectele pe care acestea le au asupra calculatorului, este recomandat să nu modificați setările acestui program.

controler - Chip care controlează transferul de date între procesor și memorie sau între procesor și dispozitive.

controler video - Setul de circuite de pe o placă video sau placă de bază (în cazul calculatoarelor cu placă video integrată) ce furnizează - împreună cu monitorul - capabilitățile video ale sistemului.

CRIMM - modul in-line de memorie rambus de continuitate - Modul special care nu are chip-uri de memorie și este utilizat pentru a umple sloturile neutilizate RIMM.

cursor - Marcajul pe afişaj sau ecran care arată unde va acționa următoarea operațiune efectuată prin intermediul tastaturii, touch-pad-ului sau mouse-ului. Cursorul este adesea reprezentat ca o linie afișată intermitent, un caracter subliniat sau o mică săgeată.

#### D

DDR SDRAM - SDRAM cu rată dublă de date - Tip de SDRAM care dublează ciclul de transmitere date, îmbunătățind performanța sistemului.

DDR2 SDRAM - rată dublă de date 2 SDRAM - Tip de DDR SDRAM care utilizează un prefetch de 4 biți sau alte modificări de arhitectură pentru a crește viteza memoriei cu peste 400 MHz.

DIMM - Modul dual in-line de memorie.

director - Termen utilizat pentru a descrie spațiul de pe un hard disk sau alt suport de stocare în care sunt organizate și grupate fișiere. Fișierele dintr-un director pot fi vizualizate și ordonate în diferite moduri - alfabetic, în funcție de dată sau de dimensiune.

disc de pornire - Un disc pe care îl puteți folosi pentru a porni calculatorul. În cazul în care hard disk-ul este defect sau calculatorul conține un virus, asigurațivă că dispuneți de un CD sau un disc floppy de pornire.

disc floppy - Formă electromagnetică de mediu de stocare. Denumit și dischetă sau floppy.

disipator termic - Placă de metal instalată pe anumite procesoare, care contribuie la disiparea căldurii.

disk striping - Tehnică de dispersare a datelor pe mai multe hard disk-uri. Disk stripingul poate accelera operațiunile de recuperare a datelor de pe mediul de stocare. Calculatoarele care utilizează acest procedeu permit, de obicei, utilizatorului să selecteze dimensiunea unității de date sau lățimea de striping.

dispozitiv - Echipament hardware cum ar fi un hard disk, o imprimantă sau o tastatură instalată sau conectată la calculator.

dispozitiv de andocare - A se vedea APR.

dispozitive de protecție împotriva supratensiunii - Împiedică supratensiunea din rețeaua de alimentare, apărută, de exemplu, în timpul unei furtuni, să pătrundă în calculator prin priza electrică. Aceste dispozitive nu protejează calculatorul împoriva fulgerelor sau căderilor parțiale de tensiune ce apar atunci când tensiunea din rețea scade cu mai mult de 20 de procente sub nivelui normal al tensiunii c.a.

Conexiunile de rețea nu pot fi protejate de către aceste dispozitive. Deconectați întotdeauna cablul de rețea de la conectorul de rețea al calculatorului în timpul furtunilor.

DMA - acces direct memorie - Canal care permite anumitor tipuri de transferuri de date să aibă loc direct între RAM și un anumit dispozitiv, evitând procesorul.

DMTF - Grupul de acţiune pentru distribuirea management-ului - Consorțiu de companii hardware și software care dezvoltă standarde de management pentru mediile desktop, rețea, întreprindere și Internet distribuite.

document readme - Document text atașat unui produs software sau hardware. În general, documentele readme oferă informații privind instalarea și descriu îmbunătățirile sau corecțiile care nu au fost încă incluse în documentația produsului.

domeniu - Grup de calculatoare, programe și dispozitive aflate într-o rețea, administrate ca un o singură entitate cu reguli și proceduri de utilizare comune de către un anumit grup de utilizatori. La accesarea domeniului, utilizatorii se autentifică pentru a obține acces la resurse.

DRAM - memorie random-access dinamică - Memoria care depozitează informații în circuite integrate ce conțin capacitori.

driver - Software care permite sistemului de operare să controleze un dispozitiv, de exemplui o imprimantă. Numeroase dispozitive nu funcționează corect dacă driverul corect nu este instalat în calculator.

driver CD - Driver care utilizează tehnologia optică pentru a citi date de pe CD-uri.

driver dispozitiv - A se vedea driver.

driver DVD - Unitate care utilizează tehnologie optică pentru a citi DVD-uri sau CD-uri.

DSL - Digital Subscriber Line - Tehnologie care oferă o conexiune Internet constantă, de mare viteză, printr-o linie telefonică analogică.

durata de viață a bateriei - Durata (în ani) pe parcursul căreia o baterie de calculator portabil poate fi consumată și reîncărcată

DVD - digital versatile disc - Dsc de mare capacitate, utilizat de obicei pentru a stoca filme. Unitățile DVD sunt capabile să citească și majoritatea suporturilor CD.

DVD+RW - DVD reinscriptibil - Versiune reutilizabilă de DVD. Datele pot fi inscripționate pe un disc DVD+RW, iar apoi şterse și reinscripționate (rescriere). (tehnologia DVD+RW este diferită de tehnologia DVD-RW.)

DVD-R - DVD inscriptibil - Versiune inscriptibilă de DVD. Un DVD-R oferă posibilitatea unei singure inscripționări de date. Odată înregistrate, datele nu mai pot fi șterse sau înlocuite.

DVI - interfață digitală video - Standard pentru transmisiile digitale între un calculator și un afișaj video digital.

# Ε

ECC - verificare și corectare erori - Tip de memorie care include circuite speciale pentru a testa acuratețea datelor pe măsură ce acestea intră sau ies din memorie.

ECP - port cu capacități extinse - Design de conector paralel care oferă o mai bună transmisie bidirecțională a datelor. Ca și EPP, ECP utilizează accesul direct la memorie pentru a transfera date, îmbunătățind deseori performanțele sistemului.

editor de text - Program utilizat pentru a crea și edita fișiere ce conțin exclusiv informații în format text; de exemplu, Windows Notepad utilizează un editor de text. În general, editoarele de text nu oferă funcții de formatare și așezare în pagină (posibilitatea de subliniere, de modificare a fonturilor etc.).

EIDE - componente electronice avansate integrate - Versiune îmbunătățită a interfeței IDE pentru hard disk-uri și unități CD.

EMI - interferență electromagnetică - Interferență electrică datorată de radiațiile electromagnetice.

ENERGY STAR® - Cerințele Agenției de Protecție a Mediului ce au drept scop reducerea consumului general de energie.

EPP - port paralel îmbunătățit - Design de conector paralel care permite transmisii bidirecționale de date.

ESD - descărcare electrostatică - O descărcare rapidă de energie electrostatică. ESD poate afecta circuitele integrate ale calculatoarelor și echipamentelor de comunicații.

Etichetă de service - O etichetă conținând un cod de bare, aflată pe calculator, cu ajutorul căreia este identificat calculatorul dumneavoastră atunci când accesați serviciul Dell Support la adresa support.dell.com sau atunci când apelați serviciile clienți sau asistența tehnică Dell.

Express PCI - Modificare a interfeței PCI care accelerează rata de transfer de date între procesor și dispozitivile conectate la acesta. PCI Express poate transfera date de la 250 MB/sec la 4 GB/sec. Dacă chipsetul PCI Express și dispozitivul respectiv au viteze diferite de transfer, va fi utilizată valoarea cea mai mică.

#### F

Fahrenheit - Scală de măsurare a temperaturii în care 32º este punctul de îngheț, iar 212º este punctul de fierbere a apei.

FCC - Comisia federală pentru comunicații - Agenție federală responsabilă cu aplicarea regulamentelor referitoare la comunicații ce stabilesc cantitatea de radiații ce pot fi emise de către calculatoare și alte echipamente electronice.

fişier Ajutor - Fişier care conține informații descriptive și indicații privind un anumit produs. Unele fișiere Ajutor sunt asociate unui anumit program, cum ar fi Ajutor în Microsoft Word. Altele fișiere Ajutor funcționează ca surse de referință individuale. Fișierele Ajutor au, în general, extensia .hlp sau .chm.

formatare - Procesul de pregătire a unui hard disk sau a unui disc floppy pentru stocarea de fișiere. Atunci când un hard disk sau un disc floppy este formatat, informația conținută de acesta în momentul respectiv este pierdută.

FSB - bus frontală - Cale pentru date și interfață fizică între procesor și RAM.

FTP - protocol de transfer fisiere - Protocol standard Internet utilizat pentru a transfera fisiere între calculatoarele conectate la Internet.
## G

G - greutate - Parametru calculat pe baza masei și forței.

GB - gigabyte - Unitate de măsură pentru date stocate care echivalează cu 1024 MB (1 073 741 824 bytes). Atunci când este folosit cu referire la stocarea de pe hard disk, termenul este adesea rotunjit la 1 000 000 000 bytes.

GHz - gigahertz - Unitate de măsură a frecvenței, echivalentă cu o mie de milioane de Hz sau o mie de MHz. Vitezele procesoarelor, bus-urilor și interfețelor sunt adesea măsurate în GHz.

GUI - interfață grafică utilizator - Software care interacționează cu utilizatorul prin intermediul meniurilor, ferestrelor și pictogramelor. Majoritatea programelor care operează în sistemele de operare Windows sunt GUI.

#### Н

hard drive - Unitate care citește și inscripționează date pe un hard disk. Temenii hard drive și hard disk sunt adesea folosiți cu același sens.

HTML - hypertext markup language - Set de coduri inserat într-o pagină web în scopul afișării într-un browser Internet

HTTP - hypertext transfer protocol - Protocol de transfer de fișiere între calculatoare conectate la Internet.

Hz - hertz - Unitate de măsură a frecvenței, egală cu 1 ciclu pe secundă. În cazul calculatoarelor și al echipamentelor electronice, sunt adesea utilizate unitățile kilohertz (kHz), megahertz (MHz), gigahertz (GHz), sau terahertz (THz).

## I.

IC - circuit intergrat - Semiconductor sau cip pe care sunt integrate mii sau milioane de mici componente electronce, pentru a fi utilizate în calculatoare sau echipamente audio/video.

IC - Industrie Canada - Organism canadian de reglementare, responsabil cu reglementarea emisiilor echipamentelor electronice; activitatea acestei instituții este similară celei a FCC (Statele Unite).

IDE - componente electronice integrate - Interfață pentru dispozitive de stocare în masă, în care controlerul este integrat în hard disk sau în unitatea CD.

IEEE 1394 - Institutul de inginerie electrică și electronică, Inc. - Bus serial de înaltă performanță utilizat pentru a conecta dispozitivele compatibile cu standardul IEEE 1394, de ex. camere digitale și playere DVD, la calculator.

integrat - De obicei se referă la componente localizate fizic pe placa de bază a calculatorului. Deumite și încorporate.

1/O - input/output - Operațiune sau echipament care introduce și extrage date în/din calculator. Tastaturile și imprimantele sunt dispozitive 1/O.

IrDA - Asociația Infrared Data - Organizație care creează standarde internaționale pentru comunicarea prin intermediul radiațiilor infraroșii.

IRQ - cerere întreruptă - Cale electronică repartizată unui anumit dispozitiv, astfel încât acesta să poată comunica cu procesorul. Fiecărei conexiuni a unui dispozitiv îi este repartizată o cale IRQ. Deși două dispozitive pot folosi aceeași cale IRQ, acestea nu pot fi utilizate în același timp.

ISP - furnizor servicii Internet - Companie care vă permite să accesați un server-gazdă pentru a vă conecta direct la Internet, a trimite și a primi mesaje e-mail și a accesa pagini web. În mod normal, un ISP oferă utilizatorilor un pachet de software, un nume de utilizator și numere de telefon de acces în schimbul unei anumite taxe.

## Κ

KB - kilobyte - Unitate de măsură egală cu 1024 bytes, dar considerată adesea ca fiind egală cu 1000 bytes.

Kb - kilobit - Unitate de măsură pentru date, egală cu 1024 bits. Unitate de măsură pentru capacitatea circuitelor integrate de memorie.

kHz - kilohertz - Unitate de măsură pentru frecvență, egală cu 1000 Hz.

## L

LAN - local area network - O rețea de calculatoare ce acoperă o suprafață limitată. O LAN este adesea creată într-o clădire sau în câteva clădiri învecinate. O LAN poate fi conectat la o altă LAN la orice distanță prin linie telefonică și unde radio, pentru a forma o wide area network (WAN).

LCD - afişaj cu cristale lichide - Tehnologia utilizată pentru calculatoarele portabile și afișajele plate.

LED - diodă emițătoare de radiații luminoase - Componentă electroncă care emite lumină pentru a indica statutul calculatorului.

LPT - line print terminal - Conexiune paralelă la o imprimantă sau alt dispozitiv paralel.

#### Μ

mapare memorie - Procesul prin care calculatorul repartizează, la inițializarea sistemului de operare, adrese de memorie unor locații fizice. Dispozitivele și programele software pot identifica informațiile ce pot fi accesate de către procesor.

MB - megabyte - Unitate de măsură pentru stocarea de date, egală cu 1 048 576 bytes. 1 MB egal 1024 KB. Atunci când este utilizat cu referire la stocarea pe hard disk-uri, termenul este adesea rotunjit la valoarea de 1 000 000 bytes.

MB/sec - megabytes pe secundă - Un milion de bytes pe secundă. Această unitate de măsură este utilizată cel mai adesea pentru vitezele de transfer de date.

Mb - megabit - Unitate de másurá pentru capacitatea cip-urilor de memorie, egalá cu of 1024 Kb.

Mbps - megabits pe secundă - Un milion de bits pe secundă. Această unitate de măsură este utilizată de obicei pentru viteza de transmisie a rețelelor și modemurilor.

memorie - Zonă de stocare temporară de date cu care este echipat un calculator. Din moment ce datele în memorie nu sunt permanente, este recomandat să salvați frecvent documentele la care lucrați, mai ales înainte de a opri calculatorul. Calculatorul dvs. poate conție mai multe tipuri de memorie, cum ar fi RAM, ROM și memorie video. Adesea, termenul de memorie este folosit ca sinonim al RAM.

memorie video - Memore ce constă în două module de memorie dedicate funcțiilor video. Memoria video este, în general, mai rapidă decât memoria de sistem. Cantitatea de memorie video disponibilă influențează în primul rând numărul de culori ce pot fi afișate de către un program.

MHz - megahertz - Unitate de măsură pentru frecvență, egală cu 1 milion de cicluri pe secundă. Vitezele procesoarelor, bus-urilor și interfețelor sunt adesea măsurate în MHz.

Mini PCI - Standard pentru periferice integrate, în special pentru echipamentele de comunicații precum modemurile și plăcile NIC (controler interfață de rețea). Mini PCI este un card de mici dimensiuni, echivalent din punct de vedere al funcționalității cu un card standard de expansiune PCI.

mod afişaj extins - Setare a afişajului care permite folosirea unui al doilea monitor ca extensie a afişajului existent. Denumit şi mod afişaj dual.

mod de afişaj dual - Setare de afişaj care permite utilizarea unui al doilea monitor ca extensie a afişajului existent. Numit şi mod extins de afişare.

mod grafic - Mod video care poate fi definit prin x pixeli orizontali, y pixeli verticali și z culori. Modurile grafice pot afișa o varietate nelimitată de forme și caractere.

mod video - Mod ce descrie maniera în care textele și conținutul grafic sunt afișate pe monitor. Software-ul bazat pe grafică, precum sistemele de operare Windows, este afișat în moduri video ce pot fi definite ca x pixeli orizontali pe y pixeli verticali pe z culori. Software-ul bazat pe text, precum editoarele de text, este afișat în moduri video ce pot fi definite ca x coloane pe y rânduri de caractere.

modem - Echipament ce permite calculatorului să comunice cu alte calculatoare prin intermediul unor linii telefonice analogice. Cele trei tipuri de modemuri sunt: cele externe, cardurile OC sau Express și cele interne. În general, modemurile sunt utilizate pentru conectarea la Internet și utilizarea poștei electronice.

modul de memorie - Mic panou de circuite care conține cipuri de memorie și este conectat la placa de bază.

modul hibernare - Mod de administrare a alimentării care salvează totul în memorie într-un spațiu rezervat pe hard disk, închizând, apoi, calculatorul. Atunci când reporniți calculatorul, informația din memorie, salvată pe hard disk, este automat disponibilă.

modul standby - Mod de administrare a alimentării care oprește toate operațiunile nenecesare efectuate de calculator pentru a economisi energie.

modul travel - Element din plastic proiectat pentru a fi introdus în locația de instalare pentru un modul a unui calculator portabil, pentru a reduce masa calculatorului.

monitor - Echipament asemănător cu un televizor de înaltă rezoluție, re redă în format video semnalele transmise de calculator.

mouse - Dispozitiv de indicare ce controlează mișcarea cursorului pe ecranul dvs. În general, este necesar să deplasați mouse-ul pe o suprafață tare și netedă pentru deplasa cursorul pe ecran.

ms - milisecundă - Unitate de măsură a timpului, egală cu a mia parte dintr-o secundă. Timpul de accesare a dispozitivelor de stocare este măsurat în ms.

#### Ν

NIC - A se vedea adaptor retea

ns - nanosecundă - Unitate de măsură egală cu a miliarda parte dintr-o secundă.

NVRAM - Memorie nevolatilă cu acces aleatoriu - Tip de memorie care stochează date atunci când calculatorul este închis sau nu mai are energie. NVRAM este utilizată pentru a menține infomațiile privind configurația calculatorului, cum ar fi data, ora și alte opțiuni de pornire care pot fi setate.

## 0

oprire - Procesul de închidere a ferestrelor și a programelor, de ieșire din sistemul de operare și de oprire a calculatorului. În cazul în care întrerupeți alimentarea calculatorului înainte de a efectua această procedură, puteți pierde date.

#### Ρ

Panoul de control - Utilitate Windows care permite modificarea setărilor sistemului de operare sau ale hardware-ului, cum ar fi setările de afisare.

partiție - O zonă fizică de stocare de pe hard disk, repartizată unei sau mai multor zone logice de stocare (drive-uri logice). Fiecare partiție poate conține mai multe drive-uri logice

PCI - interconectare componente periferice - PCI este un bus local care suportă căi de date de 32 și 64 de biți, oferind o cale de date de mare viteză între procesor și dispozitive cum ar fi plăcile video, unitățile de stocare și plăcile de rețea

PCMCIA - Asociația Internațională pentru Carduri de Memorie calculatoare - Organizație care stabilește standarde pentru cardurile PC.

PIN - număr personal de identificare - Secvență de numere și/sau litere utilizată pentru a restricționa accesul persoanelor neautorizate în retelele de calculatoare și alte sisteme protejate

PIO - input/output programat - Metodă de transferare a datelor între două echipamente prin intermediul procesorului, ca parte a căii pentru date.

pixel - Un singur punct afişat pe ecran. Pixelii sunt aranjați în rânduri și coloane pentru a crea o imagine. O rezoluție video precum cea de 800 x 600 este exprimată ca numărul de pixeli orizontali x numărul de pixeli verticali.

placă de bază - Panoul principal de circuite a calculatorului. Denumit, de asemenea, placă de sistem.

player CD - Software utilizat pentru a reda CD-uri cu muzică. Player-ul CD afișează o fereastră cu butoane pe care le puteți folosi în timpul redării unui CD.

Player DVD - Software utilizat pentru a viziona filme pe suport DVD. Playerul DVD afișează o fereastră cu butoane pe le puteți folosi în timpul vizionării unui

Plug-and-Play - Capacitatea calculatorului de a configura automat dispozitive. Plug and Play oferă instalare, configurare și compatibilitate automată cu hardware-ul existent dacă BIOS, sistemul de operare și toate dispozitivele sunt compatibile cu Plug and Play.

POST - auto-test la inițializare - Programe de diagnosticare încărcate automat de BIOS, care execută teste de bază ale componentelor principale ale calculatorului, cum ar fi memoria, hard disk-ul și placa video. Dacă nu sunt detectate niciun fel de probleme în timpul POST, calculatorul continuă procedura de pornire.

procesor - Cip al calculatorului care interpretează și execută instrucțiunile programelor. Uneori, procesorul este numit CPU (Central Processing Unit - unitate centrală de procesare)

program - Orice software care care procesează date, inclusiv procesoarele de foi de calcul și de text, bazele de date și pachetele de jocuri. Programele necesită un sistem de operare pentru a funcționa.

program de configurare - Program utilizat pentru a instala și configura componente hardware sau software. Programul setup.exe sau install.exe este furnizat împreună cu majoritatea pachetelor software Windows. Programul de configurare este diferit de programul de configurare sistem.

protejat împotriva inscripționării - Fișiere sau conținut media care nu pot fi modificate. Utilizați funcția de protecție împotriva inscripționării atunci când doriți să protejați anumite date împotriva modificărilor sau distrugerii. Pentru a proteja un disc floppy de 3,5 inci împotriva inscripționării, deplasați capacul de protecție al acestuia în poziția deschisă.

PS/2 - sistem personal/2 - Tip de conector pentru tastaturi, mouse-uri si keypad-uri compatibile cu PS/2.

PXE - mediu de execuție pre-pornire - Standard WfM (Wired for Management - cablat pentru administrare) care permite calculatoarelor din rețea care nu au un sistem de operare instalat să fie configurate și pornite de la distanță.

#### R

RAID - vector redundant pentru unități independente - Metodă de verificare a redundantei datelor. Anumite configurații des întâlnite de implementare RAID includ RAID 0, RAID 1, RAID 5, RAID 10 și RAID 50.

RAM - memorie cu acces aleatoriu - Zona de stocare primară temporară pentru instrucțiunile și datele programelor. Orice informație stocată în RAM este pierdută atunci când calculatorul este oprit.

rată de refresh - Frecvența, măsurată în Hz, cu care liniile orizontale de pe ecran sunt reîncărcate (uneori numită și frecvență verticală). Cu cât rata de actualizare este mai ridicată, cu atât redarea video percepută de ochiul uman va fi mai cursivă.

read-only - Date și/sau documente pe care le puteți vizualiz, dar nu le puteți edita sau șterge. Un document poatea avea statutul read-only dacă:

- Se află pe o disc floppy, CD sau DVD protejat fizic împotriva scrierii.
   Este localizat într-o rețea într-un director, iar administratorul de sistem a repartizat drepturile de acces doar unor anumite persoane.

rezoluție - Acuitatea și claritatea unei imagini produse de o imprimantă sau afișate pe un monitor. Cu cât rezoluția este mai mare, cu atât imaginea este mai

rezolutie video - A se vedea rezolutie.

RFI - interferența frecvență radio - Interferență generată de frecvențe radio tipice, pe scala de la 10 kHz la 100 000 MHz. Frecvențele radio se află în partea cea mai de jos a spectrului de frecvență electromagnetică și pot crea interferențe mai degrabă decât radiațiile de frecvență mai înaltă, cum ar fi radiațiile infraroșii și cele luminoase

ROM - memorie read-only - Memorie care stochează date și programe ce nu pot fi șterse sau modificate de către calculator. ROM, spre deosebire de RAM, își păstrează conținutul după oprirea calculatorului. Anumite programe esențiale pentru funcționarea calculatorului sunt stocate în ROM.

RPM - revoluții pe minut - Numărul de rotații pe minut. Viteza hard disk-ului este adesea măsurată în rom.

RTC - ceas timp real - Ceas alimentat cu baterie, instalat pe placa de bază, care continuă să măsoare timpul după oprirea calculatorului.

RTCRST - resetare ceas timp real - Un element de pe placa de bază a anumitor calculatoare care poate fi utilizat adesea pentru a identifica anumite probleme.

#### S

ScanDisk - Utilitar Microsoft care verifică posibilele erori din fișiere, directoare și de pe hard disk. ScanDisk este rulat deseori la repornirea calculatorului, survenită după ce acesta nu a mai răspuns la comenzi.

scurtătură - Pictogramă care oferă accesul rapid la programe, fișiere, directoare și unități utilizate frecvent. Atunci când amplasați o scurtătură pe desktop-ul Windows și faceți dublu click pe pictograma respectivă, puteți deschide fișierul sau directorul corespunzător fără ca localizarea prealabilă a acestuia să fie necesară. Amplasarea pe desktop a scurtăturilor nu modifică locația fișierelorîn cazul în care ștergeți o scurtătură, fișierul sau directorul corespunzător acesteia nu va fi afectat. De asemenea, puteți redenumi pictograma unei scurtături.

SDRAM - memorie dinamică sincronizată cu acces aleatoriu - Tip de DRAM sincronizat cu viteza optimă de ceas a procesorului.

secvență de pornire - Specifică ordinea dispozitivelor prin intermediul cărora calculatorul încearcă să pornească

senzor infraroşu - Un port care permite transferul de date prin intermediul radiațiilor infraroșii între calculator și dispozitivele compatibile, fără a fi necesară utilizarea unei conexiuni prin cablu.

slot de extensie - Conector de pe placa de bază (a anumitor calculatoare) în care este inserat un card de extensie, conectându-l la bus-ul sistemului.

smart-card - Card încorporat procesorului și modulului de memorie. Smart-cardurile pot fi utilizate pentru autentificarea utilizatorilor de calculatoare echipate cu astfel de componente.

software - Orice element ce poate fi stocat în format electronic, precum fișierele sau programele unui calculator.

software antivirus - Program destinat identificării, izolării și/sau ștergerii virușilor din calculatorul dumneavoastră.

S/PDIF - Sony/Philips Digital Interface - Format de fişier de transfer audio ce permite transferul de conținut audio de la un fișier la altul fără a îl converti în prealabil în și din formatul analogic, ce ar putea deteriora calitatea fișierului.

Strike Zone™ - Zonă consolidată a bazei platformei care protejează hard disk-ul acționând ca un amortizor atunci când calculatorul este expus unui șoc sau suferă o cădere de la înălțime (fie că acesta este pornit sau oprit).

SVGA - vector grafic super-video - Standard video pentru plăci și controlere video. Rezoluțiile tipice SVGA sunt 800 x 600 și 1024 x 768.

Numărul culorilor și rezoluția cu care este afișat un anumit program depinde de caracteristicile monitorului, ale controlerului video și ale driverelor acestuia, precum și de cantitatea de memorie video de care dispune calculatorul.

S-video TV-out - Conector utilizat pentru a conecta la calculator un televizor sau un dispozitiv audio digital.

SXGA - vector grafic super-extins - Standard video pentru plăci și controlere video care suportă rezoluții de până la 1280 x 1024.

SXGA+ - vector grafic super-extins plus - Standard video pentru plăci și controlere video care suportă rezoluții de până la 1400 x 1050.

system tray - A se vedea zonă de notificare.

## Т

TAPI - interfață de programare a aplicațiilor de telefonie - Permite programelor Windows să utilizeze o gamă largă de dispozitive de telefonie, precum cele de transmisie voce, date, fax și video.

timp de funcționare baterie - Durata (în minute sau ore) pe parcursul căreia bateria unui calculator portabil dispune de curent electric și poate alimenta calculatorul.

#### U

UMA - alocare unificată a memoriei - Memorie de sistem alocată în mod dinamic aplicațiilor video

unitate CD-RW - Unitate care poate citi CD-uri și inscripționa CD-RW (CD-uri reinscriptibile) și CD-R (CD-uri inscripțibile). Puteți inscripționa de mai multe ori un disc CD-RW, însă un disc CD-R poate fi inscripționat o singură dată.

Unitate DVD+RW - Unitate optică ce poate citi DVD-uri și majoritatea suporturilor CD, și inscripționa DVD+RW (DVD-uri reinscriptibile).

unitate floppy - Unitate care poate citi și inscripționa discuri floppy.

unitate optică - Unitate care utilizează tehnologia optică pentru a citi sau a inscripționa date de pe suport CD, DVD sau DVD+RW. Printre tipurile de unități optice se numără unitățile CD, unitățile DVD, unitățile CD-RW și unitățile combo CD-RW/DVD.

Unitate Zip - Unitate floppy de mare capacitate dezvoltată de către Iomega Corporation, care utilizează discuri mobile de 3,5 inci numite discuri Zip. Discurile Zip sunt puțin mai mari decât discurile floppy obișnuite, având o grosime de aproximativ două ori mai mare, și pot stoca până la 100 MB de date.

unitater CD-RW/DVD - Unitate optică, numită uneori combo, care poate citi CD-uri sau DVD-uri și inscripționa discuri CD-RW (CD-uri reinscriptibile) și CD-R (CDuri inscriptibile). Puteți inscripționa de mai multe ori un disc CD-RW, însă un disc CD-R poate fi inscripționat o singură dată.

UPS - sursă neîntreruptibilă de alimentare - Sursă de alimentare de rezervă utilizată atunci când are loc o cădere de tensiune sau o întrerupere a alimentării prin rețeaua electrică. O sursă UPS asigură alimentarea cu energie a calculatorului pentru un interval limitat de timp atunci când rețeaua electrică este incapabilă să asigure alimentarea. În mod normal, sistemele UPS oferă protecție împotriva supratensiunii și pot oferi, de asemenea, o funcție de reglare a tensiunii. Sistemele UPS de mici dimensiuni asigură alimentarea calculatorului timp de câteva minute, interval ce permite rularea procedurii normale de oprire a acestula.

USB - bus seria universal - Interfață hardware pentru dispozitive cu viteză redusă, precum tastaturile compatibile USB, mouse-urile, joystick-urile, scanerele, seturile de boxe, imprimantele, dispozitivele de bandă largă (DSL și modemuri de cablu), dispozitivele de procesare de imagini sau unitățile de stocare. Dispozitivele sunt conectate direct la un conector cu 4 pini al calculatorului sau într-un centru multi-port conectat apoi la calculatorul dumneavoastră.

Dispozitivele USB pot fi conectate și deconectate în timp ce calculatorul funcționează; de asemenea, acestea pot fi conectate împreună, în cascadă.

UTP - perechi rasucite neecranat - Tip de cablu utilizat în majoritatea rețelelor de telefonie și în anumite rețele informatice. Perechile de cabluri neecranate sunt răsucite împreună pentru a obține un nivel adecvat de protecție împotriva interferențelor electromagnetice, în locul instalării unui ecran metalic de protecție în jurul fiecărei perechi de cabluri.

UXGA - vector grafic ultra-extins - Standard video pentru plăci și controlere video ce suportă rezoluții de până la 1600 x 1200.

## V

V - Volt - Unitatea de măsură pentru potențialul electric sau forța electromotoare. Un V este dezvoltat într-o rezistență de 1 ohm atunci când un curent cu intensitate de 1 amper traversează rezistența respectivă.

virus - Program conceput pentru a vă incomoda sau pentru a distruge datele stocate pe calculatorul dumneavoastră. Un program de acest tip se răspândește de la un calculator la altul prin intermediul mediilor de stocare infectate, al software-ului descărcat de pe Internet sau al atașamentelor e-mail. În momentul în care un program infectat este inițializat, virusul ce a pătruns în programul respectiv este, la rândul său, inițializat.

Unul din tipurile cel mai des întâlnite de viruși este virusul de pornire (boot virus), stocat în sectoarele de pornire ale unui disc floppy. În cazul în care discul floppy este lăsat în unitatea floppy atunci când calculatorul ește oprit și apoi pornit din nou, calculatorul este infectat atunci când scanează sectoarele de pornire ale discului floppy în căutarea sistemului de operare. În calculatoarele infectate, virușii de pornire se pot copia automat pe toate discurile floppy ce sunt citite sau inscripționate de câtre calculator, până în momentul în care virusul este complet eliminat.

viteză bus - Viteza, exprimată în MHz, care indică rapiditatea cu care un bus poate transfera informații

viteză de ceas - Viteza, exprimată în MHz, care arată cât de repede funcționează componentele calculatorului conectate la bus-ul de sistem.

#### W

W - Watt - Unitatea de măsură pentru puterea curentului electric. Un W reprezintă puterea unui curent cu intensitate de 1 amper și tensiune de 1 Volt.

wallpaper - Modelul sau imaginea de fundal pe un desktop Windows. Puteți modifica acest wallpaper prin intermediul Windows Control Panel (Panoul de control Windows). Vă puteți, de asemenea, scana imaginea preferată pentru a o utiliza ca wallpaper.

WHr - Watt-oră - Unitate de măsură utilizată în mod obișnuit pentru capacitatea aproximativă a unei baterii. De exemplu, o baterie de 66-WHr poate asigura o putere de 66 W timp de 1 oră sau de 33 W timp de 2 ore.

WXGA - vector grafic extins cu spectru lărgit - Standard video pentru plăci și controlere video ce suportă rezoluții de până la 1280 x 800.

## Х

XGA - vector grafic extins - Standard video pentru plăci și controlere video ce suportă rezoluții de până la 1024 x 768.

## Ζ

ZIF - forță de inserție zero - Tip de conector sau intrare ce permite instalarea și dezinstalarea unui cip de calculator fără a aplica presiune asupra cipului sau intrării.

Zip - Format larg utilizat de compresie de date. Fișierele comprimate în format Zip sunt numite fișiere Zip și au, în general, extensia .zip. Un tip special de fișiere comprimate în format Zip este cel de fișiere cu funcție de auto-extracție, având extensia .exe. Puteți decomprima un fișier .exe efectuând dublu clic pe acesta.

zonă de notificare - Secțiune din bara de activități Windows care conține pictograme ce oferă acces rapid la programele și funcțiile calculatorului, cum ar fi ceasul, controlul volumului și statutul activităților de imprimarei. Denumită și system tray.

Înapoi la Cuprins

## Utilizarea tastaturii și a touch-pad-ului Dell<sup>™</sup> Inspiron<sup>™</sup> 1501 Manual de utilizare

- <u>Tastatura numerică</u>
  <u>Combinații de taste</u>
- Touch-pad-ul

## Tastatura numerică

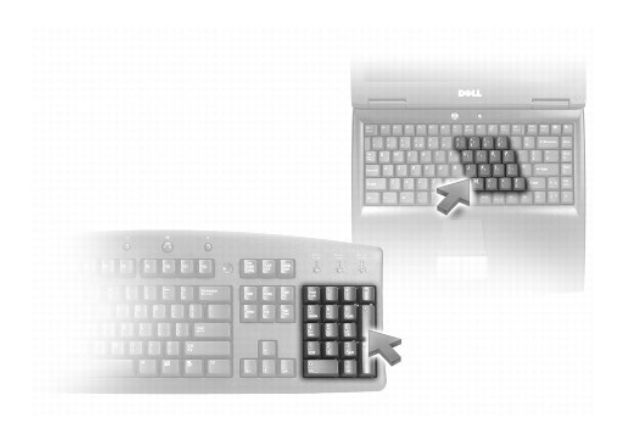

Tastatura numerică funcționează în mod similar tastaturilor numerice ale tastaturilor externe. Fiecare tastă de pe tastatură are mai multe funcții. Numerele și simbolurile tastelor sunt marcate cu albastru în partea dreaptă a acestora. Pentru a tasta un număr sau un simbol, apăsați <Fn> și tasta dorită după activarea tastaturii.

- 1 Pentru a activa tastatura, apăsați <Fn> <Num Lk>. Lumina 🖻 indică faptul că tastatura este activă.
- 1 Pentru a dezactiva tastatura, apăsați din nou <Fn> <Num Lk>.

## Combinații de taste

## Funcții sistem

| <ctrl> <shift> <esc></esc></shift></ctrl> | Deschide fereastra <b>Task Manager</b> (Administrare activit <b>ăți</b> ). |  |  |
|-------------------------------------------|----------------------------------------------------------------------------|--|--|
| <fn> <f2></f2></fn>                       | Activează/dezactivează rețeaua wireless.                                   |  |  |

## Funcții de afișare

| <fn> <f8></f8></fn>                                     | Afișează pictograme reprezentând toate opțiunile de afișaj disponibile în momentul respectiv (de exemplu, doar afișaj, doar monitor<br>extern sau proiector sau afișaj și proiector simultan etc.). Evidențiază pictograma dorită pentru a comuta afișajul la respectiva opțiune. |
|---------------------------------------------------------|----------------------------------------------------------------------------------------------------|
| <fn> <b>ş</b>i tasta<br/>s<b>ă</b>geat<b>ă</b> sus</fn> | Crește luminozitatea doar pe afișajul integrat (nu și pe un monitor extern).                                                                                                    |
| <fn> <b>ş</b>i tasta<br/>s<b>ă</b>geat<b>ă</b> jos</fn> | Reduce luminozitatea doar pe afişajul integrat (nu şi pe un monitor exterior).                                                                                                    |

## Administrarea alimentării

| <fn><br/><esc></esc></fn> | Activează modul "Standby" de administrare a alimentării. Puteți reprograma această scurtătură a tastaturii pentru a activa un alt mod de<br>administrare a alimentării prin intermediul tab-ului <b>Advanced</b> (Avansat) din fereastra <b>Power Options Properties</b> (Proprietăți opțiuni alimentare). A<br>se vedea <u>Modurile de administrare a alimentării</u> .                     |
|---------------------------|----------------------------------------------------------------------------------------------------|
| <fn><br/><f1></f1></fn>   | Activează modul "Hibernare" de administrare a alimentării atunci când Dell QuickSet este instalat. Puteți reprograma această scurtătură a tastaturii<br>pentru a activa un alt mod de administrare a alimentării prin intermediul tab-ului Advanced (Avansat) din fereastra Power Options Properties<br>(Proprietăți opțiuni alimentare). A se vedea Modurile de administrare a alimentării. |

## Funcții boxe

| <fn> <page up=""></page></fn> | Crește volumul boxelor integrate și al celor externe, dacă acestea sunt atașate.       |
|-------------------------------|----------------------------------------------------------------------------------------|
| <fn> <page dn=""></page></fn> | Reduce volumul boxelor integrate și a celor externe, dacă acestea sunt atașate.        |
| <fn> <end></end></fn>         | Activează și dezactivează boxele integrate și cele externe, dacă acestea sunt atașate. |

## Funcțiile tastei logo Microsoft<sup>®</sup> Windows<sup>®</sup>

| Tast <b>ă</b> logo Windows <b>ș</b> i<br><m></m>         | Minimizează toate ferestre deschise.                                                                                                    |
|----------------------------------------------------------|----------------------------------------------------------------------------------------------------|
| Tasta logo Windows <b>ş</b> i<br><shift> <m></m></shift> | Vizualizează toate ferestrele minimizate. Această comandă funcționează ca un circuit pentru vizualizarea (maximizarea) tuturor ferestrelor minimizate anterior prin utilizarea tastei logo Windows în combinație cu tasta <m>.</m> |
| Tasta logo Windows şi<br><e></e>                         | Porneşte aplicația Windows Explorer.                                                                                                    |
| Tasta logo Windows <b>ş</b> i<br><r></r>                 | Deschide caseta de dialog <b>Run</b> (Rulare).                                                                                                    |
| Tasta logo Windows <b>ş</b> i<br><f></f>                 | Deschide caseta de dialog Search Results (Rezultate căutare).                                                                                                    |
| Tasta logo Windows <b>ş</b> i<br><ctrl> <f></f></ctrl>   | Deschide caseta de dialog Search Results - Computer (Rezultate căutare - calculator) (în cazul în care calculatorul este conectat la o rețea).                                                                                     |
| tasta logo Windows <b>ş</b> i<br><pause></pause>         | Deschide caseta de dialog System Properties (Proprietăți sistem).                                                                                                    |

## Reglarea setărilor tastaturii

Pentru a regla parametrii de funcționare a tastaturii, cum ar fi frecvența de repetare a caracterelor, deschideți Control Panel (Panoul de control), faceți click pe **Printers and Other Hardware** (Imprimante și alte echipamente hardware) și apoi pe **Keyboard** (Tastatură). Pentru informații privind Control Panel (Panoul de control), consultați Centrul de suport și asistență Windows. Pentru a accesa Centrul de suport și asistență, a se vedea <u>Centrul de suport și asistentă</u> Windows.

## Touch-pad-ul

Touch-pad-ul detectează mișcările degetelor și presiunea aplicată de acestea, permințând deplasarea cursorului pe afișaj. Folosiți touch-pad-ul și butoanele sale așa cum ați utiliza un mouse.

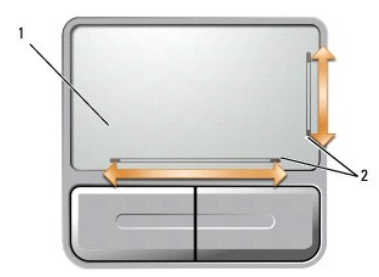

1 touch-pad 2 strat de protecție ce oferă posibilitatea de navigare sus-jos

1 Pentru a deplasa cursorul, mişcaţi uşor degetul pe touch-pad.

Pentru a selecta un obiect, poziţionaţi cursorul pe acesta şi loviţi uşor o dată pe suprafaţa touch-pad-ului sau folosiţi degetul mare pentru a apăsa butonul din stânga al touch-pad-ului.

- Pentru a selecta şi a deplasa (sau a trage) un obiect, poziţionaţi cursorul pe acesta şi loviţi de două ori touch-pad-ul. La a doua lovire, lăsaţi degetul pe touch-pad şi mutaţi obiectul selectat prin alunecarea degetului pe suprafaţă.
- Pentru a face dublu click pe un obiect, poziţionaţi cursorul pe acesta şi loviţi de două ori pe touch-pad sau folosiţi degetul mare pentru a apăsa de două ori butonul stânga al touch-pad-ului.

Touch-pad-ul este prevăzut cu un strat de protecție pe ambele părți, ceea ce indică posibilitatea de navigare sus-jos prin atingerea zonelor marcate. Navigarea este activată implicit. Pentru a dezactiva această funcție, modificați proprietățile mouse-ului prin intermediul Panoului de control.

OBSERVAŢI: Este posibil ca zonele de navigare sus-jos să nu funcționeze în toate aplicațiile. Pentru ca zonele de navigație să funcționeze corect, aplicația activă trebuie să poată utiliza funcția de navigare sus-jos a touch-pad-ului.

## Personalizare Touch-pad

Prin intermediul ferestrei Mouse Properties (Proprietăți mouse), puteți dezactiva touch-pad-ul sau regla setările acestuia.

- Deschideţi Panoul de control, faceţi click pe Printers and Other Hardware (Imprimante şi alte echipamente hardware) şi apoi pe Mouse. Pentru informaţii privind Control Panel (Panoul de control), consultaţi Centrul de suport şi asistenţă. Pentru a accesa Centrul de suport şi asistenţă Windows, consultaţi <u>Centrul de suport şi asistenţă Windows</u>.
- 2. În fereastra Mouse Properties (Proprietăți mouse), selectați tab-ul Pointer Options (Opțiuni cursor) pentru a regla setările touch-pad-ului.
- 3. Faceți click pe OK pentru a salva setările și a închide fereastra.

Înapoi la Cuprins

#### Utilizarea Multimedia Dell™ Inspiron™ 1501 Manual de utilizare

- <u>Redarea unui CD sau a unui DVD</u>
  <u>Reglarea volumului</u>
- Reglarea imaginii
- Copiere CD si DVD

## Redarea unui CD sau a unui DVD

• ATENȚIONARE: Nu apăsați în jos sertarul pentru CD sau DVD atunci când îl închideți sau deschideți. Mențineți sertarul închis atunci când nu utilizați unitatea

🕒 ATENȚI ONARE: Nu mișcați calculatorul atunci când acesta redă un CD sau un DVD. Apăsați butonul de deschidere din partea din față a unității.

- 1. Apăsați butonul de deschidere din partea din față a unității.
- 2. Scoateți sertarul.

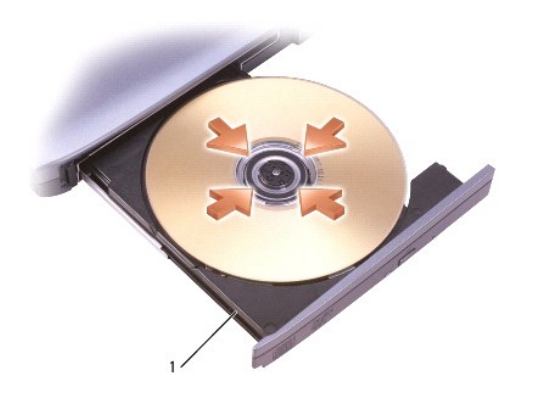

| 1 | Sertar CD/DVD |
|---|---------------|
|   |               |

3. Introduceți discul, cu suprafața etichetată în sus, în centrul sertarului și prindeți discul în fus.

- OBSERVAŢI: Dacă folosiți o unitate CD/DVD care a aparținut altui calculator, este necesar să instalați driverele și software-ul necesare pentru a reda CD-uri sau DVD-uri sau a inscripționa date. Pentru mai multe informații, consultați CD-ul Drivers and Utilities (CD-ul Drivers and Utilities este opțional; este posibil ca acesta să nu fie disponibil pentru calculatorul dumneavoastră în anumite țări).
- 4. Împingeți sertarul înapoi în unitate.

Pentru a formata CD-uri în vederea stocării de date, pentru a crea CD-uri de muzică sau pentru a copia CD-uri, consultați software-ul CD care însoțește calculatorul.

OBSERVAŢI: Asigurați-vă că respectați legislația proprietății intelectuale atunci când copiați CD-uri.

## Reglarea volumului

OBSERVAȚI: Dacă boxele sunt oprite, nu puteți auzi CD-ul sau DVD-ul redat.

- Faceţi click pe butonul Start (Pornire), alegeţi Programs (Programe)→ Accessories (Accesorii)→ Entertainment (Distracţie) (sau Multimedia), şi apoi faceţi click pe Volume control (Control volum).
- În fereastra Volume Control (Control volum), apăsați şi trageți bara în coloana Volume Control (Control volum), iar apoi deplasați-o în sus şi jos pentru a creşte sau a descreşte volumul.

Pentru mai multe informații privind opțiunile de control al volumului, apăsați Help (Ajutor) în fereastra Volume Control (Control volum).

Volumetrul afișează nivelul actual al volumului, inclusiv atunci când opțiunea "silențios" este afișată, de pe calculatorul dumneavoastră. Apăsați pe pictograma

u de pe bara de acțiuni și selectați sau deselectați Disable On Screen Volume Meter (Dezactivați afișarea volumetrului) pentru a dezactiva sau activa afișarea volumetrului pe ecran.

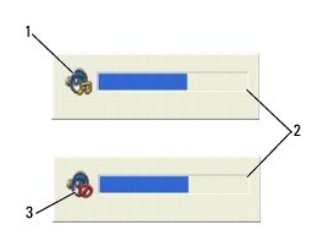

| 1 pictograma de volum 2 volumetru 3 pictograma "silențios" | 1 | pictograma de volum | 2 | volumetru | 3 | pictograma "silențios" |
|------------------------------------------------------------|---|---------------------|---|-----------|---|------------------------|
|------------------------------------------------------------|---|---------------------|---|-----------|---|------------------------|

Când volumetrul este activat, reglați volumul prin intermediul butoanelor de control volum sau prin apăsarea următoarelor combinații de taste:

- 1 Apăsați <Fn> <PageUp> pentru a crește volumul.
- 1 Apăsați <Fn> <PageDn> pentru a reduce volumul.
- 1 Apăsați <Fn> <End> pentru a selecta opțiunea "silențios".

## Reglarea imaginii

Dacă un mesaj de eroare vă informează că rezoluția actuală și profunzimea culorii utilizează prea multă memorie, afectând redarea DVD-ului, reglați proprietățile afișajului.

- 1. Faceți click pe butonul Start (Pornire) și apoi pe Control Panel (Panou de control).
- 2. În fereastra Pick a category (Alegeți o categorie), faceți click pe Appearance and themes (Aspect și teme).
- 3. În fereastra Pick a task... (Alegeți o acțiune...), faceți click pe Change the screen resolution (Schimbare rezoluție ecran).
- În fereastra Display properties (Proprietăți afişaj), apăsați şi deplasați bara din Screen resolution (Rezoluție ecran) pentru a reduce rezoluția ecranului.
- 5. Deschideți lista-meniu Color quality (Calitate culoare) și faceți click pe Medium (16 bit) (Mediu 16 bit).
- 6. Faceți click pe OK pentru a salva setările și a închide fereastra.

## Copiere CD și DVD

💋 OBSERVAȚI: Asigurați-vă că respectați legislația referitoare la drepturile de proprietate intelectuală atunci când creați anumite CD-uri și DVD-uri.

Această secțiune se aplică doar calculatoarelor echipate cu unități CD-RW, DVD+/-RW sau CD-RW/DVD (combo).

OBSERVAȚI: Tipurile de unități CD sau DVD oferite de Dell pot varia în funcție de țară.

Următoarele instrucțiuni explică modul de efectuare a unei copii exacte a unui CD sau DVD. Puteți să utilizați Sonic DigitalMedia și în alte scopuri, cum ar fi crearea de CD-uri cu muzică din documentele audio salvate în calculator sau pentru crearea unor copii de siguranță ale datelor importante. Pentru ajutor, deschideți Sonic DigitalMedia și apăsați pe pictograma semn de întrebare din colțul dreapta sus al ferestrei.

## Cum să copiați un CD sau un DVD

OBSERVAŢI: Unitățile CD-RW/DVD combo nu pot inscripționa DVD-uri. Dacă aveți o unitate CD-RW/DVD combo și aveți probleme de înregistrare, căutați patch-urile software disponibile pe pagina web de asistență Sonic www.sonic.com.

Unitățile pentru inscripționare DVD instalate pe calculatoarele Dell™ poti inscripționa și citi suporturi DVD+/-R, DVD+/-RW și DVD+R DL (dual layer), dar nu pot inscripționa și citi suporturi DVD-RAM sau DVD-R DL.

OBSERVAŢI: Majoritatea DVD-urilor comerciale sunt prevăzute cu o funcție de protecție a drepturilor de autor și nu pot fi copiate cu ajutorul Sonic DigitalMedia.

- 1. Faceți click pe butonul Start (Pornire), alegeți Programs (Programe) -> Sonic -> DigitalMedia Projects și apoi faceți click pe Copy (Copiere).
- 2. În fila Copy (Copiere), faceți click pe Disc Copy (Copiere disc).
- 3. Pentru a copia un CD sau DVD:
  - 1 Dacă aveți o unitate CD sau DVD, asigurați-vă că setările sunt corecte şi faceți click pe butonul Disc Copy (Copiere disc). Calculatorul va citi CD-ul sau DVD-ul sursă şi va copia datele într-un director temporar pe hard disk-ul calculatorului.
    - Atunci când vi se solicită acest lucru, inserați un CD sau un DVD în unitate și faceți click pe OK.
  - 1 Dacă aveți două unități CD sau DVD, selectați unitatea în care ați introdus CD-ul sau DVD-ul sursă și faceți click pe butonul Disc Copy (Copiere). Calculatorul va copia datele de pe CD-ul sau DVD-ul sursă pe CD-ul sau DVD-ul blank.

După finalizarea operațiunii de copiere a CD-ului sau DVD-ului sursă, CD-ul sau DVD-ul creat va fi ejectat automat.

## Utilizarea CD-urilor sau DVD-urilor blank

Unitatea CD-RW poate inscripționa suporturi CD (inclusiv CD-RW de mare viteză), în timp ce unitățile de inscripționare DVD pot inscripționa atât CD-uri, cât și DVD-uri.

Folosiți suporturi CD-R blank pentru a înregistra muzică sau a stoca date. După ce ați creat un CD-R, acesta nu poate fi reinscripționat (a se vedea documentația Sonic pentru mai multe informații). Folosiți suporturi CD-RW blanc pentru a şterge, reinscripționa sau actualiza datele inscripționate.

Suporturile DVD+/-R blank pot fi utilizate pentru a stoca permanent cantități mari de informații. După inscripționarea unui disc DVD+/-R, este posibil ca acesta să nu mai poată fi inscripționat din nou dacă respectivul disc este "finalizat" sau "închis" în cursul ultimei faze a procesului de creare a discului. Utilizați suporturi DVD+/-RW blank dacă doriți să ștergeți, reinscripționați sau actualizați ulterior informațiile de pe disc.

#### Unități de inscripționare CD

| Tip de suport | Citire | Inscrip <b>ț</b> ionare | Reinscrip <b>ț</b> ionare |
|---------------|--------|-------------------------|---------------------------|
| CD-R          | Da     | Da                      | Nu                        |
| CD-RW         | Da     | Da                      | Da                        |

#### Unități de inscripționare DVD

| Tip de suport | Citire | Inscrip <b>t</b> ionare | Reinscrip <b>ț</b> ionarel |
|---------------|--------|-------------------------|----------------------------|
| CD-R          | Da     | Da                      | Nu                         |
| CD-RW         | Da     | Da                      | Da                         |
| DVD+R         | Da     | Da                      | Nu                         |
| DVD-R         | Da     | Da                      | Nu                         |
| DVD+RW        | Da     | Da                      | Da                         |
| DVD-RW        | Da     | Da                      | Da                         |
| DVD+R DL      | Da     | Da                      | Nu                         |
| DVD-R DL      | Poate  | Nu                      | Nu                         |
| DVD-RAM       | Poate  | Nu                      | Nu                         |

## Indicații utile

- 1 Utilizaţi Microsoft® Windows® Explorer pentru a deplasa şi elibera documente pe un CD-R sau CD-RW doar după ce deschideţi Sonic DigitalMedia şi iniţiaţi un proiect DigitalMedia.
- 1 Utilizați suporturi CD-R pentru a inscripționa CD-uri cu muzică pe care doriți să le redați pe sisteme stereo obișnuite. Suporturile CD-RW nu sunt compatibile cu majoritatea playerelor CD obișnuite sau auto.
- 1 DVD-urile audio nu pot fi create cu ajutorul Sonic DigitalMedia.
- 1 Fişierele audio MP3 pot fi redate doar de playerele MP3 sau de calculatoarele care au instalat software de redare MP3.
- 1 Playerele DVD utilizate în sistemele home cinema, disponibile în comerț, nu suportă toate formatele disponibile de DVD. Pentru o listă a formatelor suportate de playerul dumneavoastră DVD, consultați documentația acestuia sau contactați producătorul.
- 1 Nu inscripţionaţi un CD-R sau un CD-RW blanc la capacitate maximă; de exemplu, nu copiaţi un fişier de 650 MB pe un CD blanc de 650 MB. Unitatea CD-RW are nevoie de un spaţiu liber de 1-2 MB pentru a finaliza inscripţionarea.

- 1 Utilizați un CD-RW blanc pentru a exersa inscripționarea de CD-uri până când vă familiarizați cu procedura respectivă. În caz de eroare, puteți șterge datele de pe CD-RW și încerca din nou. Puteți, de asemenea, folosi suporturi CD-RW blanc pentru a testa proiectele de inscripționare a unor fișiere audio înainte de a înregistra întreg proiectul pe un CD-R blanc.
- 1 Pentru informații suplimentare, accesați pagina web Sonic www.sonic.com.

#### Crearea unei reţele Dell™ Inspiron™ 1501 Manual de utilizare

- Conectarea fizică la o retea sau un modem broadband.
- Program asistent de configurare retea
- Wireless Local Area Network (WLAN)

## Conectarea fizică la o rețea sau un modem broadband.

Înainte de a conecta calculatorul la o rețea ce necesită conectarea prin cablu, acesta trebuie să aibă instalat un adaptor de rețea și să fie conectat la un cablu de rețea.

Pentru a conecta un cablu de rețea:

- 1. Conectați cablul de rețea la conectorul adaptorului de rețea din spatele calculatorului.
- 🜠 OBSERVAȚI: Inserați conectorul cablului până ce acesta se fixează cu un sunet specific, apoi trageți ușor cablul pentru a vă asigura că este bine fixat.
- 2. Conectați cealaltă extremitate a cablului la dispozitivul de conectare la rețea sau la conectorul instalat în perete.
- ATENȚIONARE: Nu conectați un cablu de rețea la un conector de linie telefonică instalat în perete.

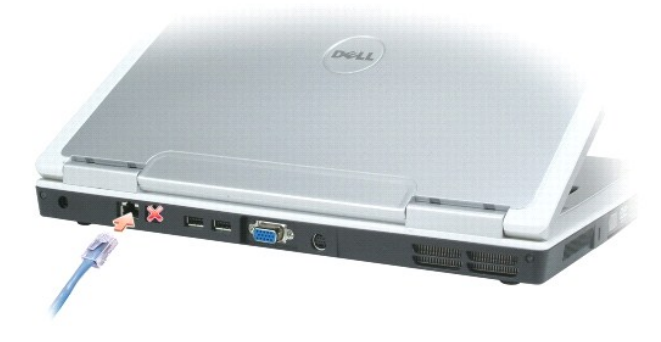

## Program asistent de configurare retea

Sistemul de operare Microsoft<sup>®</sup> Windows<sup>®</sup> XP oferă un program asistent de configurare rețea, care vă oferă asistență în cursul procesului de partajare a fișierelor sau imprimantelor sau de creare a unei conexiuni Internet între calculatoare aflate într-o rezidență sau un birou mic.

- Faceţi click pe Start (Pornire)→ Programs (Programe)→ Accessories (Accesorii)→ Communications (Comunicaţii)→ Network Setup Wizard (Program asistent de configurare reţea).
- 2. Pe ecranul de întâmpinare, faceți click pe Next (Pasul următor).
- 3. Faceți click pe Checklist for creating a network (Listă de cerințe pentru crearea unei rețele).

OBSERVAŢI: Selectarea metodei de conectare This computer connects directly to the Internet (Acest calculator se conectează direct la Internet) activează un firewall integrat oferit de Windows XP Service Pack 2 (SP2).

- 4. Verificați dacă toate cerințele din listă sunt îndeplinite.
- 5. Întoarceți-vă la Programul asistent de configurare rețea și urmați instrucțiunile de pe ecran

## Wireless Local Area Network (WLAN)

O rețea WLAN este o serie de calculatoare interconectate care comunică între ele prin unde aeriene și nu printr-un cablu conectat la fiecare calculator. Într-o rețea WLAN, un dispozitiv de comunicații radio, numit punct de acces sau ruter wireless, conectează calculatoarele din rețea și oferă acces la rețea. Punctul de acces sau ruterul wireless și placa de rețea wireless din calculator comunică prin antene, transmițând datele prin intermediul undelor aeriene.

#### De ce aveți nevoie pentru a crea o conexiune WLAN

Pentru a configura o conexiune WLAN, aveți nevoie de:

- 1 Acces de mare viteză (bandă largă) la Internet (prin cablu sau DSL)
- 1 Un modem broadband conectat și pornit
- 1 Un router wireless sau un punct de acces
- 1 O placă de rețea wireless pentru fiecare calculator pe care doriți să îl conectați la rețeaua WLAN
- 1 Un cablu de rețea cu conector de rețea RJ-45

#### Dispun de o placă de rețea wireless?

În funcție de configurația stabilită la achiziționarea calculatorului, acesta va avea diverse dotări. Pentru a verifica dacă dispuneți de o placă de rețea wireless instalată și pentru a stabili tipul acesteia, urmați una din următoarele proceduri:

- 1 Butonul Start (Pornire) și opțiunea Connect to (Conectare Ia)
- 1 Confirmare comandă

#### Butonul Start (Pornire) și opțiunea Connect To (Conectare Ia)

- 1. Faceți click pe butonul Start (Pornire)
- 2. Faceti click pe Connect to (Conectare la)→ Show all connections (Afişare toate conexiunile).

În cazul în care elementul Wireless Network Connection (Conexiune rețea wireless) nu apare în lista LAN or High-Speed Internet (LAN sau conexiune Internet de mare viteză), este posibil ca pe calculatorul dumneavoastră să nu existe o placă de rețea wireless instalată.

În cazul în care elementul Wireless Network Connection (Conexiune rețea wireless) apare în listă, atunci calculatorul dumneavoastră este echipat cu o placă de rețea fără fir. Pentru mai multe informații privind placa de rețea wireless:

- 1. Faceți click dreapta pe Wireless Network Connection (Conexiune rețea wireless).
- Faceţi click pe Properties (Proprietăţi). Va fi afişată fereastra Wireless Network Connection Properties (Proprietăţi conexiune reţea wireless). Numele şi numărul modelului plăcii de reţea wireless sunt indicate în fila General (Informaţii generale).
- OBSERVAŢI: În cazul în care opţiunea de meniu Classic Start (Meniu clasic de pornire) este selectată pe opţiunea de meniu, puteţi vizualiza conexiunile de reţea efectuând click pe Start (Pornire)→ Settings (Setări)→ Network Connections (Conexiuni reţea). În cazul în care elementul Wireless Network Connection (Conexiune reţea wireless) nu este afişat, este posibil să nu dispuneţi de o placă de reţea wireless.

#### Confirmare comandă

În confirmarea de comandă pe care ați primit-o atunci când ați comandat calculatorul sunt indicate elementele hardware și software cu care acesta a fost livrat.

## Configurare nouă rețea WLAN

#### Conectarea unui ruter wireless sau a unui modem broadband

- 1. Contactați furnizorul dumneavoastră de internet (ISP) pentru a obține informații detaliate privind cerințele de conectare pentru modemul broadband.
- Asigurați-vă că aveți acces prin cablu la Internet, prin intermediul modemului broadband înainte de a încerca să instalați o conexiune Internet wireless. A se vedea <u>Conectarea fizică la o retea sau un modem broadband</u>.
- Instalaţi software-ul necesar pentru ruterul wireless. În anumite cazuri, ruterul wireless este livrat cu un CD de instalare. Un astfel de CD conţine, de obicei, informaţii privind instalarea şi identificarea erorilor. Instalaţi software-ul necesar conform instrucţiunilor producătorului.
- 4. Opriți calculatorul și orice alt calculator cu conexiune wireless activată aflat în apropiere prin intermediul meniului Start (Pornire).
- 5. Deconectați cablul de alimentare al modemului broadband de la sursa de curent.
- 6. Deconectați cablul de rețea de la calculator și de la modem.

💋 OBSERVAȚI: După deconectarea modemului broadbad, așteptați cel puțin 5 minute înainte de a continua configurarea rețelei.

- 7. Deconectați cablul transformatorului c.a. de la ruterul wireless pentru a vă asigura că ruterul nu este alimentat cu energie.
- 8. Conectați un cablu de rețea la conectorul de rețea (RJ-45) al modemului broadband deconectat de la sursa de curent.
- 9. Conectați cealaltă extremitate a cablului de rețea la conectorul de rețea (RJ-45) al ruterului wireless deconectat de la sursa de curent.
- 10. Asigurați-vă că niciun cablu de rețea sau USB, cu excepția celui care conectează modemul sau ruterul fără fir, nu este conectat la modemul broadband.

💋 OBSERVAȚI: Reporniți echipamentul wireless în ordinea de mai jos pentru a evita posibilele erori de conexiune.

- 11. Porniți doar modemul broadband și așteptați cel puțin 2 minute pentru a permite acestuia să se stabilizeze. După 2 minute: etapa 12.
- 12. Porniți ruterul wireless și așteptați cel puțin 2 minute pentru ca acesta să se stabilizeze. După 2 minute: etapa 13.
- 13. Porniți calculatorul și așteptați finalizarea procesului de pornire.
- 14. Consultați documentația ruterului wireless pentru următorii pași de instalare a acestuia:
  - 1 Stabiliți legătura între calculator și ruterul wireless.
  - 1 Configurați ruterul wireless pentru a comunica cu ruterul de bandă largă.
  - 1 Aflați numele de emisie al ruterului wireless. Termenul tehnic pentru numele de emisie al ruterului wireless este Identificare setare service (SSID) sau nume rețea.
- 15. Dacă este necesar, configurați placa de rețea wireless pentru a vă conecta la rețeaua wireless. A se vedea Conectarea la o rețea locală wireless.

#### Conectarea la o rețea locală wireless

OBSERVAŢI: Înainte de a conecta calculatorul la o rețea WLAN, asigurați-vă că ați urmat instrucțiunile din secțiunea Wireless Local Area Network (WLAN).

Această secțiune conține proceduri generale pentru conectarea la o rețea prin intermediul tehnologiei wireless. Numele specifice de rețea și detaliile de configurație pot varia. Consultați <u>Wireless Local Area Network (WLAN)</u> pentru mai multe informații privind procedura de pregătire a calculatorului pentru conectarea la o rețea WLAN.

Placa de rețea wireless necesită componente software și drivere speciale pentru a se conecta la o rețea. Softul este deja instalat.

OBSERVAŢI: Dacă software-ul este dezinstalat sau corupt, urmaţi instrucţiunile de utilizare din documentaţia plăcii de reţea wireless. Verificaţi tipul de placă de reţea wireless instalată în calculator şi apoi căutaţi numele respectiv pe pagina web de Asistenţă Dell, la adresa support.dell.com. Pentru informaţii privind tipul de placă de reţea wireless instalată în calculator şi apoi căutaţi numele respectiv pe pagina web de Asistenţă Dell, la adresa support.dell.com. Pentru informaţii privind tipul de placă de reţea wireless instalată în calculatorul dumneavoastră, consultaţi Dispun de o placă de reţea wireless?

#### I dentificarea Administratorului echipamentelor de conectare la rețele fără fir

În funcție de software-ul instalat pe calculatorul dumneavoastră, diferite utilitare de configurare a dispozitivelor wireless pot administra dispozitivele de rețea:

- 1 Utilitarul de configurare a plăcii de rețea wireless
- 1 Sistemul de operare Windows XP

Pentru a stabili care este utilitarul care administrează placa dumneavoastră de rețea wireless:

- 1. Faceți click pe Start (Pornire)→ Settings (Setări)→ Control Panel (Panou de control).
- 2. Faceți dublu click pe Network Connections (Conexiuni rețea).
- 3. Faceţi click dreapta pe pictograma Wireless Network Connection (Conexiune reţea wireless) şi apoi faceţi click pe Available Wireless Networks (Reţele wireless disponibile).

În cazul în care, în fereastra Choose a wireless network (Selectați o rețea wireless), este afișat mesajul Windows cannot configure this connection (Windows nu poate configura această conexiune), atunci configurația plăcii de rețea wireless este administrată de către utilitarul de configurare al plăcii de rețea.

În cazul în care, în fereastra Choose a wireless network (Selectați o rețea wireless), este afișat mesajul Click an item in the list below to connect to a wireless network in range or to get more information (Faceți click pe un element din lista de mai jos pentru a vă conecta la o rețea wireless din listă sau pentru a obține mai multe informații), atunci placa de rețea wireless este administrată de către sistemul de operare Windows XP.

Pentru informații detaliate privind utilitarul de configurare wireless instalat pe calculatorul dumneavoastră, consultați documentația privind rețelele wireless din Centrul de Asistență și Suport Windows.

Pentru a accesa Centrul de Asistență și Suport:

- 1. Faceţi click pe Start (Pornire)→ Help and Support (Asistenţă şi Suport).
- 2. La Pick a Help topic (Selectați o temă pentru asistență), faceți click pe Dell User and System Guides (Ghiduri de utilizare și sistem Dell).
- 3. La Device Guides (Ghiduri echipamente), selectați documentația pentru placa de rețea wireless.

#### Finalizarea conexiunii la WLAN

Atunci când porniți calculatorul, iar o rețea (pentru care calculatorul nu este configurat) este detectată în zonă, o fereastră pop-up este afișată în apropierea pictogramei and din zona de notificare (partea dreaptă jos a desktop-ului Windows).

Urmați instrucțiunile afișate pe ecran.

După ce ați configurat calculatorul pentru rețeaua wireless selectată, o altă fereastră pop-up vă informează că sistemul dumneavoastră este conectat la rețeaua respectivă.

Apoi, de fiecare dată când veți porni calculatorul în aria de acțiune a rețelei wireless selectate, aceeași fereastră pop-up vă va informa că sistemul dumneavoastră este conectat la rețeaua respectivă.

OBSERVAȚI : Dacă selectați o rețea securizată, este necesar să introduceți un cod WEP sau WPA atunci când această operațiune vă este solicitată. Setările de siguranță în rețea sunt unice în cadrul rețelei dumneavoastră. Dell nu vă poate oferi aceste informații.

OBSERVAȚI: Calculatorul dumneavoastră are nevoie de aproximativ 1 minut pentru a se conecta la rețea.

## Activare/dezactivare placă rețea wireless

OBSERVAŢI: Dacă nu vă puteți conecta la o rețea wireless, asigurați-vă că dispuneți de toate componentele necesare pentru a vă conecta la o rețea WLAN (a se vedea De ce aveți nevoie pentru a crea o conexiune WLAN), și verificați dacă placa dumneavoastră de rețea wireless este activată, apăsând <Fn> <F2>.

Puteți activa/dezactiva funcția de rețea wireless a calculatorului prin intermediul combinației de taste < Fn> <F2> Dacă funcția rețea wireless este activată, apăsați, <Fn> <F2> pentru a o dezactiva. Dacă funcția de rețea wireless este dezactivată, apăsați <Fn> <F2> pentru a o activa.

Înapoi la Cuprins

## Montarea și înlocuirea pieselor Dell<sup>™</sup> Inspiron<sup>™</sup> 1501 Manual de utilizare

- Înainte de a începe
- Unitatea optică
- Unitatea hard disk
- Memoria
- Modemul

- Capacul rabatabil Tastatura
- ٥ Mini-Card Wireless
- Baterie plată
- Afisai

Înainte de a începe

Acest capitol descrie procedurile de demontare și instalare a compenentelor în calculatorul dvs. Exceptând cazurile în care există specificații diferite, fiecare procedură indicată presupune îndeplinirea următoarelor condiții:

- 1 Ați parcurs pașii de la "Oprirea calculatorului" (a se veea această pagină) și "Înainte de a demonta calculatorul" (a se vedea Înainte de a demonta
- 1 Ați citit informațiile privind siguranța utilizării din Informații produs, furnizat de Dell™.
- 1 O componentă poate fi înlocuită sau, dacă este cumpărată separat, instalată parcurgând procedura de demontare în sens invers.

#### Instrumente recomandate

Procedurile din acest document pot necesita următoarele instrumente:

- 1 Şurubelniţă mică cu vârful lat
- 1 Şurubelniţă Phillips
- 1 Stift de plastic
- 1 Actualizare Flash BIOS (a se vedea pagina web de Asistență Dell la adresa support.dell.com)

## Oprirea calculatorului

🕒 ATENȚI ONARE: Pentru a evita pierderea datelor, salvați și închideți toate fișierele deschise și ieșiți din toate programele deschise înainte de a opri

- 1. Oprirea sistemului de operare:
  - Salvaţi și închideți toate fișierele deschise și ieșiți din toate programele deschise, faceți click pe butonul Start (Pornire) și apoi pe Turn Off а. Computer (Oprire calculator)
  - b. În fereastra Turn off computer (Oprire calculator), faceți click pe Turn off (Oprire).

Calculatorul se oprește după finalizarea procesului de închidere a sistemului de operare.

2. Calculatorul și toate dispozițivele atașate trebuie să fie oprite. În cazul în care calculatorul și dispozițivele atașate nu se închid automat după oprirea sistemului de operare, țineți apăsat butonul pornit/oprit câteva secunde, până la oprirea calculatorului

## Înainte de a demonta calculatorul

Luați următoarele măsuri de siguranță pentru a feri proteja calculatorul împotriva deteriorării și pentru siguranța dvs. personală.

- 🛕 AVERTI SMENT: Înainte de a începe orice procedură descrisă în această secțiune, respectați instrucțiunile privind siguranța utilizării din Informații produs.
- 🛕 AVERTI SMENT: Manipulați componentele și plăcile cu grijă. Nu atingeți componentele sau contactele de pe plăci. Țineți plăcile cu circuite de margini sau de brida metalică de montare. Țineți componentele precum procesorul de margini, nu de pini.
- 🖨 ATENȚIONARE: Încredințați toate reparațiile asupra calculatorului unei tehnician certificat de service IT. Defecțiunile provocate de reparațiile neautorizate de către Dell nu sunt acoperite de garanție.
- ATENȚIONARE: Atunci când deconectați un cablu, trageți de mufa sau de manşonul de protecție al acestuia, nu direct de cablu. Unele cabluri au un conector cu cleme de fixare; dacă deconectați un cablu de acest tip, apăsați clemele de fixare spre interior înainte de a deconecta cablul. Atunci când scoateți conectorii, aceștia trebuie să fie corect aliniați cu locația de conectare; în caz contrar, pinii pot fi îndoiți. De asemenea, înainte de a conecta un cablu, asigurați-vă că ambii conectori sunt orientați și aliniați corect.
- 🔿 ATENȚIONARE: Pentru a evita defectarea calculatorului, efectuați următoarele operațiuni înainte de a începe să lucrați în interiorul calculatorului.

1. Asigurați-vă că suprafața de lucru este plană și curată, pentru a nu zgâria carcasa calculatorului.

2. Opriți calculatorul. Consultați secțiunea Oprirea calculatorului.

S ATENȚIONARE: Pentru a deconecta un cablu de rețea, mai întâi deconectați-l de la calculator și apoi de la priza de rețea de pe perete.

3. Deconectați orice cablu de telefon sau de rețea de la calculator.

• ATENȚIONARE: Pentru a preveni defectarea plăcii de bază, este necesar să scoateți bateria din compartimentul acesteia înainte de a repara calculatorul.

• ATENȚIONARE: Pentru a evita deteriorarea calculatorului, folosiți numai baterii proiectate pentru acest model de calculator Dell. Nu folosiți baterii proiectate pentru alte modele de calculatoare Dell.

 Deconectaţi calculatorul şi toate dispozitivele anexate de la prizele electrice, glisaţi dispozitivul de deschidere a compartimentului bateriei din partea de jos a calculatorului, apoi scoateţi bateria din compartimentul respectiv.

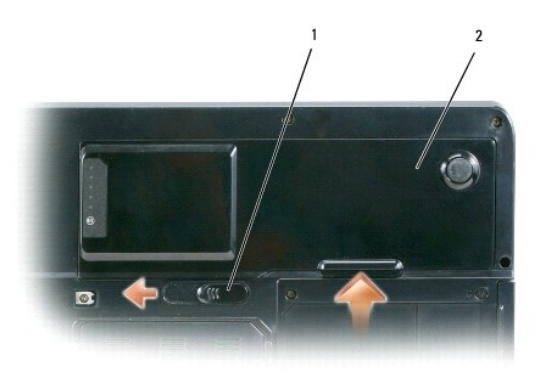

1 dispozitiv de deschidere a compartimentului bateriei 2 baterie

- 5. Scoateți unitatea optică, dacă este instalată, din compartimentul unității optice. A se vedea Unitatea optică.
- 6. Apăsați butonul pornit/oprit pentru a împământa placa de bază.
- Dacă este necesar, îndepărtați placa instalată în slotul ExpressCard (a se vedea <u>Îndepărtarea ExpressCard- ului sau a cardului blanc</u>) și cititorul 3-în-1 de carduri de memorie (a se vedea <u>Îndepărtarea unui card de memorie media</u>).
- 8. Închideți afișajul și amplasați calculatorul în poziție răsturnată pe o suprafață de lucru plană.
- 9. Demontați hard disk-ul (a se vedea Unitatea hard disk).

## Unitatea optică

AVERTISMENT: Înainte de a începe orice procedură descrisă în această secțiune, urmați instrucțiunile privind siguranța utilizării din Informații produs.

- 1. Opriți calculatorul.
- 2. Opriți calculatorul și scoateți șurubul de blocare a unității optice.
- 3. Introduceți un știft în orificiul de demontare, și împingeți-l în lateral pentru a debloca unitatea din compartimentul acesteia.
- 4. Scoateți unitatea din compartiment.

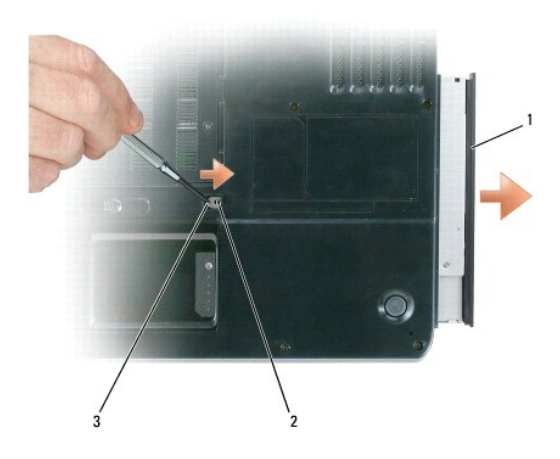

1 unitatea optică 2 șurubul de blocare a unității optice 3 orificiu de deblocare

## Unitatea hard disk

- 🛕 AVERTI SMENT: Dacă îndepărtați hard disk-ul din calculator atunci când unitatea este încinsă, nu atingeți carcasa metalică a acesteia.
- AVERTI SMENT: Înainte de a începe orice procedură descrisă în această secțiune, urmați instrucțiunile privind siguranța utilizării din Informații produs.
- ATENȚIONARE: Pentru a evita pierderea datelor, opriți calculatorul (a se vedea Oprirea calculatorului) înainte de a îndepărta hard disk-ul. Nu îndepărtați hard disk-ul atunci când calculatorul este pornit, în modul standby sau în modul hibernare.
- ATENȚIONARE: Hard disk-urile sunt extrem de fragile; chiar și loviturile ușoare pot provoca defecțiuni.
- 🜠 OBSERVAȚI: Dell nu garantează compatibilitatea hard disk-urilor oferite de alți producători, și nu oferă asistență tehnică pentru acestea.
- OBSERVAŢI: Dacă instalați o unitate hard disk oferită de un alt producător, este necesar ca pe noua unitate să instalați un sistem de operare, drivere și utilitare. A se vedea <u>Restaurarea sistemului de operare</u> și <u>Reinstalarea driverelor și utilitarelor</u>.

Pentru a înlocui hard disk-ul în compartimentul unității hard disk:

- 1. Efectuați procedurile Înainte de a începe.
- 2. Întoarceți calculatorul complet, și scoateți șuruburile hard disk-ului.

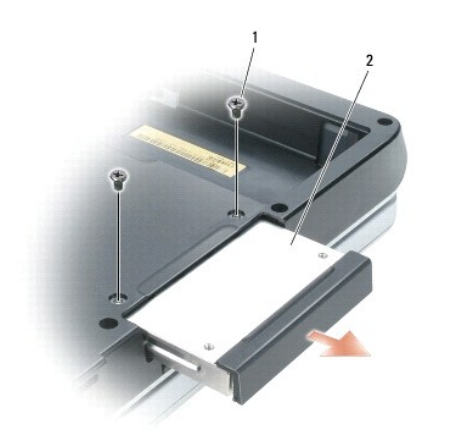

| 1 şuruburi (2) 2 hard disk |
|----------------------------|
|----------------------------|

• ATENȚIONARE: Atunci când hard disk-ul nu este instalat în calculator, acesta trebuie depozitat într-un ambalaj antistatic de protecție. A se vedea "Protecția împotriva descărcărilor electrostatice" în Informații produs.

- 3. Scoateți unitatea hard disk din calculator prin culisare.
- 4. Scoateți noua unitate hard disk din ambalaj.

Påstrați ambalajul original pentru a depozita sau transporta unitatea hard disk.

ATENȚIONARE: Exercitați o presiune constantă și egal distribuită pentru a culisa unitatea la locul său. Dacă exercitați o presiune excesivă, puteți deteriora conectorul.

5. Culisați unitatea hard disk în compartimentul său până ce aceasta se fixează în poziție.

- 6. Amplasați șuruburile în orificiile corespunzătoare și strângeți-le.
- 7. Instalați sistemul de operare pe calculatorul dvs. A se vedea Restaurarea sistemului de operare.
- 8. Instalați driverele și utilitarele corespunzătoare. A se vedea Reinstalarea driverelor și utilitarelor.

## Returnarea unei unități hard disk la Dell

Returnați unitățile hard disk utilizate la Dell, în ambalajul original sau într-un ambalaj similar din polistiren expandat. În caz contrarl, hard diskul se poate deteriora în timpul transportului.

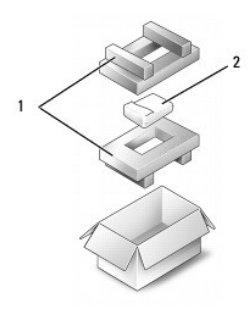

| 1 | ambalaj din polistiren expandat | 2 | hard disk |
|---|---------------------------------|---|-----------|
|---|---------------------------------|---|-----------|

## Memoria

AVERTISMENT: Înainte de a începe oricare din procedurile descrise în această secțiune, urmați instrucțiunile de siguranță a utilizării din Informații produs.

Puteți mări memoria calculatorului instalând module de memorie pe placa de bază. A se vedea <u>Specificatii</u> pentru informații privind memoria acceptată de calculatorul dvs. Instalați numai module de memorie compatibile cu calculatorul dvs.

OBSERVAȚI: Modulele de memorie cumpărate de la Dell sunt acoperite de garanția calculatorului.

- 1. Urmați procedurile din secțiunea <u>Înainte de a începe</u>.
- 2. Întoarceți calculatorul în poziția răsturnată, slăbiți șuruburile prizonier de pe capacul modulului de memorie, apoi scoateți capacul modulului de memorie.

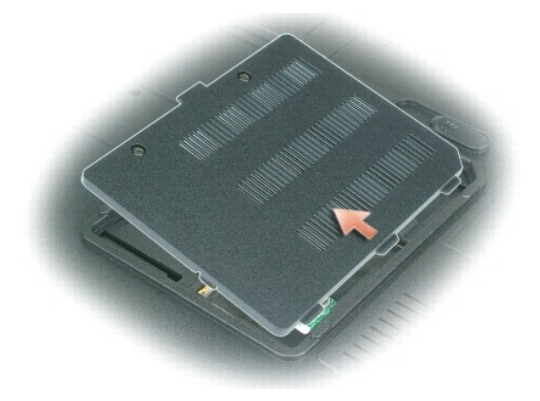

- SATENȚIONARE: Pentru a nu deteriora conectorul modulului de memorie, nu folosiți instrumente pentru a slăbi clemele de fixare a modulului de memorie.
- ATENȚIONARE: Pentru a evita decărcările electrostatice, legați-vă de mână un fir de împământare sau atingeți periodic o suprafață metalică nevopsită (cum ar fi un conector din spatele calculatorului).
- 3. Dacă înlocuiți modulul de memorie, demontați modulul existent:
  - a. Desprindeți cu grijă, cu vârful degetelor, clemele de fixare de la capătul fiecărui conector al modulului de memorie până când modulul iese în afară.
  - b. Scoateți modulul din slot.

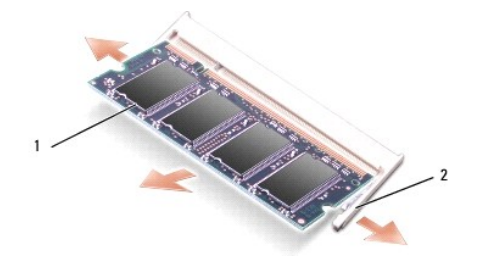

1 modul de memorie 2 cleme de fixare (2 pentru fiecare conector)

- OBSERVAŢI: Dacă modulul de memorie nu este bine instalat, calculatorul nu poate efectua corect procedura de pornire. Această problemă nu este indicată de nici un mesaj de eroare.
- 4. Luați măsurile necesare pentru împământare, descrise mai sus, și instalați noul modul de memorie:
  - a. Aliniați orificiul de pe conectorul modulului cu știftul slotului conectorului.
  - b. Culisaţi ferm modulul în slot la un unghi de 45 de grade şi rotiţi modulul în jos până ce acesta se fixează cu un sunet specific. Dacă nu auziţi acest sunet, scoateţi modulul şi încercaţi din nou.

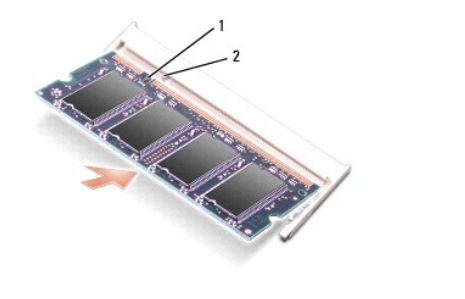

|   | 1 | orificiu | 2 | ştift |
|---|---|----------|---|-------|
| 1 |   |          |   |       |

5. Remontarea capacului modulului de memorie.

• ATENȚI ONARE: În cazul în care capacul este greu de închis, scoateți modulul și reinstalați-l. Dacă încercați să forțați închiderea capacului, calculatorul dvs. se poate defecta.

- 6. Introduceți bateria în compartimentul corespunzător sau conectați adaptorul c.a. la calculator și la o priză electrică.
- 7. Reinstalați unitatea hard disk. A se vedea Unitatea hard disk.
- 8. Porniți calculatorul.

În timpul încărcării sistemului de operare, calculatorul detectează memoria suplimentară și actualizează automat informațiile privind configurația sistemului.

Pentru a confirma cantitatea de memorie instalată în calculator, faceți clic pe butonul Start (Pornire), pe Help and Support (Asistență și suport) și apoi pe Dell System Information (Informații sistem Dell).

## Modemul

# AVERTISMENT: Înainte de a începe oricare din procedurile descrise în această secțiune, urmați instrucțiunile privind siguranța utilizării din Informații produs.

Dacă ați comandat modemul opțional o dată cu calculatorul, modemul este deja instalat.

- 1. Urmați procedurile din secțiunea Înainte de a începe.
- 2. Întoarceți calculatorul cu fața în jos, slăbiți șuruburile prizonier de pe capacul modemului și scoateți capacul modemului.

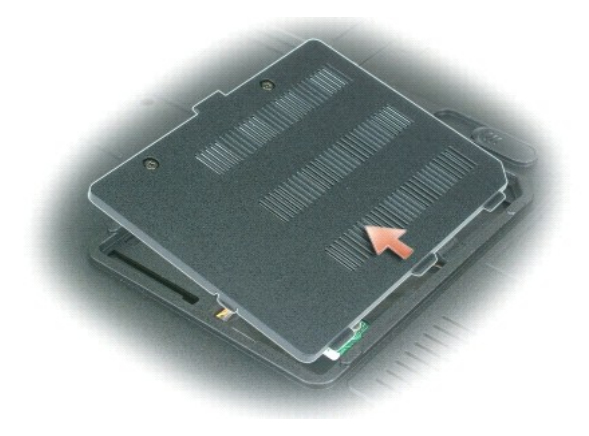

- 3. Îndepărtați modemul existent:
  - a. Scoateți șurubul de fixare a modemului pe placa de bază și puneți-l deoparte.
  - b. Trageți drept în sus inelul atașat pentru a scoate modemul din conectorul de pe placa de bază și deconectați cablul modemului.

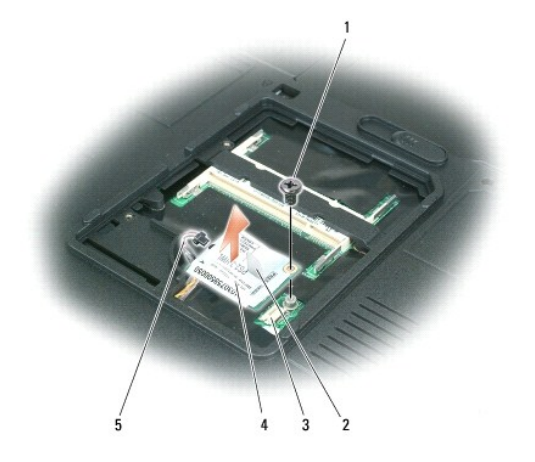

| 1 | <b>ş</b> urubul<br>modemului | 2 | inelul modemului    | 3 | conectorul pentru modem de pe placa de<br>baz <b>ă</b> |
|---|------------------------------|---|---------------------|---|--------------------------------------------------------|
| 4 | modem                        | 5 | cablul<br>modemului |   |                                                        |

- 4. Instalați noul modem:
  - a. Conectați cablul modemului la modem.

🔗 ATENȚIONARE: Conectorul este proiectat pentru a asigura o introducere corectă. Dacă întâmpinați rezistență, verificați conectorul și realiniați placa.

- b. Aliniați modemul cu orificiile pentru șuruburi și apăsați modemul în jos pe conectorul de pe placa de bază.
- c. Amplasați șurubul de fixare a modemului pe placa de bază în orificiul corespunzător.
- 5. Amplasați capacul modemului în poziția corespunzătoare.

## Capacul rabatabil

AVERTISMENT: Înainte de a începe oricare din procedurile descrise în această secțiune, urmați instrucțiunile privind siguranța utilizării din Informații produs.

ATENŢIONARE: Pentru a evita decărcările electrostatice, legați-vă de mână un fir de împământare sau atingeți periodic o suprafață metalică nevopsită (cum ar fi un conector din spatele calculatorului).

• ATENȚI ONARE: Pentru a evita defectarea plăcii de bază, este necesar scoateți bateria din compartimentul bateriei înainte de a lucra în interiorul calculatorului.

- 1. Urmați procedurile din secțiunea <u>Înainte de a începe</u>.
- 2. Scoateți capacul rabatabil:

a. Deschideți afișajul la maximum (180 de grade), astfel încât acesta să stea întins pe suprafața de lucru.

ATENȚIONARE: Pentru a nu deteriora capacul rabatabil, nu ridicați capacul din ambele părți simultan.

- b. Inserați un știft în scobitura din dreapta pentru a ridica partea dreaptă a capacului.
- c. Ridicați capacul ușor, cu mișcări de la dreapta la stânga, și îndepărtați-l.

OBSERVAŢI: Atunci când montați din nou capacul rabatabil, introduceți mai întâi marginea din stânga și apoi apăsați din stânga spre dreapta până când capacul se fixează în poziție.

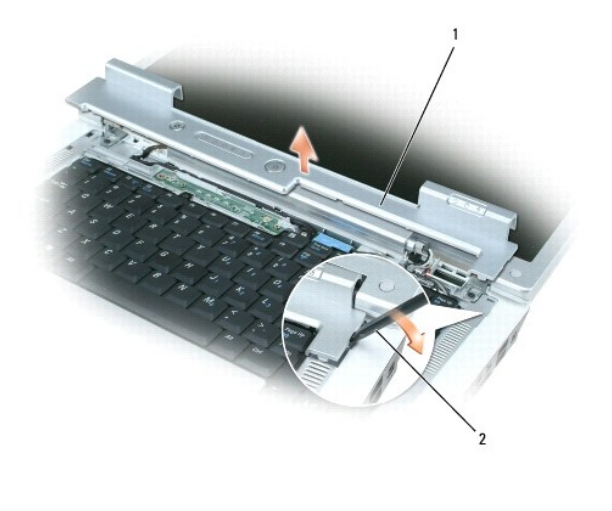

| 1 | capac rabatabil | 2 | ştift |
|---|-----------------|---|-------|
|   |                 |   |       |

## Tastatura

- AVERTISMENT: Înainte de a începe oricare din procedurile descrise în această secțiune, urmați instrucțiunile privind siguranța utilizării din Informații produs.
- ATENȚIONARE: Pentru a evita decărcările electrostatice, legați-vă de mână un fir de împământare sau atingeți periodic o suprafață metalică nevopsită (cum ar fi un conector din spatele calculatorului).
- ATENȚIONARE: Pentru a evita defectarea plăcii de bază, este necesar să scoateți bateria din compartimentul acesteia înainte de a lucra în interiorul calculatorului.
- 1. Urmați procedurile din secțiunea Înainte de a începe.
- 2. Deschideţi afişajul.
- 3. Îndepărtați capacul rabatabil. A se vedea Capacul rabatabil.
- 4. Îndepărtați tastatura:
  - a. Îndepărtați cele două șuruburi din partea de sus a tastaturii.

• ATENȚIONARE: Capacele tastelor sunt fragile, ușor de deplasat, iar reamplasarea acestora în poziție durează foarte mult. Demontați și manipulați tastatura cu grijă.

- b. Culisaţi uşor tastatura înspre partea din spate a calculatorului, apoi ridicaţi tastatura suficient pentru a o ţine ridicată şi deplasată puţin în faţă pentru a permite accesul la conectorul tastaturii.
- c. Pentru a elibera cablul tastaturii din conectorul acesteia de pe placa de bază, rotiți bara de plastic a conectorului tastaturii înspre partea din față a calculatorului.

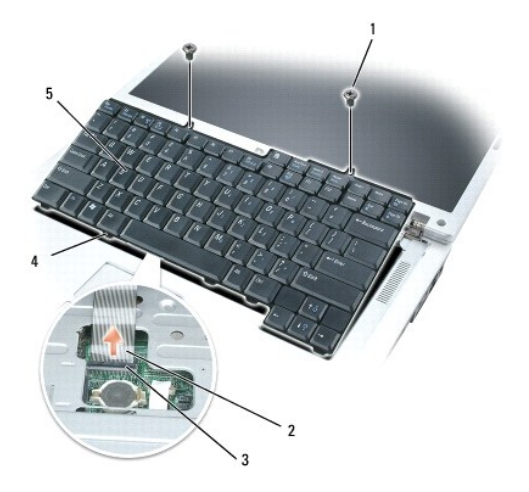

| 1 | <b>ş</b> uruburi (2) | 2 | cablul tastaturii | 3 | bara din plastic de pe conectorul tastaturii |
|---|----------------------|---|-------------------|---|----------------------------------------------|
| 4 | cleme                | 5 | tastatur <b>ă</b> |   |                                              |

ATENȚIONARE: Pentru a nu zgâria suportul pentru mâini atunci când înlocuiți tastatura, agățați clemele de pe marginea frontală a tastaturii în suportul pentru mâini, apoi apăsați pe marginea dreaptă, în partea de sus, pentru a fixa tastatura în poziție înainte de amplasarea în poziție a celor două şuruburi.

## **Mini-Card Wireless**

Dacă ați comandat un Mini-Card împreună cu calculatorul, cardul este deja instalat.

AVERTISMENT: Înainte de a începe oricare din procedurile descrise în această secțiune, urmați instrucțiunile privind siguranța utilizării din Informații produs.

• ATENȚI ONARE: Pentru a evita defectarea plăcii de bază, este necesar să scoateți bateria din compartimentul acesteia înainte de a lucra în interiorul calculatorului.

- 1. Urmați procedurile din secțiunea <u>Înainte de a începe</u>.
- 2. Îndepărtați capacul rabatabil. A se vedea Capacul rabatabil.
- 3. Îndepărtați tastatura. A se vedea Tastatura.
- 4. Dacă Mini-Card-ul nu este deja instalat, consultați etapa 5. Dacă înlocuiți un Mini-Card, scoateți cardul existent:
  - a. Deconectați cele două cabluri de antenă ale Mini-Card-ului.

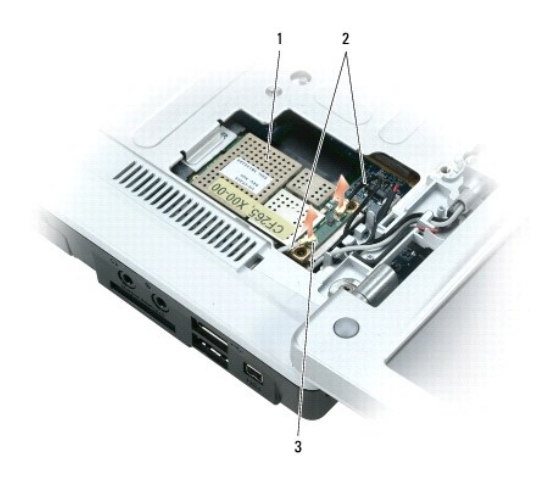

| 1 | Mini-Card | 2 | cabluri de anten <b>ă</b> (2) | 3 | conectorii cablurilor de antenă (2) |
|---|-----------|---|-------------------------------|---|-------------------------------------|
|---|-----------|---|-------------------------------|---|-------------------------------------|

- b. Eliberați Mini-Card-ul împingând clemele metalice de fixare înspre partea din spate a calculatorului până când cardul iese ușor.
- c. Îndepărtați Mini-Card-ul de pe conectorul plăcii de bază.

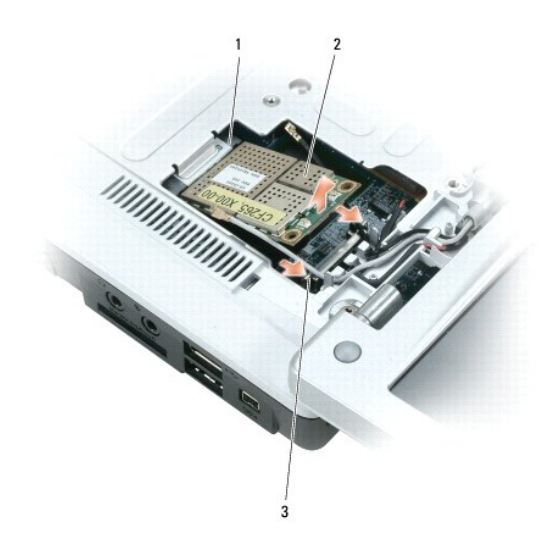

| 1 | conectorul de pe placa de baz <b>ă</b> | 2 | Mini-Card | 3 | cleme metalice de fixare (2) |
|---|----------------------------------------|---|-----------|---|------------------------------|
|---|----------------------------------------|---|-----------|---|------------------------------|

- ATENȚIONARE: Conectorii sunt proiectați astfel încât să asigure o introducere corectă. Dacă întâmpinați rezistență, verificați conectorii cardului și plăcii de bază și realiniați cardul.
- 5. Instalați noul Mini-Card:
  - a. Introduceţi conectorul Mini-Card-ului în conectorul plăcii de bază la un unghi de 45 de grade, apoi apăsaţi celălat capăt al Mini-Card-ului în jos, pe clemele de fixare, până când acesta se fixează cu un sunet specific.

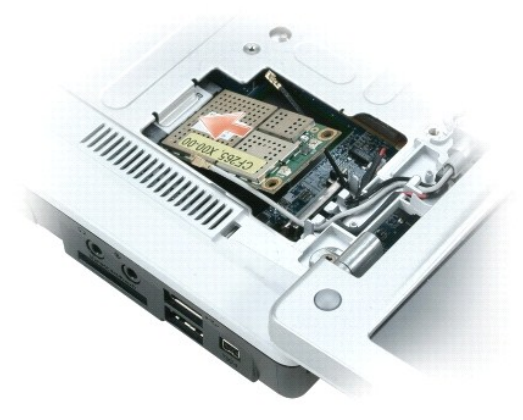

ATENȚIONARE: Pentru a evita deteriorarea Mini-Card-ului, nu amplasați niciodată cabluri sub card.

b. Conectați cele două cabluri de antenă la Mini-Card (cablul negru la conectorul cu eticheta "aux" și cablul alb la conectorul cu eticheta "main").

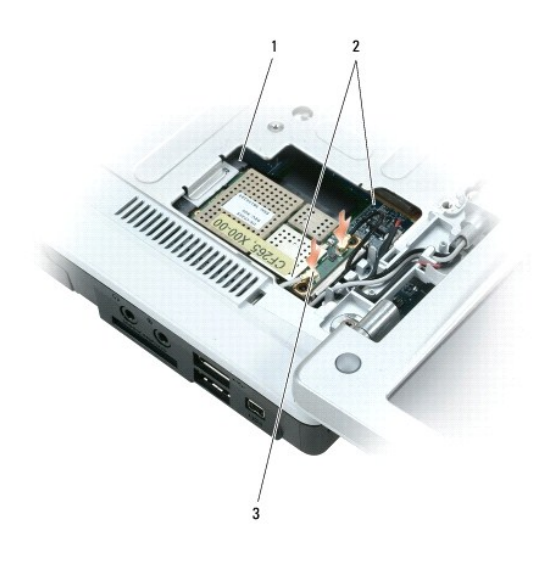

1 conectorul de pe placa de bază 2 cablurile de antenă (2) 3 conectorii cablurilor de antenă (2)

## Baterie plată

- AVERTISMENT: Înainte de a începe oricare din procedurile descrise în această secțiune, urmați instrucțiunile privind siguranța utilizării din Informații produs.
- ATENȚIONARE: Pentru a evita decărcările electrostatice, legați-vă de mână un fir de împământare sau atingeți periodic o suprafață metalică nevopsită (cum ar fi un conector din spatele calculatorului).
- ATENȚIONARE: Pentru a evita defectarea plăcii de bază, este necesar să scoateți bateria din compartimentul acesteia înainte de a lucra în interiorul calculatorului.
- 1. Urmați procedurile din secțiunea Înainte de a începe.
- 2. Îndepărtați capacul rabatabil. A se vedea Capacul rabatabil.
- 3. Îndepărtați tastatura. A se vedea Tastatura.
- 4. Introduceți știftul de plastic în ghidajul din partea laterală a compartimentului bateriei plate și scoateți bateria.

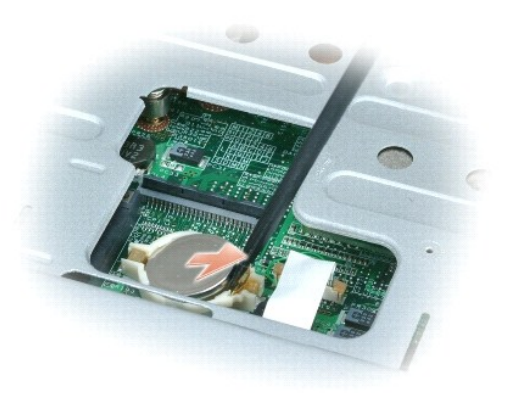

Atunci când înlocuiți bateria, introduceți-o la un unghi de 30 de grade sub clemă, cu simbolul plus [+] în sus, și împingeți-o în poziție.

## Afi**ş**aj

- AVERTISMENT: Înainte de a începe oricare din procedurile descrise în această secțiune, urmați instrucțiunile privind siguranța utilizării din Informații produs.
- ATENȚIONARE: Pentru a evita decărcările electrostatice, legați-vă de mână un fir de împământare sau atingeți periodic o suprafață metalică nevopsită (cum ar fi un conector din spatele calculatorului).
- ATENȚI ONARE: Pentru a evita defectarea plăcii de bază, este necesar să scoateți bateria din compartimentul acesteia înainte de a lucra în interiorul calculatorului.
- 1. Urmați procedurile din secțiunea Înainte de a începe.
- 2. Îndepărtați capacul rabatabil. A se vedea Capacul rabatabil.
- 3. Deşurubaţi şi îndepărtaţi cele şase şuruburi de fixare a afişajului (două sus, două jos, şi două în partea din spate).
- 4. Deconectați cablurile de antenă de la Mini-Card.
- 5. Slăbiți șurubul prizonier al firului de împământare.
- 6. Deconectați cablul afişajului cu ajutorul inelului.
- 7. Scoateți cablul afişajului din canalul acestuia.

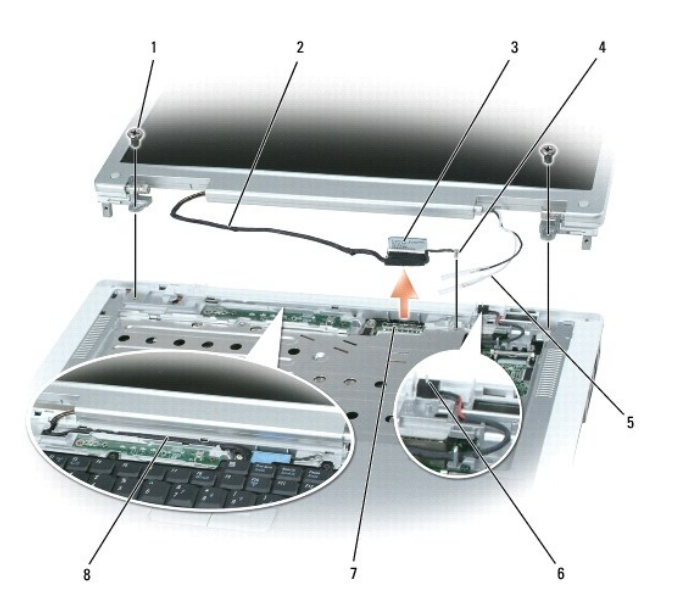

| 1 | <b>ş</b> uruburi (6)                                                        | 2 | cablul afi <b>ş</b> ajului              | 3 | inelul de tragere al<br>cablului afi <b>ş</b> ajului |
|---|-----------------------------------------------------------------------------|---|-----------------------------------------|---|------------------------------------------------------|
| 4 | şurubul firului de împământare                                              | 5 | cablurile de<br>anten <b>ă</b>          | 6 | butonul standby                                      |
| 7 | conectorul pentru cablul afi <b>ş</b> ajului de<br>pe placa de baz <b>ă</b> | 8 | canalul cablului<br>afi <b>ş</b> ajului |   |                                                      |

8. Ridicaţi afişajul în sus și îndepărtaţi-l.

ATENȚIONARE: Butonul standby este fragil și poate fi ușor deteriorat. Nu loviți butonul atunci când demontați și montați afișajul.

Atunci când montați afișajul, cablul afișajului trebuie să fie întins în canalul cablului afișajului și fixat corect sub cleme.

De asemenea, cablurile de antenă nu trebuie să fie răsucite; acestea trebuie să fie întinse în clema cablului antenei.

# Func**țiile Dell™ QuickSet** Dell™ Inspiron™ 1501 Manual de utilizare

OBSERVAȚI: Este posibil ca această funcție să nu fie disponibilă pe calculatorul dumneavoastră.

Dell™ QuickSet vă oferă accesul facil la opțiunile de configurare și vizualizare a următoarelor tipuri de setări:

- 1 Conectivitatea rețelei
- 1 Administrarea alimentării
- ı Afi**ş**area
- 1 Informații sistem

În funcție de operațiunea dorită, puteți începe făcând click, dublu-click, sau clic dreapta pe pictograma QuickSet de pe bara de sarcini Microsoft® Windows®. Bara de sarcini este situată în colțul din dreapta jos al ecranului.

Pentru mai multe informații despre QuickSet, faceți clic dreapta pe pictograma QuickSet și selectați Help (Ajutor).

Înapoi la Cuprins

#### Măsuri de siguranță pentru calculatorul dvs. Dell<sup>™</sup> Inspiron<sup>™</sup> 1501 Manual de utilizare

- Cablul antifurt
- Parolele
- Software de detectare a calculatorului
- În cazul în care calculatorul dvs. a fost pierdut sau furat

## **Cablul antifurt**

OBSERVATI: calculatorul dvs. nu este livrat cu un cablu antifurt.

Cablul antifurt este un dispozitiv antifurt disponibil în magazine. Pentru a folosi cablul, fixați-l în fanta de fixare pentru cablul antifurt de pe calculatorul dvs. Pentru mai multe informații, consultați instrucțiunile furnizate împreună cu dispozitivul.

ATENȚIONARE: Înainte de a cumpăra un dispozitiv antifurt, asigurați-vă că acesta corespunde fantei de fixare pentru cablul antifurt de pe calculatorul dvs.

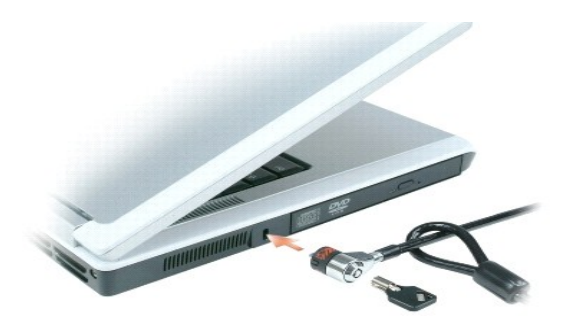

## Parolele

Parolele împiedică accesarea calculatorului dvs. de către persoane neautorizate. Când porniți calculatorul pentru prima dată, este necesar să stabiliți o parolă primară atunci când vi se solicită acest lucru.Dacă nu introduceți o parolă în decurs de 2 minute, calculatorul revine la starea precedentă de funcționare.

Atunci când utilizați parole, rețineți următoarele instrucțiuni:

- 1 Alegeți o parolă pe care să o puteți memora ușor, nu însă una ușor de ghicit. De exemplu, nu folosiți numele membrilor familiei sau numele animalelor de companie ca parolă.
- 1 Este indicat ca parola să nu fie scrisă notată nicăieri. În cazul în care, totuşi, o notați, păstrați hârtia respectivă într-un loc sigur.
- 1 Nu comunicați parola altor persoane.
- 1 Asigurați-vă că nu sunteți urmărit atunci când introduceți parola.
- ATENȚIONARE: Parolele oferă un înalt grad de securitate a datelor din calculatorul sau de pe hard disk-ul calculatorului dvs. Totuşi, acestea nu sunt 100% sigure. Dacă aveţi nevoie de mai multă securitate, procuraţi-vă şi folosiţi metode suplimentare de protecţie, precum smart cardurile, programele de criptare a datelor sau cardurile Express (sau Mini-Cards) cu funcţii de criptare.

Pentru a adăuga sau schimba parole, accesați User Accounts (Conturi utilizator) din Control Panel (Panoul de control).

Dacă uitați oricare din parole, contactați Dell (a se vedea <u>Contact Dell</u>). Pentru protecția dvs., personalul de asistență tehnică de la Dell vă va cere să vă dovediți identitatea pentru a se asigura că numai o persoană autorizată poate folosi calculatorul dumneavoastră.

## Software de detectare a calculatorului

Software-ul de detectare a calculatorului vă poate ajuta să vă găsiți calculatorul dacă acesta este pierdut sau furat. Software-ul este opțional și poate fi cumpărat o dată cu calculatorul, sau puteți contacta reprezentanța de vânzări locală pentru informații privind această funcție de securitate.

OBSERVAȚI: Este posibil ca software-ul de detectare a calculatorului să nu fie disponibil în anumite țări.

OBSERVAŢI: Dacă aveți un software de detectare a calculatorului, iar calculatorul dvs. a fost pierdut sau furat, este necesar să anunțați acest lucru companiei care furnizează serviciul de detectare.

## În cazul în care calculatorul dvs. a fost pierdut sau furat

Apelați o instituție de asigurare a ordinii publice și anunțați pierderea sau furtul calculatorului. Atunci când descrieți calculatorul, furnizați și informații privind eticheta de service. Solicitați un număr de înregistrare pentru cazul dvs. și notați-vă numărul, împreună cu numele, adresa și numărul de telefon al instituției de asigurare a ordinii publice. Dacă este posibil, obțineți numele persoanei care investighează cazul.

OBSERVAŢI: Dacă știți unde a fost pierdut sau furat calculatorul, contactați o instituție din zona respectivă. Dacă nu cunoașteți locația exactă, contactați instituția de asigurare a ordinii publice din zona în care locuiți.

- 1 În cazul în care calculatorul aparține unei companii, anunțați departamentul de securitate al companiei.
- 1 Contactați Serviciul Relații Clienți Dell pentru a anunța pierderea calculatorului. Furnizați eticheta de service, numărul de înregistrare al cazului, împreună cu numele, adresa și numărul de telefon al instituției de asigurare a ordinii publice căreia i-ați anunțat pierderea calculatorului. Dacă este posibil, indicați numele agentului care investighează cazul.

Departamentul Relații clienți va înregistra cazul dvs. cu ajutorul etichetei de service, înregistrând calculatorul ca fiind pierdut sau furat. În cazul în care serviciul Dell de asistență tehnică va fi contactat de o persoană ce indică eticheta dvs. de service, calculatorul este identificat automat ca fiind pierdut sau furat. Reprezentanța Dell va încerca să afle numărul de telefon și adresa persoanei care a contactat serviciul de asistență tehnică Dell va contacta apoi instituția de de asigurare a ordinii publice căreia i-ați anunțat dispariția calculatorului.

Înapoi la Cuprins

#### Configurarea calculatorului dvs. Dell™ Inspiron™ 1501 Manual de utilizare

- Conectarea la Internet
- Transferarea informatillor pe un nou calculator
- Configurarea unei imprimante
- Dispozitive electrice de protectie

## Conectarea la Internet

OBSERVAȚI: Furnizorii de servicii Internet (ISP) și ofertele acestora variază în funcție de țară.

Pentru a vă conecta la Internet, aveți nevoie de un modem sau o conexiune în rețea și un ISP. Furnizorul dvs. de servicii Internet vă va oferi una sau mai multe din următoarele opțiuni de conectare la Internet:

- 1 Conexiune dial-up care oferă acces la Internet printr-o linie telefonică. Conexiunile dial-up sunt considerabil mai lente decât conexiunile prin DSL și modem de cablu.
- 1 Conexiune DSL care oferă acces Internet de mare viteză prin linia dvs. telefonică existentă. Dacă aveți o conexiune DSL, puteți accesa Internetul folosind simultan telefonul pe aceeași linie.
- 1 Conexiune prin modem de cablu care oferă acces Internet de mare viteză prin linia dvs. de cablu TV.

Dacă folosiți o conexiune dial-up, conectați linia telefonică la conectorul modemului de pe calculatorul dvs. și la conectorul liniei telefonice, instalat pe perete, înainte de a configura conexiunea la Internet. Dacă folosiți o conexiune DSL sau prin modem de cablu, contactați-vă furnizorul de servicii Internet pentru instrucțiuni de configurare.

## Configurarea conexiunii la Internet

Pentru a configura o conexiune la Internet prin intermediul unei scurtături furnizate de ISP, aflată pe desktop:

- 1. Salvați și închideți toate fișierele deschise și ieșiți din toate programele deschise.
- 2. Faceți dublu click pe pictograma ISP de pe desktopul Microsoft® Windows®.
- 3. Urmați instrucțiunile de pe ecran pentru a finaliza configurarea.

Dacă nu aveți o pictogramă ISP pe desktop sau dacă doriți să configurați o conexiune Internet cu un ISP diferit:

- 1. Salvați și închideți toate fișierele deschise și ieșiți din toate programele deschise.
- 2. Faceți click pe butonul Start (Pornire) și apoi pe Internet Explorer.

Este afişat programul asistent pentru configurarea unei noi conexiuni New Connection Wizard.

- 3. Faceti click pe Connect to the Internet (Conectare la Internet).
- 4. În fereastra următoare, faceți click pe opțiunea adecvată:
  - 1 Dacă nu aveți un ISP și doriți să selectați unul, faceți click pe Choose from a list of Internet service providers (ISPs) (Alegeți dintr-o listă de furnizori de servicii Internet).
  - 1 Dacă ați obținut deja informații de configurare de la furnizorul dvs. de servicii Internet, dar nu ați primit un CD de configurare, faceți click pe Set up my connection manually (Configurare manuală a conexiunii).
  - 1 Dacă aveți un CD, faceți click pe Use the CD I got from an ISP (Utilizare CD de la ISP).
- 5. Faceți click pe Next (Pasul următor).

Dacă ați selectat Set up my connection manually (Configurare manuală a conexiunii), continuați cu etapa 6. În caz contrar, urmați instrucțiunile de pe ecran pentru a finaliza configurarea.

OBSERVAȚI: Dacă nu știți ce tip de conexiune să selectați, contactați furnizorul de servicii Internet.

- Faceţi click pe opţiunea adecvată la întrebarea How do you want to connect to the Internet? (Cum doriţi să vă conectaţi la Internet?), şi apoi faceţi click pe Next (Pasul următor).
- 7. Folosiți informațiile de configurare comunicate de ISP pentru a finaliza configurarea.

Dacă aveți probleme cu conectarea la Internet, consultați <u>Probleme legate de e-mail, modem și Internet</u>. Dacă nu vă puteți conecta la Internet dar ați reușit acest lucru în trecut, furnizorul dumneavoastră de servicii Internet poate avea probleme temporare. Contactați furnizorul de servicii Internet pentru a verifica starea serviciului, sau încercați să vă conectați din nou mai târziu.

## Transferarea informațiilor pe un nou calculator

Sistemul de operare Microsoft<sup>®</sup> Windows<sup>®</sup> oferă un Program asistent pentru transferul de fișiere și setări (Files and Settings Transfer Wizard) pentru a transfera datele de pe un calculator sursă pe un calculator nou. Puteți transfera date cum ar fi:

- 1 Mesaje e-mail
- 1 Setări ale barelor de instrumente
- 1 Dimensiuni ale ferestrelor
- 1 "Semne de carte" pentru pagini web

Puteți transfera datele către noul calculator prin intermediul unei conexiuni în rețea sau puteți să le stocați pe un mediu extern, de exemplu un CD inscriptibil.

OBSERVAŢI: Pentru instrucțiuni privind configurarea unei conexiuni directe prin cablu între două calculatoare, accesați support.microsoft.com și căutați în baza de date Microsoft Knowledge Base articolul #305621, cu titlul *How to Set Up a Direct Cable Connection Between Two calculators in Windows XP* (Cum se configurează o conexiune directă între două calculatoare în Windows XP). Este posibil ca aceste informații nu fie disponibile în anumite țări.

Pentru a transfera informații pe un calculator nou, trebuie să rulați Programul asistent pentru transferul de fișiere și setări (Files and Settings Transfer Wizard). Puteți utiliza suportul opțional de stocare pentru sistemul de operare în vederea efectuării acestui proces, sau puteți crea un disc asistent cu ajutorul Programului asistent pentru transferul de fișiere și setări.

# Rularea Programului asistent pentru transferul de fi**ș**iere **ș**i set**ă**ri cu ajutorul suportului de stocare pentru sistemul de operare

OBSERVAȚI: Această procedură necesită un suport de stocare pentru sistemul de operare. Acest suport de stocare este opțional, nefiind livrat pentru toate calculatoarele.

#### Pregătirea calculatorului nou pentru Transferul de fișiere

- 1. Porniți Files and Settings Transfer Wizard (Programul asistent pentru transferul de fișiere și setări).
- După afişarea ecranului de întâmpinare al Programului asistent pentru transferul de fişiere şi setări (Files and Settings Transfer Wizard), faceți click pe Next (Pasul următor).
- 3. La întrebarea Which computer is this? (Ce calculator este acesta?), faceți click pe New computer (Calculator nou) și apoi pe Next (Pasul următor).
- La întrebarea Do you have a Windows XP CD? (Aveţi un CD Windows XP?), faceţi click pe I will use the wizard from the Windows XP CD (Voi folosi asistentul de pe CD-ul Windows XP) şi apoi pe Next (Pasul următor).
- La afişarea mesajului Now go to your Old computer (Mergeți la calculatorul vechi), mergeți la calculatorul vechi sau calculatorul sursă. Nu faceți click pe Next (Pasul următor) în acest moment.

#### Copierea datelor din calculatorul vechi

- 1. În calculatorul vechi, introduceți suportul de stocare pentru sistemul de operare Windows XP.
- 2. Pe ecranul Welcome to Microsoft Windows XP (Bun venit la Microsoft Windows XP), faceți click pe Perform additional tasks (Executare sarcini suplimentare).
- 3. La întrebarea What do you want to do? (Ce doriți să faceți?), faceți click pe Transfer files and settings (Transfer fișiere și setări).
- Pe ecranul de întâmpinare al Programului asistent pentru transferul de fişiere şi setări (Files and Settings Transfer Wizard), faceți click pe Next (Pasul următor).
- 5. Pe ecranul Which computer is this? (Ce calculator este acesta?), faceți click pe Old computer (Calculator vechi) și apoi pe Next (Pasul următor).
- 6. În ecranul Select a transfer method (Selectați o metodă de transfer), faceți click pe metoda de transfer preferată.
- În ecranul What do you want to transfer? (Ce dorți să transferați?), selectați elementele pe care doriți să le transferați, apoi faceți click pe Next (Pasul următor).

După ce toate informațiile au fost copiate, este afișat ecranul Completing the Collection Phase (Se execută faza de colectare).

8. Faceți click pe Finish (Finalizare)

#### Transferarea datelor către calculatorul nou

- 1. În ecranul Now go to your Old computer (Mergeți la calculatorul vechi) de pe calculatorul nou, faceți click pe Next (Pasul următor).
- În ecranul Where are the files and settings? (Unde sunt fişierele şi setările?), selectaţi metoda aleasă pentru transferarea setărilor şi fişierelor şi faceţi click pe Next (Pasul următor).

Programul asistent citește fișierele și setările colectate și le aplică la noul calculator.

După ce toate setările au fost aplicate, apare ecranul Finished (Finalizare).

3. Faceți click pe Finished (Finalizare) și reporniți calculatorul nou.

# Rularea Programului asistent pentru transferul de fișiere și setări fără a folosi suportul de stocare pentru sistemul de operare.

Pentru a rula Programul asistent pentru transferul de fișiere și setări fără a folosi suportul de stocare opțional pentru sistemul de operare, este necesar să creați un disc asistent care vă permite să creați o copie de siguranță a fișierelor dvs. Creați discul asistent pe un suport de stocare extern, astfel încât acesta să poată fi utilizat pe ambele calculatoare.

#### Crearea unui disc asistent

- 1. Faceți click pe butonul Start (Pornire).
- 2. Faceți click pe Files and Settings Transfer Wizard (Programul aistent pentru transferul de fișiere și setări).
- 3. La afișarea ecranului de întâmpinare al Programului asistent pentru transferul de fișiere și setări, faceți click pe Next (Pasul următor).
- 4. În ecranul Which computer is this? (Ce calculator este acesta?), faceți click pe New computer (Calculator nou) și apoi pe Next (Pasul următor).
- În ecranul Do you have a Windows XP CD? (Aveţi un CD Windows XP?), faceţi click pe I want to create a Wizard Disk in the following drive: (Vreau să creez un Disc Asistent în următorul drive:) şi apoi pe Next (Pasul următor).
- 6. Introduceți suportul de stocare extern, de exemplu un CD inscriptibil, apoi faceți click pe OK.
- 7. După crearea discului și afișarea mesajului Now go to your old computer (Mergeți la calculatorul vechi), nu faceți click pe Next (Pasul următor).
- 8. Mergeți la calculatorul vechi.

#### Copierea datelor de pe calculatorul vechi

- 1. Introduceți discul asistent în calculatorul vechi.
- 2. Faceți click pe butonul Start (Pornire) și apoi pe Run (Rulare).
- 3. În câmpul Open (Deschide) al ferestrei Run (Rulare), navigați până la locația fișierului fastwiz (pe suportul de stocare extern), apoi faceți click pe OK.
- 4. În ecranul de întâmpinare al Programului asistent pentru transferul de fișiere și setări, faceți click pe Next (Pasul următor).
- 5. În ecranul Which computer is this? (Ce calculator este acesta?), faceți click pe Old computer (Calculator vechi) și apoi pe Next (Pasul următor).
- 6. În ecranul Select a transfer method (Selectați o metodă de transfer), faceți click pe metoda de transfer preferată.
- În ecranul What do you want to transfer? (Ce doriţi să transferaţi?), selectaţi elementele pe care doriţi să le transferaţi, apoi faceţi click pe Next (Pasul următor).

După ce toate informațiile au fost copiate, este afișat ecranul Completing the Collection Phase (Executare față de colectare).

8. Faceți click pe Finish (Finalizare).

#### Transferarea datelor pe calculatorul nou

- 1. În ecranul Now go to your Old computer (Mergeți la calculatorul vechi) de pe calculatorul nou, faceți click pe Next (Pasul următor).
- În ecranul Where are the files and settings? (Unde sunt fişierele şi setările?), selectați metoda aleasă pentru transferarea setărilor şi fişierelor, apoi faceți click pe Next (Pasul următor). Urmați instrucțiunile de pe ecran.

Programul asistent citește fișierele și setările colectate și le aplică pe calculatorul nou.

După ce au fost aplicate toate setările și fișierele, apare ecranul Finished (Finalizare).

- 3. Faceți click pe Finished (Finalizare) și reporniți calculatorul nou.
- **OBSERVAŢI**: Pentru mai multe informații despre această procedură, căutați pe **dell.support.com** documentul #PA1089586 (*How Do I Transfer Files From My old computer to My New Dell calculator Using the Microsoft*<sup>®</sup> *Windows*<sup>®</sup> *XP Operating System?*) (Cum transfer fişiere de pe calculatorul vechi pe noul meu calculator Dell cu ajutorul sistemului de operare Windows XP?).

OBSERVAȚI: Este posibil ca accesul la baza de date Dell să fie blocat în anumite țări.

## Configurarea unei imprimante

ATENȚIONARE: Finalizați configurarea sistemului de operare înainte de a conecta o imprimantă la calculator.

Consultați documentația livrată împreună cu imprimanta pentru a afla informații privind configurarea, inclusiv:

- 1 Obținerea și instalarea driverelor actualizate.
- 1 Conectarea imprimantei la calculator.
- 1 Încărcarea hârtiei și instalarea cartușului de toner sau de cerneală.

Pentru asistență tehnică, consultați manualul de utilizare a imprimantei sau contactați producătorul imprimantei.

## Cablul imprimantei

Imprimanta dvs. poate fi conectată la calculator fie printr-un cablu USB fie printr-un cablu paralel. Este posibil ca imprimanta dvs. să nu fie livrată împreună cu cablul de imprimantă, așa încât, dacă trebuie să cumpărați cablul separat, asigurați-vă că acesta este compatibil cu imprimanta și calculatorul. În cazul în care cumpărați un cablu de imprimantă în același timp cu calculatorul, cablul poate fi livrat în aceeași cutie cu calculatorul.

## Conectarea imprimantei prin cablul USB

OBSERVAȚI: Puteți conecta dispozitive USB atunci când calculatorul este pornit.

- 1. Finalizați configurarea sistemului de operare dacă nu ați făcut încă acest lucru.
- 2. Conectați cablul de imprimantă USB la conectorii USB ai calculatorului și imprimantei. Conectorii USB se pot fixa într-un singur sens.

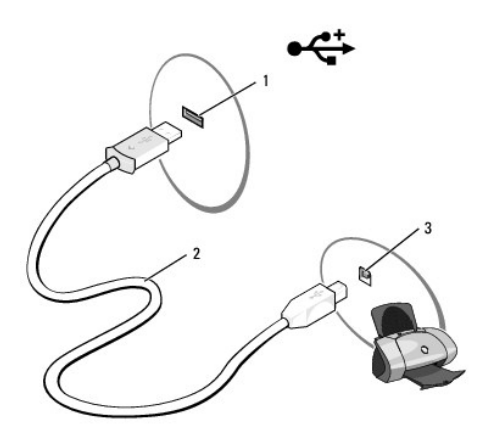

r r r
#### 1 Conectorul USB al calculatorului 2 Cablul de imprimantă USB 3 Conector pe imprimantă

- Porniţi imprimanta, apoi porniţi calculatorul. Dacă apare fereastra Add New Hardware Wizard (Program asistent pentru adăugare dispozitiv nou), faceţi click pe Cancel (Anulare).
- 4. Instalați driverul de imprimantă dacă este necesar. Consultați documentația livrată împreună cu imprimanta.

## Dispozitive electrice de protecție

Sunt disponibile mai multe dispozitive de protecție împotriva fluctuațiilor și penelor de tensiune:

- 1 Dispozitive de protecție împotriva supratensiunii
- 1 Filtre de re**ț**ea
- 1 Surse de alimentare neîntreruptibile (UPS)

## Dispozitivele de protecție împotriva supratensiunii

Dispozitivele de protecție împotriva supratensiunii și multiprizele echipate cu astfel de dispozitive ajută la protejarea calculatorului dvs. în cazurile de apariție a supratensiunii în rețea, de exemplu în timpul furtunilor electrice sau după întreruperea curentului. Unii producători de dispozitive de protecție împotriva supratensiunii oferă garanție numai împotriva anumitor tipuri de defecțiuni. Citiți cu atenție garanția produsului atunci când alegeți un dispozitiv de protecție împotriva supratensiunii. Un dispozitiv cu puterea nominală mai mare (mai mulți jouli) oferă un nivel superior de protecție. Comparați valorile puterii nominale pentru a determina eficacitatea relativă a diferitelor aparate.

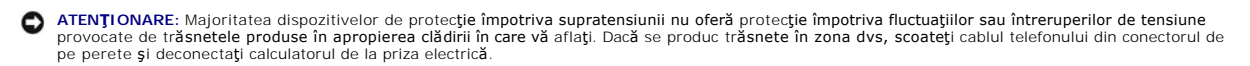

Numeroase dispozitive de protecție împotriva supratensiunii sunt echipate cu o mufă de telefon pentru protejarea modemului. Consultați documentația dispozitivului pentru instrucțiuni privind conectarea modemului.

• ATENȚIONARE: Nu toate dispozitivele de protecție împotriva supratensiunii oferă protecție pentru adaptorul de rețea. Deconectați cablul de rețea de la conectorul de rețea de pe perete în timpul furtunilor electrice.

#### Filtre de retea

ATENȚIONARE: Filtrele de rețea nu oferă protecție împotriva întreruperilor de curent.

Filtrele de rețea sunt concepute pentru a menține tensiunea c.a. la un nivel aproximativ constant.

## Surse de alimentare neîntreruptibile

🔿 ATENȚIONARE: Întreruperea tensiunii în timpul salvării datelor pe hard disk poate duce la pierderea datelor și distrugerea fișierelor.

OBSERVAȚI: Pentru a asigura un timp maximum de funcționare a bateriei, conectați la UPS numai calculatorul. Conectați celelalte aparate, precum imprimanta, la o priză multiplă separată care oferă protecție împotriva supratensiunii.

Dispozitivul UPS oferă protecție împotriva fluctuațiilor și întreruperilor de tensiune. Dispozitivele UPS conțin o baterie care oferă temporar tensiune de alimentare aparatelor conectate atunci când tensiunea c.a. este întreruptă. Bateria se încarcă în perioada în care tensiunea de rețea este disponibilă. Consultați documentația producătorului de UPS pentru informații privind timpul de funcționare al bateriei și pentru a vă asigura că dispozitivul este autorizat de Underwriters Laboratories (UL).

Înapoi la Cuprins

<u>Înapoi la Cuprins</u>

Specificații Dell™ Inspiron™ 1501 Manual de utilizare

| Procesor                           |                                 |
|------------------------------------|---------------------------------|
| Tip procesor                       | AMD Turion™ 64 sau AMD Sempron™ |
| L1 cache                           | 64 KB                           |
| L2 cache                           | 256 KB, 512 KB, 1024 KB         |
| Frecvență bus extern (bus frontal) | 533 MHz                         |

| Informa <b>ții sistem</b>  |                                     |  |
|----------------------------|-------------------------------------|--|
| Chipset sistem             | ATI RS485M / SB600                  |  |
| L <b>ăț</b> ime bus date   | 64 biţi                             |  |
| L <b>ăț</b> ime bus DRAM   | dual-channel (2) bus-uri de 64 biți |  |
| Lățime bus adresă procesor | 40 biţi                             |  |
| Flash EPROM                | 1 MB                                |  |
| Bus grafic                 | PCI-E X16                           |  |
| Bus PCI                    | 32 biţi                             |  |

| ExpressCard                     |                             |
|---------------------------------|-----------------------------|
| Controler ExpressCard           | Intel® ICH7                 |
| Conector ExpressCard            | un slot ExpressCard (54 mm) |
| Carduri suportate               | ExpressCard/54 (54 mm)      |
|                                 | 1,5 V <b>ş</b> i 3,3 V      |
| Dimensiune conector ExpressCard | 28 pini                     |

| cititor 3-în-1 de carduri de memorie media                    |                                      |  |
|---------------------------------------------------------------|--------------------------------------|--|
| controler pentru cititorul 3-în-1 de carduri de memorie media | Ricoh R5C832                         |  |
| conector pentru cititorul 3-în-1 de carduri de memorie media  | conector combo 3-în-1 pentru carduri |  |
| Carduri suportate                                             | SSD/SDIO<br>MMC                      |  |
| dimensiune conector 3-în-1 pentru cardurile de memorie media  | 30,55 mm x 28,9 mm x 4,55 mm         |  |

| Memorie                  |                             |  |
|--------------------------|-----------------------------|--|
| Conector modul memorie   | doi conectori SODIMM        |  |
| Capacități modul memorie | 512 MB, 1 GB <b>şi</b> 2 GB |  |
| Tip de memorie           | 1,8-V SODIMM DDR-2          |  |
| Memorie minim <b>ă</b>   | 512 MB                      |  |
| Memorie maxim <b>ă</b>   | 2 GB                        |  |

| Porturi <b>și conectori</b> |                                                      |
|-----------------------------|------------------------------------------------------|
| Audio                       | Conector microfon, conector stereo pentru căști/boxe |
| Mini-Card                   | un slot tip IIIA pentru Mini-Card                    |
| Modem                       | port RJ-11                                           |
| Adaptor de rețea            | port RJ-45                                           |
| USB                         | patru conectori cu 4-pini compatibili cu USB 2.0     |
| Video                       | Conector 15 orificii                                 |

| Comunicații       |                                              |
|-------------------|----------------------------------------------|
| Modem:            |                                              |
| Тір               | v.92 MDC HD                                  |
| Controler         | softmodem                                    |
| Interfa <b>ță</b> | Interfa <b>ță</b> Azalia MDC                 |
| Adaptor rețea     | 10/100 Ethernet LAN pe placa de baz <b>ă</b> |
| Wireless          | WLAN PCI-e Mini-Card intern                  |

| Video                                                                                                    |                                                                                                    |  |
|----------------------------------------------------------------------------------------------------|----------------------------------------------------------------------------------------------------|--|
| OBSERVAŢI: Pentru calculatorul dumneavoastră sunt disponibile upgrade-uri opționale ale controlerului<br>video, cu condiția ca upgrade-urile respective să fie disponibile în momentul achiziției. Pentru a stabili<br>configurația calculatorului dumneavoastră, consultați secțiunea <u>Stabilirea configurației calculatorului<br/>dumneavoastră</u> . |                                                                                                    |  |
| Tip video:                                                                                                    | integrat pe placa de baz <b>ă</b>                                                                                               |  |
| Controler video                                                                                                    | ATI R485M                                                                                                    |  |
| Memorie video                                                                                                    | până la 128 MB memorie partajată (cu 256 MB<br>memorie de sistem) sau 224 MB memorie partajată<br>(cu 512 MB memorie de sistem) |  |

LVDS

interfa**ță** LCD

| Audio                    |                                                                                           |
|--------------------------|-------------------------------------------------------------------------------------------|
| Tip audio                | codec audio de înaltă definiție cu două canale                                            |
| Controler audio          | Codec Sigmatel STAC9200                                                                   |
| Conversie stereo         | 24-bi <b>ţ</b> i (analog-c <b>ă</b> tre-digital <b>ş</b> i digital-c <b>ă</b> tre-analog) |
| Interfe <b>ț</b> e:      |                                                                                           |
| Internă                  | Azalia Audio de înaltă definiție                                                          |
| Externă                  | Conector microfon-in, conector stereo pentru<br>căşti/boxe                                |
| Box <b>ă</b>             | două boxe de 4 ohmi                                                                       |
| Amplificator intern boxă | canal de 1 W la 4 ohmi                                                                    |
| Controlul volumului      | scurtături taste, meniuri de program                                                      |

| Afişaj                      |                                |  |
|-----------------------------|--------------------------------|--|
| Tip (TFT cu matrice activă) | WXGA de 14,1 inci și 15,4 inci |  |
| Zonă afişaj (15,4 inci):    |                                |  |
| Înălțime                    | 207 mm (8,2 inci)              |  |
| Lățime                      | 331,2 mm (13,0 inci)           |  |
| Diagonal <b>ă</b>           | 391,2 mm (15,4 inci)           |  |
| Zonă afişaj (14,1 inci):    |                                |  |
| Înălțime                    | 189,6 mm (7,5 inci)            |  |
| Lățime                      | 303,3 mm (11,9 inci)           |  |
| Diagonal <b>ă</b>           | 357,7 mm (14,1 inci)           |  |

| Rezoluție maxim <b>ă</b> | 1280 x 800 la 262.144 culori                                                                                                    |
|--------------------------|----------------------------------------------------------------------------------------------------|
| Rata de refresh          | 60 Hz                                                                                                    |
| Unghi de funcționare     | 0º (închis) la 180º                                                                                                    |
| Unghiuri de vizionare:   | -                                                                                                    |
| Orizontal                | minimum ±40°                                                                                                    |
| Vertical                 | minimum +10°/-30°                                                                                                    |
| Pixel pitch:             |                                                                                                    |
| 15,4 inci                | 0,259 mm                                                                                                    |
| 14,1 inci                | 0,237 mm                                                                                                    |
| Comenzi                  | luminozitatea poate fi controlată cu ajutorul<br>scurtăturilor de pe tastatură (a se vedea <u>Funcții de</u><br><u>afișare</u> ) |

| Tastatura            |                                                       |
|----------------------|-------------------------------------------------------|
| Num <b>ă</b> r taste | 87 (SUA <b>ş</b> i Canada); 88 (Europa); 91 (Japonia) |
| Тір                  | QWERTY/AZERTY/Kanji                                   |

| Touch- <b>pad</b>                        |                                                          |
|------------------------------------------|----------------------------------------------------------|
| rezoluție poziție X/Y (mod tabel grafic) | 240 cpi                                                  |
| Dimensiuni:                              |                                                          |
| Lățime                                   | 73,0 mm (2,9 inci) zon <b>ă</b> activ <b>ă</b> senzorial |
| Înălțime                                 | 42,9 mm (1,7 inci) rectangular                           |

| Baterie                                         |                                                                                                    |
|-------------------------------------------------|----------------------------------------------------------------------------------------------------|
| Тір                                             | baterie "inteligentă" cu ioni de litiu și 9 celule                                                                                                    |
|                                                 | baterie "inteligentă" cu ioni de litiu și 6 celule                                                                                                    |
|                                                 | baterie "inteligentă" cu ioni de litiu și 4 celule                                                                                                    |
| Dimensiuni:                                     |                                                                                                    |
| Adâncime                                        | 60,1 mm (2,37 inci) (9 celule)                                                                                                    |
| Înălțime                                        | 24 mm (0,94 inci)                                                                                                    |
| Lățime                                          | 206,8 mm (8,14 inci)                                                                                                    |
| Greutate                                        | 0,48 kg (1,06 lb) (9 celule)                                                                                                    |
|                                                 | 0,32 kg (0,7 lb) (6 celule)                                                                                                    |
|                                                 | 0,25 kg (0,55 lb) (4 celule)                                                                                                    |
| Voltaj                                          | 11,1 VDC (6 și 9 celule)                                                                                                    |
|                                                 | 14,8 VDC (4 celule)                                                                                                    |
| Timp de încărcare (aproximativ):                |                                                                                                    |
| Calculator oprit                                | 2,5 ore                                                                                                    |
| Timp de funcționare                             | Timpul de funcționare al bateriei variază în funcție de<br>condițiile de funcționare și poate fi redus semnificativ<br>în anumite condiții de utilizare intensă. A se vedea<br><u>Probleme legate de alimentare</u> . |
|                                                 | A se vedea <u>Utilizarea bateriei</u> pentru mai multe<br>informații privind durata de viață a bateriei.                                                                                                    |
| Durata de via <b>ță</b> (aproximativ <b>ă</b> ) | 300 cicluri descărcare/încărcare                                                                                                    |
| Interval de temperatură:                        |                                                                                                    |
| Funcționare                                     | 0° până la 35°C (32° până la 95°F)                                                                                                    |
| Depozitare                                      | -40° până la 60°C (-40° până la 140°F)                                                                                                    |
| Baterie plat <b>ă</b>                           | CR-2032                                                                                                    |
|                                                 |                                                                                                    |

| Adaptor AC                                |                                                                       |  |
|-------------------------------------------|-----------------------------------------------------------------------|--|
| Tensiune de alimentare                    | 100-240 VAC                                                           |  |
| Intensitate de alimentare (maximum)       | 1,5 A                                                                 |  |
| Frecven <b>ță</b> de alimentare           | 50-60 Hz                                                              |  |
| Curent ieșire                             | 4,34 A (valoare maximă la un puls de 4 secunde);<br>3,34 A (continuu) |  |
| Putere ie <b>ş</b> ire                    | 65 W                                                                  |  |
| Tensiune nominal <b>ă</b> ie <b>ș</b> ire | 19,5 +/-1,0 VDC                                                       |  |
| Dimensiuni:                               |                                                                       |  |
| Înălțime                                  | 28,2 mm (1,11 inci)                                                   |  |
| L <b>ăți</b> me                           | 57,9 mm (2,28 inci)                                                   |  |
| Adâncime                                  | 137,2 mm (5,4 inci)                                                   |  |
| Greutate (incl. cablurile)                | 0,36 kg (0,79 lb)                                                     |  |
| Interval de temperatur <b>ă</b> :         |                                                                       |  |
| Funcționare                               | 0° până la 35°C (32° până la 95°F)                                    |  |
| Depozitare                                | -40° până la 65°C (-40° până la 149°F)                                |  |

| Fizic                                 |                       |
|---------------------------------------|-----------------------|
| Înălțime                              | 36 mm (1,42 inci)     |
| Lățime                                | 356 mm (14,02 inci)   |
| Adâncime                              | 265,5 mm (10,45 inci) |
| Greutate (cu baterie 6 celule):       |                       |
| Configurabil la mai pu <b>t</b> in de | 2,9 kg (6,38 lb)      |

| Madiu                                                                                                    |                                                |
|----------------------------------------------------------------------------------------------------|------------------------------------------------|
| Interval de temperatură:                                                                                                    |                                                |
| Funcționare                                                                                                    | 0° până la 35°C (32° până la 95°F)             |
| Depozitare                                                                                                    | -40° până la 65°C (-40° până la 149°F)         |
| Umiditate relativă (maximum):                                                                                                    |                                                |
| Funcționare                                                                                                    | 10% până la 90% (fără condensare)              |
| Depozitare                                                                                                    | 5% până la 95% (fără condensare)               |
| Nivel maxim de vibrații (utilizând un spectru aleatoriu de vibrații ce simulează mediul de utilizare):                                                                   |                                                |
| Funcționare                                                                                                    | 0,9 GRMS                                       |
| Depozitare                                                                                                    | 1,3 GRMS                                       |
| Şoc maxim<br>OBSERVAŢI: Şocul maxim este măsurat cu hard disk-ul în poziție așezată, la un puls sinusoidal de 2-ms, atât<br>pentru funcționare cât și pentru depozitare. |                                                |
| Funcționare                                                                                                    | 122 G                                          |
| Depozitare                                                                                                    | 163 G                                          |
| Altitudine (maximum):                                                                                                    |                                                |
| Funcționare                                                                                                    | -15,2 până la 3048 m (-50 până la 10,000 ft)   |
| Depozitare                                                                                                    | -15,2 până la 10.668 m (-50 până la 35.000 ft) |

Înapoi la Cuprins

#### Înapoi la Cuprins

#### Calculatorul dumneavoastră în călătorie Dell™ Inspiron™ 1501 Manual de utilizare

- Identificarea calculatorului dumneavoastră
- <u>Împachetare calculator</u>
- Recomandări pentru călătorii

# Identificarea calculatorului dumneavoastră

- 1 Ataşaţi calculatorului o carte de vizită sau o etichetă cu numele dumneavoastră.
- 1 Completați eticheta de service și depozitați-o într-un loc sigur, departe de calculator și de geanta de transport a acestuia.
- 1 Utilizați eticheta de service numai dacă doriți să raportați autorităților sau companiei Dell pierderea sau furtul calculatorului.
- 1 Creaţi, pe desktop-ul Microsoft® Windows®, un document numit dacă\_găsiţi\_acest calculator. Includeţi în acest document informaţii cum ar fi numele, adresa şi numărul dumneavoastră de telefon.
- 1 Contactați-vă compania de credit și interesați-vă dacă aceasta vă poate furniza o etichetă de identificare.

## Împachetare calculator

- 1 Îndepărtaţi orice dispozitiv extern ataşat la calculator şi depozitaţi-l într-un loc sigur. Îndepărtaţi cablurile cardurilor PC instalate, precum şi orice card PC extins. A se vedea ExpressCard-uri.
- 1 Încărcați complet bateria principală și bateriile de rezervă pe care intenționați să le luați cu dumneavoastră.
- 1 Opriți calculatorul.
- 1 Deconectați transformatorul c.a.

🔿 ATENȚIONARE: La închiderea afișajului, acesta poate fi deteriorat de corpurile străine aflate pe tastatură sau pe suportul pentru mâini.

- 1 Îndepărtați orice corp străin cum ar fi agrafele, stilourile, hârtia de pe tastatură și suportul pentru mâini și apoi închideți afișajul.
- 1 Utilizați geanta opțională Dell™ pentru a transporta în siguranță calculatorul și accesoriile acestuia.
- 1 Evitați să împachetați calculatorul împreună cu obiecte cum ar fi recipientele pentru spumă de bărbierit sau parfumuri și alimentele.
- ATENȚIONARE: În cazul în care calculatorul a fost expus la temperaturi extreme, permiteți-i să se adapteze timp de o oră la temperatura camerei înainte de a îl utiliza.
- 1 Protejați calculatorul, bateriile și hard disk-ul împotriva factorilor de risc precum temperaturile extreme, radiațiile solare, praful, murdăria și lichidele.
- 1 Asigurați calculatorul astfel încât acesta să nu se poată deplasa accidental în portbagaj sau într-un compartiment de depozitare al autovehiculului dumneavoastră.

## Recomandări pentru călătorii

- 🔿 ATENȚIONARE: Pentru a evita pierderile de date, nu mișcați calculatorul atunci când utilizați unitatea optică
- ATENŢIONARE: La urcarea într-un mijloc de transport, nu predaţi calculatorul împreună cu celelalte bagaje.
- Pentru a dispune de o durată maximă de funcționare a bateriei, puteți dezactiva funcțiile wireless ale calculatorului.Pentru a dezactiva aceste funcții, apăsați pe <Fn><F2>.
- Pentru a dispune de o durată maximă de funcționare a bateriei, puteți modifica opțiunile de administrare a alimentării (a se vedea <u>Configurarea setărilor</u> <u>de administrare a alimentării</u>).
- În cazul în care călătoriți în străinătate, luați cu dumneavoastră un document de proprietate care să ateste dreptul de a folosi respectivul calculator; astfel, veți facilita efectuarea formalităților vamale. Citiți cu atenție reglementările vamale ale țărilor pe care le veți vizita și luați în calcul posibilitatea de a obține un carnet internațional (cunoscut și ca *paș aport pentru marfă*) din partea guvernului dumneavoastră.
- 1 Interesați-vă în privința tipului de prize electrice utilizate în țările pe care le veți vizita și luați cu dumneavoastră adaptorii corespunzători în acest sens.
- 1 Solicitați companiei dumneavoastră de credit informații referitoare la asistența de urgență în călătorii pe care aceasta o oferă utilizatorilor de calculatoare portabile.

## Călătoria cu avionul

• ATENȚI ONARE: Nu treceți printr-un detector de metale purtând calculatorul asupra dumneavoastră. Treceți calculatorul printr-un dispozitiv de securitate cu raze X sau solicitați ca acesta să fie verificat manual.

1 Asigurați-vă că dispuneți de o baterie încărcată în cazul în care sunteți rugat să porniți calculatorul.

1 Înainte de urcarea în avion, verificați dacă utilizarea calculatorului este permisă. Anumite companii aeriene interzic utilizarea echipamentelor electronice în timpul zborului. Toate companiile aeriene interzic utilizarea echipamentelor electronice la decolare şi aterizare.

Înapoi la Cuprins

#### Înapoi la Cuprins

#### Rezolvarea problemelor Dell™ Inspiron™ 1501 Manual de utilizare

- Dell Diagnostics
- Probleme legate de unitățile de stocare
- Probleme legate de e-mail, modem si Internet
- Mesaje de eroare
- Mesaje de croare
- Probleme legate de ExpressCard
- Probleme legate de tastatură
- Blocaje și probleme legate de software
- Probleme legate de memorie
- Probleme legate de retea

- Probleme legate de alimentare
- Probleme legate de imprimantă
- Probleme legate de scanner
- Probleme legate de sunet si difuzoare
- Probleme legate de touch-pad sau mous
- Probleme legate de video si afisare
- Drivere
- Rezolvarea incompatibilităților de hardware şi software
- Restaurarea sistemului de operare

## **Dell Diagnostics**

AVERTISMENT: Înainte de a începe oricare din procedurile descrise în această secțiune, urmați instrucțiunile de siguranță din Informații produs.

#### Când este necesară utilizarea Dell Diagnostics

Dacă întâmpinați o problemă legată de calculator, efectuați verificările din <u>Blocaje și probleme legate de software</u> și rulați programul Dell Diagnostics înainte de a contacta Dell pentru a obține asistență tehnică.

Este recomandabil să tipăriți aceste instrucțiuni înainte de a începe.

ATENȚIONARE: Dell Diagnostics nu funcționează decât pe calculatoarele Dell.

OBSERVAȚI: CD-ul Drivers and Utilities este opțional și este posibil sa nu fie livrat împreună cu calculatorul.

Porniți Dell Diagnostics fie de pe hard disk, fie de pe CD-ul Drivers and Utilities.

#### Pronirea programului Dell Diagnostics de pe hard disk

Dell Diagnostics este stocat pe o partiție utilitară de diagnosticare, ascunsă, de pe hard disk.

💋 OBSERVAȚI: Dacă nu poate fi afișată o imagine pe ecran, luați legătura cu Dell. Consultați <u>Contact Dell</u>.

- 1. Opriți calculatorul.
- 2. Conectați calculatorul la o priză electrică dacă nu este deja conectat.
- 3. Porniți (sau reporniți) calculatorul.
- 4. Aplicația Dagnostics poate fi pornită într-unul din următoarele două moduri:

a. Porniți calculatorul. Când apare logo-ul DELL™, apăsați imediat <F12>. Selectați Diagnostics din meniul de pornire și apoi apăsați <Enter>.

MOTĂ: Dacă așteptați prea mult și apare logo-ul sistemului de operare, așteptați în continuare până la încărcarea completă a sistemului de operare Microsoft® Windows®. Apoi, opriți calculatorul și încercați din nou.

b. Jineți apăsată tasta <Fn> în timp ce reporniți calculatorul.

NOTĂ: Dacă este afișat un mesaj care vă informează că nu a fost găsită partiția de diagnostic, rulați Dell Diagnostics de pe CD-ul Drivers and Utilities.

Calculatorul rulează o serie de teste preliminare asupra plăcii de bază, a tastaturii, a hard disk-ului și a ecranului, numite Pre-boot System Assessment (Evaluarea sistemului înainte de pornire).

- 1 În timpul acestei evaluări, răspundeți la toate întrebările care sunt afișate.
- 1 Dacă este detectată o eroare, calculatorul se opreşte şi emite un semnal sonor de avertizare.Pentru a întrerupe evaluarea şi a reporni calculatorul, apăsați <n>. Pentru a rula următorul test, apăsați <y>. Pentru a testa din nou componenta la care a fost detectată o problemă, apăsați <r>.
- 1 Dacă sunt detectate defecțiuni în timpul evaluării sistemului înainte de pornire, notați codul erorii și luați legătura cu Dell.

Dacă evaluarea sistemului înainte de pornire se încheie fără probleme, primiți mesajul Booting Dell Diagnostic Utility Partition Press any key to continue (Pornire de pe partiția utilitară Dell Diagnostic. Apăsați orice tastă pentru a continua).

5. Apăsați orice tastă pentru a porni Dell Diagnostics de pe partiția utilitară de diagnosticare de pe hard disk.

#### Pronirea programului Dell Diagnostics de pe CD-ul Drivers and Utilities

- 1. Introduceți CD-ul Drivers and Utilities.
- 2. Opriți și reporniți calculatorul.

Când apare logo-ul DELL, apăsați imediat <F12>.

Dacă aşteptați prea mult și apare logo-ul Windows, așteptați în continuare până la încărcarea completă a sistemului de operare. Apoi, opriți calculatorul și încercați din nou.

NOTĂ: Pașii care urmează modifică secvența de pornire doar pentru următoarea pornire a calculatorului. La pornirea ce urmează acesteia, calculatorul va încărca sistemul de operare de pe dispozitivele specificate în programul de configurare a sistemului.

- 3. Când este afişată lista dispozitivelor de pornire, evidențiați IDE CD-ROM DeviceCD/DVD/CD-RW Drive și apăsați <Enter>.
- 4. Selectați opțiunea Boot from CD-ROM (Lansare sistem de operare de pe CD-ROM) din meniul afișat și apăsați < Enter>.
- 5. Tastați 1 pentru a afișa meniul de pe CD și apăsați <Enter> pentru a continua.
- Din lista numerotată, selectați Run the 32 Bit Dell Diagnostics (Rulare Dell Diagnostics pe 32 biți). Dacă în listă apar mai multe versiuni, selectați versiunea potrivită pentru calculatorul dvs.
- 7. La afișarea Main Menu (meniului principal) al programului Dell Diagnostics, selectați testul pe care doriți să îl rulați.

#### Dell Diagnostics Main Menu (Meniul principal Dell Diagnostics)

1. După încărcarea Dell Diagnostics și afișarea ecranului Main Menu (Meniul principal), faceți click pe butonul corespunzător opțiunii dorite.

| Op <b>țiun</b> e                   | Funcție                                                                                                    |
|------------------------------------|----------------------------------------------------------------------------------------------------|
| Express Test (Test<br>expres)      | Efectuează un test rapid al dispozitivelor. Acest test durează în general între 10 și 20 de minute și nu necesită niciun fel de<br>interacțiune din partea dvs. Rulați mai întâi Express Test pentru a spori posibilitatea de a localiza rapid problema. |
| Extended Test (Test<br>extins)     | Efectuează o verificare detaliată a dispozitivelor. Acest test durează o oră sau mai mult; ocazional, veți fi solicitat pentru a<br>răspunde la anumite întrebări.                                                                                       |
| Custom Test (Test<br>personalizat) | Verifică un anumit dispozitiv. Puteți personaliza testele pe care doriți să le efectuați.                                                                                                    |
| Symptom Tree (Arbore simptome)     | Enumeră problemele cel mai des întâlnite și permite selectarea unui test pe baza simptomelor specifice problemei dvs.                                                                                                    |

 Dacă este întâmpinată o problemă în timpul unui test, este afişat un mesaj cu un cod de eroare şi o descriere a problemei. Notați codul de eroare şi descrierea problemei şi urmați instrucțiunile de pe ecran.

Dacă nu puteți rezolva problema, luați legătura cu Dell. Consultați Contact Dell.

MOTĂ: În partea superioară a fiecărui ecran de test se află eticheta de service (Service Tag) a calculatorului. Dacă luați legătura cu Dell, asistența tehnică vă va solicita această etichetă de service.

 Dacă rulați un test prin intermediul opțiunii Custom Test (Test personalizat) sau Symptom Tree (Arbore simptome), faceți click pe fila corespunzătoare din tabelul următor pentru informații suplimentare.

| Filă                            | Funcție                                                                    |
|---------------------------------|----------------------------------------------------------------------------|
| Results<br>(Rezultate)          | Afişează rezultatele testului și orice eroare întâlnită.                   |
| Errors (Erori)                  | Afișează erorile întâlnite, codurile de eroare și descrierea problemelor.  |
| Help (Asisten <b>ță</b> )       | Descrie testul și poate indica anumite cerințe pentru efectuarea testului. |
| Configuration<br>(Configurație) | Afişează configurația hardware pentru dispozitivul selectat.               |

|                           | Dell Diagnostics obține informații privind configurația tuturor dispozitivelor de la programul de configurare a sistemului, memorie și diferite teste interne și afișează informațiile în lista de dispozitive din panoul din stânga al ecranului. Este posibil ca lista de dispozitive să nu afișeze numele tuturor componentelor instalate pe calculator sau ale tuturor dispozitivelor conectate la acesta. |
|---------------------------|----------------------------------------------------------------------------------------------------|
| Parameters<br>(Parametri) | Permite personalizarea testului prin modificarea setărilor de testare.                                                                                                    |

- 4. La încheierea testelor, dacă rulați Dell Diagnostics de pe CD-ul Drivers and Utilities, scoateți CD-ul.
- La încheierea testelor, închideți ecranul de test pentru a reveni la ecranul Main Menu (Meniul principal). Pentru a părăsi programul Dell Diagnostics şi a reporni calculatorul, închideți ecranul Main Menu (Meniul principal).

## Probleme legate de unitățile de stocare

AVERTISMENT: Înainte de a începe oricare din procedurile descrise în această secțiune, urmați instrucțiunile de siguranță din Informații produs.

Verificați dacă Microsoft® Windows® recunoaște unitatea hard disk — Faceți click pe butonul Start (Pornire) și apoi pe My Computer (Calculatorul meu). Dacă unitatea floppy, CD sau DVD nu este afișată, realizați o scanare completă cu un software antivirus pentru a detecta și îndepărta eventualii viruși. Anumiți viruși pot împiedica Windows să recunoască unitățile de stocare.

#### Testați unitatea -

- 1 Introduceți un alt disc floppy, CD sau DVD pentru a elimina posibilitatea ca cel utilizat inițial să fie defect.
- 1 Introduceți un disc floppy de sistem și reporniți calculatorul.

Curățați unitatea sau discul – Consultați Curătarea calculatorului.

Verificați dacă CD-ul este poziționat corect pe mecanismul de antrenare

Verificați conexiunile cablurilor

Verificați dacă există incompatibilități hardware - Consultați Rezolvarea incompatibilităților de hardware și software.

Rulați Dell Diagnostics - Consultați Dell Diagnostics.

## Probleme legate de unitățile CD și DVD

OBSERVAȚI : Vibrațiile apărute în timpul funcționării unităților CD sau DVD de mare viteză reprezintă un fenomen normal și pot genera zgomot, ceea ce nu indică existența unui defect al unității CD sau DVD.

💋 OBSERVAȚI : Din cauza diferențelor între regiunile lumii și a diverselor formate de disc utilizate, nu toate DVD-urile pot fi citite de toate unitățile DVD.

#### Probleme legate de inscripționarea CD/DVD-RW

**Închideți toate celelalte programe —** Unitatea CD/DVD-RW trebuie să primească un flux constant de date atunci când inscripționează un suport optic. Dacă fluxul este întrerupt, apare o eroare. Încercați să închideți toate programele înainte de a inscripționa un CD sau DVD.

Dezactivați modul standby din Windows înainte de a inscripționa un disc CD/DVD-RW — Consultați Modurile de administrare a alimentării pentru informații privind modul standby.

Reduceți viteza de inscripționare - Consultați fișierele de asistență pentru software-ul de inscripționare CD sau DVD.

## Dacă nu puteți deschide sertarul unității CD, CD-RW, DVD sau DVD+RW

- 1. Opriți calculatorul.
- 2. Îndreptați o agrafă de birou și introduceți un capăt în orificiul pentru ejectarea de urgență. Apăsați cu putere până până ce sertarul este deschis parțial.

3. Trageți sertarul încet în afară până ce acesta se oprește.

#### Dacă auziți un zgomot neobișnuit de zgâriere sau frecare

- 1 Verificați dacă sunetul este produs de programul care rulează.
- 1 Verificați dacă discul este introdus corespunzător.

#### Probleme legate de hard disk

Lăsați calculatorul să se răcească înainte de a îl porni — Un hard disk încins poate împiedica încărcarea sistemului de operare. Permiteți calculatorului să revină la temperatura camerei înainte de a îl reporni.

#### Rulați utilitarul Check Disk (Verificare hard disk) -

- 1. Faceți click pe butonul Start (Pornire) și apoi pe My computer (Calculatorul meu).
- 2. Faceți click dreapta pe Local Disk C:.
- 3. Faceți click pe Properties (Proprietăți).
- 4. Faceți click pe fila Tools (Instrumente).
- 5. În secțiunea Error-checking (Verificare erori), faceți click pe Check Now (Verifică acum)
- 6. Selectați Scan for and attempt recovery of bad sectors (Scanare și încercare de recuperare pentru sectoare defecte).
- 7. Faceți click pe Start (Pornire).

## Probleme legate de e-mail, modem și Internet

AVERTISMENT: Înainte de a începe oricare din procedurile descrise în această secțiune, urmați instrucțiunile de siguranță din Informații produs.

💋 OBSERVAȚI: Conectați modemul numai la o linie telefonică analogică. Modemul nu funcționează dacă este conectat la o rețea telefonică digitală.

Verificați Microsoft Outlook® Express Security Settings (setările de securitate ale programului Microsoft Outlook® Express) — Dacă nu puteți deschide anexele din mesajele e-mail:

- 1. În Outlook Express, faceți click pe Tools (Instrumente), apoi pe Options (Opțiuni), iar apoi pe Security (Securitate).
- 2. Debifați căsuța Do not allow attachments (Nu se acceptă anexe).

#### Verificați conexiunea la linia telefonică Verificați mufa telefonului Conectați modemul direct la priza din perete

#### Folosiți o altă linie telefonică -

- 1 Verificați dacă la linia telefonică este conectată la modem. (Această mufă are fie o etichetă verde, fie o pictogramă în formă de conector reprezentată alături.)
- 1 Asigurați-vă că, în momentul conectării linei telefonice la modem, mufa liniei telefonice se fixează cu un clic.
- 1 Deconectați linia telefonică de la modem și conectați-o la un telefon. Verificați dacă linia telefonică are ton.
- 1 Dacă linia telefonică este partajată cu alte dispozitive telefonice cum ar fi un robot telefonic, un fax, un dispozitiv de protecție împotriva supratensiunii sau un splitter, încercați să conectați modemul direct la priza din perete. Dacă folosiți un fir de 3 metri sau mai lung, încercați cu unul mai scurt.

Rulați utilitarul de diagnostic Modem Helper (Asistență modem) — Faceți click pe butonul Start (Pornire), apoi alegeți Programs (Programe) și faceți click pe Modem Helper (Asistență modem). Urmați instrucțiunile de pe ecran pentru a identifica și rezolva problemele legate de modem. (Utilitarul Modem Helper nu este disponibil pe anumite calculatoare.)

#### Verificați dacă modemul comunică cu Windows -

- 1. Faceți click pe butonul Start (Pornire) și apoi pe Control Panel (Panoul de control).
- 2. Faceți click pe Printers and Other Hardware (Imprimante și alte dispozitive).
- 3. Faceți click pe Phone and Modem Options (Opțiuni telefon și modem).
- 4. Faceți click pe fila Modems (Modemuri).
- 5. Faceţi click pe portul COM pentru modem.
- Faceţi click pe Properties (Proprietăţi), apoi pe fila Diagnostics (Diagnostic) şi apoi pe Query Modem (Interogare modem) pentru a verifica dacă modemul comunică cu Windows.

Dacă toate comenzile primesc un răspuns, modemul funcționează corespunzător.

Verificați dacă există o conexiune la Internet – Verificați dacă sunteți abonat la un furnizor de Internet. Deschideți clientul de e-mail Outlook Express și faceți click pe File (Fișier). Dacă opțiunea Work Offline (Funcționare offline) este bifată, debifați-o și conectați-vă la Internet. Pentru asistență, luați legătura cu furnizorul de servicii Internet.

Scanați calculatorul pentru identificarea elementelor spyware — Dacă observați o funcționare lentă a calculatorului, primiți deseori reclame pop-up sau întâmpinați probleme legate de conectarea la Internet, calculatorul poate fi infectat cu spyware. Utilizați un program antivirus care include și protecție antispyware (este posibil ca programul să necesite un upgrade) pentru a scana calculatorul și a elimina spyware-ul. Pentru informații suplimentare, vizitați support.dell.com și efectuați o căutare cu ajutorul cuvântului-cheie *spyware*.

## Mesaje de eroare

AVERTISMENT: Înainte de a începe oricare din procedurile descrise în această secțiune, urmați instrucțiunile de siguranță din Informații produs.

Dacă mesajul nu apare în listă, consultați documentația pentru sistemul de operare sau pentru programul care rula în momentul apariției mesajului.

Auxiliary device failure (Eroare dispozitiv auxiliar) — Mouse-ul extern sau dispozitivele touch-pad și track stick pot fi defecte. Pentru un mouse extern, verificați conexiunea cablului. Activați opțiunea Pointing Device (Dispozitiv de indicare) în programul de configurare a sistemului (consultați <u>Utilizarea</u> programului de configurare a sistemului). Dacă problemele persistă, luați legătura cu Dell. Consultați <u>Contact Dell</u>.

Bad command or file name (Comandă sau nume fișier eronat) — Verificați dacă ați introdus comanda corectă, dacă ați introdus spații acolo unde este necesar și dacă ați folosit calea corectă.

Cache disabled due to failure (Cache dezactivat în urma unei erori) — Cache-ul primar intern al microprocesorului nu mai funcționează. Luați legătura cu Dell. Consultați <u>Contact Dell</u>.

CD drive controller failure (Eroare la controlerul unității CD) — Unitatea CD nu răspunde la comenzile calculatorului. Consultați Probleme legate de unitățile de stocare.

Data error (Eroare date) - Hard disk-ul nu poate citi datele. Consultați Probleme legate de unitățile de stocare.

Decreasing available memory (Memoria disponibilă în scădere) — Unul sau mai multe module de memorie poate fi defect sau montat necorespunzător. Reinstalați modulele de memorie și, dacă este necesar, înlocuiți-le. Consultați <u>Memoria</u>.

Disk C: failed initialization (Discul C: nu a putut fi iniţializat) — Hard disk-ul nu a putut fi iniţializat. Efectuaţi testele pentru hard disk din Dell Diagnostics. Consultați <u>Dell Diagnostics</u>.

Drive not ready (Unitatea nu este pregătită) – Operațiunea necesită un hard disk instalat pentru a putea continua. Instalați un hard disk în locația corespunzătoare. Consultați <u>Unitatea hard disk</u>.

Error reading PCMCIA card (Eroare la citirea cardului PCMCIA) — Calculatorul nu poate identifica ExpressCard-ul. Reintroduceți cardul sau folosiți un alt card. Consultați ExpressCard-urile.

Extended memory size has changed (Dimensiunea memoriei extinse s-a modificat) — Dimensiunea memoriei înregistrate în NVRAM nu este identică cu memoria instalată în calculator. Reporniți calculatorul. Dacă eroarea apare din nou, luați legătura cu Dell. Consultați <u>Contact Dell</u>.

The file being copied is too large for the destination drive (Fişierul în curs de copiere este prea mare pentru hard disk-ul de destinație) — Fişierul pe care încercați să îl copiați este prea mare pentru a încăpea pe hard disk, sau acesta este prea încărcat. Încercați să copiați fişierul pe un alt hard disk sau folosiți un hard disk cu o capacitate mai mare.

A filename cannot contain any of the following characters: \/:\*?" <> | (Un nume de fișier nu poate conține niciunul din următoarele caractere: \/: \*?" <> |) — Nu utilizați aceste caractere în numele de fișiere.

Gate A20 failure (Eroare la poarta A20) — Este posibil ca un modul de memorie să nu fie bine fixat. Reinstalați modulele de memorie și, dacă e necesar, înlocuiți-le. Consultați Memoria.

General failure (Eroare generală) — Sistemul de operare nu poate executa comanda. Mesajul este, în general, urmat de o precizare, de exemplu Printer out of paper (Imprimanta nu mai are hârtie). Luați măsurile necesare.

Hard-disk drive configuration error (Eroare de configurare a hard disk-ului) — Calculatorul nu poate identifica tipul hard disk-ului. Opriți calculatorul, scoateți hard disk-ul (consultați <u>Unitatea hard disk</u>) și lansați sistemul de operare de pe un CD. Apoi opriți calculatorul, reinstalați hard disk-ul și reporniți calculatorul. Rulați testele pentru hard disk din Dell Diagnostics (consultați <u>Dell Diagnostics</u>).

Hard-disk drive controller failure 0 (Eroare 0 la sistemul de control al hard disk-ului) — Hard disk-ul nu răspunde la comenzile primite de la calculator. Opriți calculatorul, scoateți hard disk-ul (consultați <u>Unitatea hard disk</u>) și lansați sistemul de operare de pe un CD. Apoi opriți calculatorul, reinstalați hard disk-ul și reporniți calculatorul. Dacă problema persistă, încercați un alt hard disk. Rulați testele pentru hard disk din Dell Diagnostics (consultați <u>Dell Diagnostics</u>).

Hard-disk drive failure (Eroare hard disk) — Hard disk-ul nu răspunde la comenzile primite de la calculator. Opriți calculatorul, scoateți hard disk-ul (consultați <u>Unitatea hard disk</u>) și lansați sistemul de operare de pe un CD. Apoi opriți calculatorul, reinstalați hard disk-ul și reporniți calculatorul. Dacă problema persistă, încercați un alt hard disk. Rulați testele pentru hard disk din Dell Diagnostics (consultați <u>Dell Diagnostics</u>).

Hard-disk drive read failure (Eroare la citirea hard disk-ului) — Hard disk-ul poate fi defect. Opriți calculatorul, scoateți hard disk-ul (consultați <u>Unitatea hard</u> disk) și lansați sistemul de operare de pe un CD. Apoi opriți calculatorul, reinstalați hard disk-ul și reporniți calculatorul. Dacă problema persistă, încercați un alt hard disk. Rulați testele pentru hard disk din Dell Diagnostics (consultați <u>Dell Diagnostics</u>).

Insert bootable media (Introduceți un CD/disc floppy de pornire) — Sistemul încearcă să lanseze sistemul de operare de pe un CD obișnuit. Introduceți un CD de pornire.

Invalid configuration information-please run System Setup Program (Informații de configurație invalide - rulați progamul de configurare a sistemului — Informațiile de configurație a sistemului nu corespund configurației hardware. Acest mesaj poate fi afișat în special după instalarea unui modul de memorie. Corectați opțiunile corespunzătoare în programul de configurare a sistemului (consultați <u>Utilizarea programului de configurare a sistemului</u>).

Keyboard clock line failure (Eroare clock line tastatură) — Pentru tastaturi externe, verificați conexiunea cablului. Rulați testul Keyboard Controller (Controler tastatură) din Dell Diagnostics (consultați <u>Dell Diagnostics</u>).

Keyboard controller failure (Eroare controler tastatură) — Pentru tastaturi externe, verificați conexiunea cablului. Reporniți calculatorul și evitați atingerea tastaturii și a mouse-ului în timpul procedurii de pornire.Rulați testul Keyboard Controller (Controler tastatură) din Dell Diagnostics (consultați <u>Dell Diagnostics</u>).

Keyboard data line failure (Eroare data line tastatură) — Pentru tastaturi externe, verificați conexiunea cablului. Rulați testul Keyboard Controller (Controler tastatură) din Dell Diagnostics (consultați <u>Dell Diagnostics</u>).

Keyboard stuck key failure (Eroare tastatură, tastă blocată) — Pentru tastaturi externe, verificați conexiunea cablului. Reporniți calculatorul și evitați atingerea tastaturii și a mouse-ului în timpul procedurii de pornire.Rulați testul Stuck Key (Tastă blocată) din Dell Diagnostics (consultați <u>Dell Diagnostics</u>).

Memory address line failure at address, read value expecting value (Eroare linie adresă memorie la adresa, valoare citită valoare așteptată) — Un modul de memorie poate fi defect sau instalat necorespunzător. Reinstalați modulele de memorie și, dacă este necesar, înlocuiți-le (consultați Memoria).

Memory allocation error (Eroare de alocare memorie) — Programul pe care încercați să îl rulați intră în conflict cu sistemul de operare sau cu alt program sau utilitar. Opriți calculatorul, așteptați 30 de secunde și reporniți-l. Încercați din nou să rulați programul. Dacă mesajul de eroare este afișat din nou, consultați documentația pentru software.

Memory data line failure at address, read value expecting value (Eroare linie date memorie la adresa, valoare citită valoare așteptată) — Un modul de memorie poate fi defect sau instalat necorespunzător. Reinstalați modulele de memorie și, dacă este necesar, înlocuiți-le (consultați Memoria).

Memory double word logic failure at address, read value expecting value (Eroare logică cuvânt dublu memorie la adresa, valoare citită valoare așteptată) — Un modul de memorie poate fi defect sau instalat necorespunzător. Reinstalați modulele de memorie și, dacă este necesar, înlocuiți-le (consultați Memoria).

Memory odd/even logic failure at address, read value expecting value (Eroare logică par/impar memorie la adresa, valoare citită valoare aşteptată) — Un modul de memorie poate fi defect sau instalat necorespunzător. Reinstalați modulele de memorie și, dacă este necesar, înlocuiți-le (consultați Memoria).

Memory write/read failure at address, read value expecting value (Eroare citire/scriere memorie la adresa, valoare citită valoare aşteptată) — Un modul de memorie poate fi defect sau instalat necorespunzător. Reinstalați modulele de memorie și, dacă este necesar, înlocuiți-le (consultați Memoria).

No boot device available (Niciun dispozitiv de pornire disponibil) — Calculatorul nu poate detecta hard disk-ul. Dacă dispozitivul de pornire este hard disk-ul, verificați dacă acesta este instalat, amplasat corespunzător și partiționat ca dispozitiv de boot.

No boot sector on hard drive (Niciun sector de pornire pe hard disk) — Sistemul de operare poate fi corupt. Luați legătura cu Dell. Consultați Contact Dell.

No timer tick interrupt - Un chip de pe placa de bază poate fi defect. Efectuați testele System Set din Dell Diagnostics (consultați Dell Diagnostics).

Not enough memory or resources. Exit some programs and try again (Memorie sau resurse insuficiente. Părăsiți unele programe și reîncercați) — Sunt rulate simultan prea multe programe. Închideți toate ferestrele și deschideți programul pe care doriți să-l folosiți.

Operating system not found (Nu a fost găsit sistemul de operare) — Reinstalați hard disk-ul (consultați <u>Unitatea hard disk</u>). Dacă problema persistă, luați legătura cu Dell. Consultați <u>Contact Dell</u>.

Optional ROM bad checksum (Sumă de verificare eronată ROM opțional) — Posibilă eroare a memoriei ROM opționale. Luați legătura cu Dell. Consultați Contact Dell.

A required .DLL file was not found (Un fişier .DLL necesar nu a fost găsit) — Programul pe care încercați să îl deschideți nu dispune de un fișier esențial. Dezinstalați și apoi reinstalați programul.

- 1. Faceți click pe butonul Start (Pornire) și apoi pe Control Panel (Panoul de control).
- 2. Faceți click pe Add or Remove Programs (Adăugare sau eliminare programe).
- 3. Selectați programul pe care doriți să îl dezinstalați.
- 4. Faceţi click pe Remove (Eliminare) sau Change/Remove (Modificare/Eliminare) şi urmaţi instrucţiunile de pe ecran.
- 5. Consultați documentația programului pentru instrucțiuni privind instalarea.

Sector not found (Nu a fost găsit sectorul) — Sistemul de operare nu poate localiza un sector pe hard disk. Este posibil ca hard disk-ul să fie defect sau ca sistemul de figiere FAT să fie corupt. Rulați utilitarul de verificare pentru erori din Windows pentru a verifica structura figierelor de pe hard disk. Consultați Windows Help and Support Center (Centrul de asistență și suport Windows) pentru instrucțiuni. Pentru a accesa Help and Support Center, consultați <u>centrul de suport si asistentă Windows</u>. Dacă apar erori într-un un număr mare de sectoare, efectuați o copie de siguranță a datelor (dacă este posibil) și apoi formatați hard disk-ul.

Seek error (Eroare de căutare) - Sistemul de operare nu poate găsi o anumită pistă de pe hard disk.

Shutdown failure (Eroare la oprire) — Un chip de pe placa de bază poate fi defect. Rulați testele System Set din Dell Diagnostics (consultați Dell Diagnostics).

Time-of-day clock lost power (Ceasul pentru oră nu mai are curent) — Setările de configurare a sistemului sunt corupte. Conectați calculatorul la o priză electrică pentru a încărca baterille. Dacă problema persistă, încercați restaurarea datelor prin intermediul programului de configurare a sistemului. Apoi părăsiți imediat programul. Consultați <u>Utilizarea programului de configurare a sistemului</u>. Dacă mesajul reapare, luați legătura cu Dell. Consultați <u>Contact Dell</u>.

Time-of-day clock stopped (Ceasul pentru oră s-a oprit) — Este posibil ca bateria de rezervă care întreține setările de configurare ale sistemului să necesite reîncărcare. Conectați calculatorul la o priză electrică pentru a reîncărca bateria. Dacă problema persistă, luați legătura cu Dell. Consultați <u>Contact Dell</u>.

Time-of-day not set-please run the System Setup program (Ora nu este fixată - rulați programul de configurare a sistemului) — Data sau ora stocată în programul de configurare a sistemului nu corespunde ceasului sistemului. Corectați setările pentru opțiunile Date (Dată) și Time (Oră). Consultați <u>Utilizarea</u> programului de configurare a sistemului.

Timer chip counter 2 failed (Eroare timer chip counter 2) — Un chip de pe placa de bază poate fi defect. Rulați testele System Set (Setări sistem) din Dell Diagnostics (consultați <u>Dell Diagnostics</u>).

Unexpected interrupt in protected mode (Interrupt neaşteptat în modul protejat) — Controlerul tastaturii poate fi defect sau un modul de memorie poate fi poziționat greșit. Efectuați testele System Memory (Memorie sistem) și Keyboard Controller (Controler tastatură) din Dell Diagnostics (consultați Dell Diagnostics).

x:\ is not accessible. The device is not ready (x:\ nu este accesibil. Dispozitivul nu este pregătit) — Introduceți un disc în unitate și reîncercați.

Warning: Battery is critically low (Avertisment: Bateria este aproape descărcată) — Bateria va rămâne în curând fără curent. Înlocuiți bateria sau conectați calculatorul la o priză electrică. Alternativ, activați modul hibernare sau opriți calculatorul.

## Probleme legate de ExpressCard

AVERTI SMENT: Înainte de a începe oricare din procedurile descrise în această secțiune, urmați instrucțiunile de siguranță din Informații produs.

Verificați ExpressCard-ul - Verificați dacă ExpressCard-ul este introdus bine în conector.

Verificați dacă acesta este recunoscut de Windows — Verificați prezența cardului în lista din Device Manager (Manager de dispozitive). Faceți click pe Start (Pornire)→ Control Panel (Panoul de control)→ System (Sistem)→ Hardware→ Device Manager I (Manager de dispozitive).

Dacă întâmpinați probleme cu un ExpressCard furnizat de Dell – Luați legătura cu Dell. Consultați Contact Dell.

Dacă întâmpinați probleme cu un ExpressCard care nu a fost furnizat de Dell - Luați legătura cu producătorul ExpressCard-ului.

## Probleme legate de tastatură

AVERTI SMENT: Înainte de a începe oricare din procedurile descrise în această secțiune, urmați instrucțiunile de siguranță din Informații produs.

OBSERVAŢI: Utilizați tastatura integrată atunci când rulați Dell Diagnostics sau programul de configurare a sistemului. După conectarea unei tastaturi externe, tastatura integrată rămâne perfect funcțională.

#### Probleme legate de tastatura externă

OBSERVAŢI: După conectarea unei tastaturi externe, tastatura integrată rămâne perfect funcțională.

Verificați cablul tastaturii – Opriți calculatorul. Deconectați cablul tastaturii și verificați dacă acesta nu prezintă defecțiuni, apoi reconectați-l aplicând presiune.

Dacă folosiți un cablu prelungitor pentru tastatură, deconectați-l și conectați tastatura direct la calculator.

#### Verificați tastatura externă -

- 1. Opriți calculatorul, așteptați un minut și apoi porniți-l din nou.
- 2. Verificați dacă LED-urile pentru num lock, caps lock și scroll lock de pe tastatură luminează intermitent în timpul procedurii de pornire a calculatorului.
- Pe desktop-ul Windows, faceţi click pe butonul Start (Pornire), apoi mergeţi la Programs (Programe)→ Accessories (Accesorii) şi apoi faceţi click pe Notepad.
- 4. Tastați câteva caractere pe tastatura externă și verificați dacă acestea apar pe ecran.

Dacă acest test are rezultate negative, este posibil ca tastatura externă să fie defectă.

#### Pentru a verifica dacă problema provine de la tastatura externă, verificați tastatura integrată -

- 1. Opriți calculatorul.
- 2. Deconectați tastatura externă
- 3. Porniți calculatorul.
- Pe desktop-ul Windows, faceţi click pe butonul Start (Pornire), apoi mergeţi la Programs (Programe)→ Accessories (Accesorii) şi apoi faceţi click pe Notepad.
- 5. Tastați câteva caractere pe tastatura internă și verificați dacă acestea apar pe ecran.
  - Dacă acestea apar acum pe ecran fără a fi fost afișate în urma procedurii descrise mai sus, este posibil ca tastatura externă să fie defectă.Luați legătura cu Dell. Consultați <u>Contact Dell</u>.

Efectuați testele de diagnostic pentru tastatură – Rulați testele PC-AT Compatible Keyboards (Tastaturi compatibile cu PC-AT) din Dell Diagnostics (consultați Dell Diagnostics). Dacă testele indică o tastatură externă defectă, luați legătura cu Dell. Consultați <u>Contact Dell</u>.

## Caractere neaşteptate

Dezactivați tastatura numerică — Apăsați pe <Num Lk> pentru a dezactiva tastatura numerică dacă sunt afișate cifre în loc de litere. După dezactivarea tastaturii numerice, LED-ul NumLock trebuie să fie stins.

## Blocaje și probleme legate de software

AVERTISMENT: Înainte de a începe oricare din procedurile descrise în această secțiune, urmați instrucțiunile de siguranță din Informații produs.

## Calculatorul nu porneşte

Verificați dacă transformatorul c.a. este conectat corespunzător la calculator și la priză

#### Calculatorul nu mai răspunde la comenzi

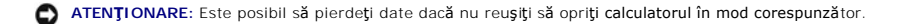

**Opriți calculatorul** – Dacă nu observați nicio reacție la apăsarea unei taste sau la deplasarea mouse-ului, țineți apăsat butonul de pornire timp de 8-10 secunde până la oprirea calculatorului. Apoi reporniți calculatorul.

### Un program nu mai răspunde sau se blochează în mod repetat

Închideți programul -

- 1. Apăsați simultan <Crtl> <Shift> <Esc>.
- 2. Faceți click pe fila Applications (Aplicații) și selectați programul care nu mai răspunde la comenzi.
- 3. Faceți click pe End Task (Oprire sarcină).

💋 OBSERVAȚI: Este posibil ca utilitarul chkdsk să fie rulat la repornirea calculatorului. Urmați instrucțiunile de pe ecran.

Verificați documentația pentru software – Dacă este necesar, dezinstalați și reinstalați programul. Produsele software includ adesea în documentație, sau pe un disc floppy/CD, instrucțiuni legate de instalare.

## Un program este conceput pentru o versiune anterioară a Microsoft<sup>®</sup> Windows<sup>®</sup>

Rulați Program Compatibility Wizard (Programul asistent pentru compatibilitatea programelor) — Program Compatibility Wizard configurează un program astfel încât acesta poate rula într-un mediu similar cu mediile sistemelor de operare diferite de Windows XP.

- Faceţi click pe butonul Start (Pornire), apoi mergeţi la Programs (Programe)→ Accessories (Accesorii) şi apoi faceţi click pe Program Compatibility Wizard (Program asistent pentru compatibilitatea programelor).
- 2. Pe ecranul de întâmpinare, faceți click pe Next (Pasul următor).
- 3. Urmați instrucțiunile de pe ecran.

### Apare un ecran albastru

Opriți calculatorul – Dacă nu observați nicio modificare atunci când apăsați o tastă de pe tastatură sau deplasați mouse-ul, țineți apăsat butonul de pornire timp de 8-10 secunde până la oprirea calculatorului. Apoi reporniți calculatorul.

### Alte probleme legate de software

Verificați documentația pentru software sau luați legătura cu producătorul de software pentru informații legate de depanare -

- 1 Verificați dacă programul este compatibil cu sistemul de operare instalat pe calculator.
- 1 Verificați dacă sunt întrunite cerințele hardware minime necesare pentru rularea programului. Pentru detalii, consultați documentația software-ului.
- 1 Verificați dacă programul este instalat și configurat corespunzător.
- 1 Verificați dacă driverele pentru dispozitive intră în conflict cu programul.
- 1 Dacă este necesar, dezinstalați și reinstalați programul.

#### Faceți imediat o copie de siguranță a fișierelor

Folositi un program de scanare antivirus și verificați hard disk-ul, discurile floppy sau CD-urile

Salvați și închideți toate fișierele și programele deschise și opriți calculatorul prin intermediul meniului Start (Pornire)

Scanați calculatorul pentru identificarea elementelor spyware — În cazul în care calculatorul funcționează lent, primiți deseori reclame pop-up sau întâmpinați probleme cu conectarea la Internet, calculatorul poate fi infectat cu spyware. Utilizați un program antivirus care include și protecție anti-spyware (este posibil ca programul să necesite un upgrade) pentru a scana calculatorul și a elimina spyware-ul. Pentru informații suplimentare, vizitați support.dell.com și efectuați o căutare pe baza cuvântului- chele *spyware*.

Rulați Dell Diagnostics - Dacă toate testele au loc cu succes, eroarea este legată o problemă de software. Consultați Dell Diagnostics.

## Probleme legate de memorie

AVERTISMENT: Înainte de a începe oricare din procedurile descrise în această secțiune, urmați instrucțiunile de siguranță din Informații produs.

#### Dacă primiți un mesaj de memorie insuficientă -

- 1 Salvați și închideți toate fișierele deschise și părăsiți toate programele pornite pe care nu le folosiți pentru a verifica dacă acest lucru rezolvă problema.
- 1 Consultați documentația software-ului pentru cerințele minime de memorie. Dacă este necesar, instalați memorie suplimentară (consultați Memoria).
- 1 Reamplasați modulele de memorie pentru a vă asigura că sistemul și memoria comunică în mod corespunzător (consultați Memoria).
- 1 Rulați Dell Diagnostics (consultați Dell Diagnostics).

#### Dacă întâmpinați alte probleme legate de memorie -

- 1 Reamplasați modulele de memorie pentru a vă asigura că sistemul și memoria comunică în mod corespunzător (consultați Memoria).
- 1 Urmați cu strictețe instrucțiunile de instalare a memoriei (consultați Memoria).
- 1 Rulați Dell Diagnostics (consultați Dell Diagnostics)

## Probleme legate de rețea

AVERTISMENT: Înainte de a începe oricare din procedurile descrise în această secțiune, urmați instrucțiunile de siguranță din Informații produs.

Verificați conexiunea cablului de rețea – Cablul de rețea trebuie să fie introdus corespunzător atât în conectorul plăcii de rețea din spatele calculatorului, cât și în priza de rețea.

Verificați LED-urile de rețea ale conectorului de rețea - Dacă acestea sunt stinse, comunicarea cu rețeaua nu are loc. Înlocuiți cablul de rețea.

#### Reporniți calculatorul și conectați-vă din nou la rețea

Verificați setările pentru rețea – Luați legătura cu administratorul de rețea sau cu persoana care a configurat rețeaua pentru a verifica dacă setările pentru rețea sunt corecte și dacă rețeaua funcționează.

## Probleme legate de alimentare

#### AVERTISMENT: Înainte de a începe oricare din procedurile descrise în această secțiune, urmați instrucțiunile de siguranță din Informații produs

Verificați LED-ul de alimentare — Atunci când LED-ul de alimentare este aprins sau luminează intermitent, calculatorul este alimentat. Dacă LED-ul pentru alimentare luminează intermitent, calculatorul se află în modul standby - apăsați butonul de pornire pentru a ieși din modul standby. Dacă LED-ul este stins, apăsați butonul de pornire pentru a porni calculatorul.

OBSERVAȚI: Pentru informații legate de modul standby, consultați Modurile de administrare a alimentării.

Încărcați bateria - Bateria poate fi descărcată.

- 1. Reinstalaţi bateria.
- 2. Utilizați transformatorul c.a. pentru a conecta calculatorul la o priză electrică.
- 3. Porniți calculatorul.

OBSERVAŢI: Timpul de operare al bateriei (timpul pentru care bateria rămâne încărcată) scade în timp. În funcție de frecvența utilizării bateriei și de condițiile în care aceasta este folosită, poate fi necesar să achiziționați o nouă baterie în timpul duratei de viață a calculatorului.

Verificați LED-ul de stare al bateriei – Dacă LED-ul de stare al bateriei luminează intermitent sau continuu în culoarea portocalie, bateria este aproape descărcată sau descărcată. Conectați calculatorul la o priză electrică.

Dacă LED-ul de stare al bateriei luminează intermitent în culorile verde și portocaliu, bateria este prea fierbinte pentru a fi încărcată. Opriți calculatorul, deconectați-l de la priza electrică și lăsați bateria și calculatorul să revină la temperatura camerei.

Dacă LED-ul de stare al bateriei luminează intermitent în secvență rapidă și culoarea portocalie, bateria poate fi defectă. Luați legătura cu Dell. Consultați Contact Dell.

Verificați temperatura bateriei - Dacă temperatura bateriei este sub 0°C (32°F), calculatorul nu va porni.

Testați priza electrică - Asigurați-vă că priza funcționează testând-o cu un alt dispozitiv, cum ar fi o lampă.

Verificați transformatorul c.a. – Verificați conexiunile cablului transformatorului c.a. Dacă transformatorul c.a. este prevăzut cu un LED, verificați dacă acesta este aprins.

Conectați calculatorul direct la o priză electrică – Eliminați dispozitivele de protecție la alimentare, prizele multiple și prelungitoarele pentru a verifica dacă PC-ul dumneavoastră poate fi pornit.

Eliminați eventualele interferențe – Opriți ventilatoarele, luminile fluorescente, lămpile cu halogen și orice alte aparate aflate în apropiere.

Reglați proprietățile de alimentare - Consultați Modurile de administrare a alimentării.

Reamplasați modulele de memorie – Dacă LED-ul de alimentare este aprins, dar ecranul rămâne întunecat, reinstalați modulele de memorie (consultați Memoria).

#### Asigurarea unei alimentări adecvate pentru calculator

Calculatorul a fost conceput pentru alimentarea cu ajutorul unui transformator c.a. de 65 W. Dacă doriți, puteți folosi transformatorul opțional de 90 W pentru a obține performanțe oprime ale sistemului. Utilizarea adaptorului de 90 W poate reduce timpul necesar reîncărcării complete a bateriei calculatorului.

## Probleme legate de imprimantă

AVERTISMENT: Înainte de a începe oricare din procedurile descrise în această secțiune, urmați instrucțiunile de siguranță din Informații produs.

#### Asigurați-vă că imprimanta este pornită

Verificați conexiunile cablurilor imprimantei -

- 1 Consultați documentația imprimantei pentru informații privind conectarea cablurilor.
- 1 Verificați dacă toate cablurile imprimantei sunt conectate adecvat la imprimantă și la calculator.

Testați priza electrică - Verificați funcționarea prizei cu ajutorul unui alt dispozitiv, cum ar fi o lampă.

#### Verificați dacă imprimanta este recunoscută de Windows -

- 1. Faceți click pe butonul Start (Pornire), apoi pe Control Panel (Panoul de control) și apoi pe Printers and Other Hardware (Imprimante și alte dispozitive).
- 2. Faceți click pe View installed printers or fax printers (Vizualizare imprimante și imprimante fax instalate).

Dacă imprimanta apare în listă, faceți click dreapta pe pictograma acesteia.

 Faceţi click pe Properties (Proprietăţi) şi apoi pe fila Ports (Porturi). În cazul imprimantelor paralele, asiguraţi-vă că opţiunea Print to the following port (s) (Tipărire la următoarele porturi): este LPT1 (Printer Port). În cazul imprimantelor USB, asiguraţi-vă că opţiunea Print to the following port(s) (Tipărire la următoarele porturi): este USB.

Reinstalați driverul pentru imprimantă - Consultați documentația imprimantei pentru instrucțiuni.

## Probleme legate de scanner

🛕 AVERTI SMENT: Înainte de a începe oricare din procedurile descrise în această secțiune, urmați instrucțiunile de siguranță din Informații produs.

OBSERVAȚI: Dacă aveți nevoie de asistență tehnică pentru scanner, luați legătura cu producătorul acestuia.

Consultați documentația imprimantei - Consultați documentația imprimantei pentru informații legate de instalare și depanare.

Consultați documentația scannerului - Consultați documentația scannerului pentru informații legate de instalare și depanare.

Deblocați scannerul - Asigurați-vă că scannerul este deblocat în cazul în care acesta este prevăzut cu un buton sau sau alt sistem de blocare.

Reporniți calculatorul și încercați din nou să utilizați scannerul

Verificați conexiunile cablurilor -

- 1 Consultați documentația scannerului pentru informații privind conectarea cablurilor.
- 1 Verificați dacă toate cablurile scannerului sunt conectate adecvat la scanner și la calculator.

#### Verificați dacă scannerul este recunoscut de Microsoft Windows -

- 1. Faceți click pe butonul Start (Pornire), apoi pe Control Panel (Panoul de control) și apoi pe Printers and Other Hardware (Imprimante și alte dispozitive).
- 2. Faceți click pe Scanners and Cameras (Scanere și camere digitale).

Dacă scannerul apare în listă, acesta este recunoscut de către sistemul de operare Windows.

Reinstalați driverul pentru scanner - Consultați documentația scannerului pentru instrucțiuni

## Probleme legate de sunet și difuzoare

AVERTISMENT: Înainte de a începe oricare din procedurile descrise în această secțiune, urmați instrucțiunile de siguranță din Informații produs.

#### Nu există sunet la difuzoarele integrate

Reglați volumul prin intermediul butonului de control al volumului din Windows — Faceți dublu click pe pictograma "difuzor" din colțul din dreapta-jos al ecranului. Asigurați-vă că volumul este suficient de înalt, iar caseta "mute" nu este bifată.Folosiți butoanele de reglare a volumului și a frecvențelor joase și înalte pentru a elimina distorsiunile.

Reglați volumul cu ajutorul scurtăturilor de pe tastatură - Apăsați tasta <Fn> <End> pentru a activa sau dezactiva difuzoarele integrate.

Reinstalați driverul plăcii de sunet (audio) - Consultați Reinstalarea driverelor și utilitarelor.

## Nu există sunet la boxele externe

Verificați dacă subwooferul și boxele sunt pornite – Consultați schema de instalare care însoțește boxele. Dacă acestea au butoane pentru volum, reglați volumul, frecvențele joase și cele înalte pentru a elimina distorsiunile.

Reglați volumul prin intermediul butonului de control al volumului din Windows — Faceți click sau dublu click pe pictograma "difuzor" din colțul din dreaptajos al ecranului. Asigurați-vă că volumul este suficient de înalt, iar caseta "mute" nu este bifată.

Deconectați căștile de la conectorul pentru căști – Sunetul din boxe este dezactivat automat atunci când căștile sunt conectate la conectorul de pe panoul frontal al calculatorului.

Testați priza electrică - Verificați funcționarea prizei cu ajutorul unui alt dispozitiv, cum ar fi o lampă.

Eliminați eventualele interferențe - Opriți ventilatoarele, luminile fluorescente sau lămpile halogen pentru a elimina orice posibile interferențe.

Reinstalați driverul plăcii de sunet - Consultați Reinstalarea driverelor și utilitarelor.

Rulați Dell Diagnostics - Consultați Dell Diagnostics.

OBSERVAŢI: În cazul anumitor programe de redare MP3, controlul volumului anulează setările de volum din Windows. Dacă ați utilizat un astfel de program, verificați dacă volumul acestuia este reglat la intensitate prea redusă sau minimă.

## Nu există sunet la căști

Verificați conexiunea cablului căștilor - Verificați dacă mufa este introdusă corespunzător în conectorul pentru căști (consultați conectori audio).

Reglați volumul prin intermediul butonului de control al volumului din Windows — Faceți click sau dublu click pe pictograma "difuzor" din colțul din dreaptajos al ecranului. Asigurați-vă că volumul este suficient de înalt, iar caseta "mute" nu este bifată.

## Probleme legate de touch-pad sau mouse

#### Verificați setările pentru touch-pad -

- 1. Faceți click pe butonul Start (Pornire), apoi pe Control Panel (Panoul de control) și apoi pe Printers and Other Hardware (Imprimante și alte dispozitive).
- 2. Faceți click pe Mouse.
- 3. Încercați să reglați setările.

Verificați firul mouse-ului – Opriți calculatorul. Deconectați firul mouse-ului, asigurați-vă că acesta nu este deteriorat, apoi conectați-l aplicând presiune.

Dacă folosiți un prelungitor pentru mouse, deconectați-l și conectați mouse-ul direct la calculator.

Pentru a verifica dacă problema provine de la mouse, verificați touch-pad-ul -

- 1. Opriți calculatorul.
- 2. Deconectați mouse-ul
- 3. Porniți calculatorul.
- Pe desktop-ul Windows, folosiţi touch-pad-ul pentru a deplasa cursorul pe ecran, selectaţi o pictogramă şi deschideţi aplicaţia sau fişierul ce corespunde acesteia.

Dacă touch-pad-ul funcționează corect, este posibil ca mouse-ul să fie defect.

Reinstalați driverul pentru touch-pad - Consultați Reinstalarea driverelor și utilitarelor.

## Probleme legate de video și afișare

🛕 AVERTISMENT: Înainte de a începe oricare din procedurile descrise în această secțiune, urmați instrucțiunile de siguranță din Informații produs.

## Dacă pe ecran nu este afişat nimic

OBSERVAŢI: Dacă utilizați un program ce necesită o rezoluție mai mare decât cea suportată de calculator, este indicat să conectați la calculator un monitor extern.

Verificați bateria — În cazul în care calculatorul este alimentat de la baterie, este posibil ca aceasta să fie descărcată. Conectați calculatorul la o priză electrică folosind transformatorul c.a., apoi porniți calculatorul.

Testați priza electrică - Verificați funcționarea prizei cu ajutorul unui alt dispozitiv, cum ar fi o lampă.

Verificați transformatorul c.a. - Verificați conexiunile cablului transformatorului c.a. Dacă acesta este prevăzut cu un LED, verificați dacă acesta este aprins.

Conectați calculatorul direct la o priză electrică – Evitați dispozitivele de protecție la alimentare, prizele multiple și prelungitoarele pentru a verifica dacă PCul dumneavoastră poate fi pornit.

Reglați proprietățile de alimentare — Efectuați o căutare pe baza cuvântului-chele standby în Windows Help and Support Center (Centrul de suport și asistență). Pentru a accesa Help and Support Center, consultați <u>Centrul de suport și asistentă Windows</u>.

Comutați imaginea video - Dacă ați conectat calculatorul la un monitor extern, apăsați < Fn> < F8> pentru a comuta imaginea pe ecran.

## Dacă imaginea afişată este neclară

Reglați luminozitatea - Apăsați <Fn> și tastele săgeată sus/jos.

Îndepărtați subwooferul extern de calculator și de monitor – Dacă sistemul de boxe externe include și un subwoofer, asigurați-vă că acesta de află la cel puțin 60 cm distanță de calculator sau monitorul extern.

Eliminați eventualele interferențe – Opriți ventilatoarele, luminile fluorescente, lămpile halogen și orice alte aparate aflate în apropiere.

Rotiți calculatorul în altă direcție - Nu expuneți afișajul la radiații solare; acestea pot fi cauza unei imagini de proastă calitate.

#### Reglați setările de afișare din Windows -

- 1. Faceți click pe butonul Start (Pornire) și apoi pe Control Panel (Panoul de control)
- 2. Faceţi click pe Appearance and Themes (Aspect şi teme cromatice).
- 3. Faceți click pe suprafața pe care doriți să o modificați sau pe pictograma Display (Afişare).

Încercați mai multe setări pentru Color quality (Calitate culoare) și Screen resolution (Rezoluție ecran).

## Dacă afişajul este lizibil doar parțial

#### Conectați un monitor extern -

- 1. Opriți calculatorul și conectați-l la un monitor extern.
- 2. Porniți calculatorul și monitorul și reglați luminozitatea și contrastul monitorului.

Dacă monitorul extern funcționează, afișajul calculatorului sau controlerul video pot fi defecte. Luați legătura cu Dell. Consultați Contact Dell.

## Drivere

#### Ce este un driver?

Driverele sunt programe care controlează dispozitive precum imprimanta, mouse-ul sau tastatura. Orice dispozitiv are nevoie de un driver.

Driverul se comportă ca un interpret între dispozitiv și orice alt program care utilizează dispozitivul. Fiecare dispozitiv are un sistem propriu de comenzi specializate pe care doar propriul driver le poate recunoaște.

Dell livrează calculatoare cu toate driverele necesare instalate implicit; instalările și configurările ulterioare nu sunt necesare.

• ATENȚI ONARE: CD-ul Drivers and Utilities (Drivere și utilitare) poate conține drivere pentru sisteme de operare care nu sunt instalate pe calculator. Asigurați-vă că driverele pe care le instalați corespund sistemului dumneavoastră de operare.

Numeroase drivere, precum cel pentru tastatură, sunt incluse în sistemul de operare Microsoft<sup>®</sup> Windows<sup>®</sup>. Instalarea driverelor poate fi necesară în următoarele situații:

- 1 Dacă faceți upgrade la sistemul de operare.
- 1 Dacă reinstalați sistemul de operare.
- 1 Dacă instalați sau conectați un dispozitiv nou.

#### Identificarea driverelor

Dacă întâmpinați probleme cu oricare dintre dispozitive, verificați dacă driverul este cauza problemelor și, dacă este necesar, actualizați driverul.

- 1. Faceți click pe butonul Start (Pornire) și apoi pe Control Panel (Panoul de control).
- 2. În secțiunea Pick a Category (Alegeți o categorie), faceți click pe Performance and Maintenance (Performanță și întreținere).
- 3. Faceți click pe System (Sistem).
- 4. În fereastra System Properties (Proprietăți sistem), faceți click pe fila Hardware.
- 5. Faceți click pe Device Manager (Manager dispozitive).
- 6. Derulați lista pentru a verifica dacă există dispozitive în dreptul cărora este afișat un semn de exclamație (un cerc galben cu un [!]) pe pictogramă.

Dacă alături de numele dispozitivului se află un semn de exclamație, este posibil ca reinstalarea driverului sau instalarea unui nou driver să fie necesară.Consultați <u>Reinstalarea driverelor și utilitarelor</u>.

#### Reinstalarea driverelor și utilitarelor

● ATENŢIONARE: Pagina web Dell Support (Asistență Dell) de la adresa support.dell.com precum și CD-ul Drivers and Utilities oferă drivere aprobate pentru calculatoarele Dell™. Dacă instalați drivere obținute din alte surse, este posibil ca buna funcționare a calculatorului să fie afectată.

OBSERVAȚI: CD-ul Drivers and Utilities este opțional; este posibil ca acesta să nu fie livrat o dată cu calculatorul.

#### Utilizarea funcției Device Driver Rollback (Restaurare drivere dispozitive) din Windows XP

Dacă apar probleme în urma instalării sau actualizării unui driver, utilizați funcția Windows XP Device Driver Rollback pentru înlocuirea driverului cu versiunea instalată anterior.

- 1. Faceți click pe butonul Start (Pornire) și apoi pe Control Panel (Panoul de control)
- 2. La secțiunea Pick a Category (Alegeți o categorie), faceți click pe Performance and Maintenance (Performanță și întreținere).
- 3. Faceți click pe System (Sistem).
- 4. În fereastra System Properties (Proprietăți sistem), faceți click pe fila Hardware.
- 5. Faceți click pe Device Manager (Manager dispozitive).
- 6. Faceți click dreapta pe dispozitivul pentru care a fost instalat noul driver și alegeți Properties (Proprietăți).
- 7. Faceți click pe fila Drivers (Drivere).

8. Faceți click pe Roll Back Driver (Restaurare driver).

Dacă funcția Device Driver Rollback nu rezolvă problema, atunci folosiți funcția System Restore (consultați <u>Utilizare Microsoft Windows XP System Restore</u>) pentru a readuce calculatorul la starea de funcționare anterioară instalării noului driver.

#### Utilizarea CD-ului Drivers and Utilities

OBSERVAŢI: CD-ul Drivers and Utilities este opțional; este posibil ca acesta să nu fie livrat odată cu calculatorul.

Dacă utilizarea funcției Device Driver Rollback sau System Restore nu rezolvă problema, atunci reinstalați driverul de pe CD-ul Drivers and Utilities.

- 1. Salvați și închideți orice fișier deschis și părăsiți orice program deschis.
- 2. Introduceți CD-ul Drivers and Utilities.

În majoritatea cazurilor, CD-ul pornește automat. În caz contrar, proniți Windows Explorer, faceți click pe directorul unității CD pentru a afișa conținutul CD-ului și apoi faceți click dreapta pe fișierul autorcd.exe. La prima rulare a CD-ului, este posibil să vi se solicite instalarea fișierelor de instalare. Faceți click pe OK și urmați instrucțiunile de pe ecran pentru a continua.

- 3. Din meniul Language (Limbă) din bara de instrumente, selectați limba preferată pentru utilitarul pentru drivere (dacă aceasta este disponibilă). Va fi afișat un ecran de întâmpinare.
- 4. Faceți click pe Next (Pasul următor).

CD-ul scanează automat componentele hardware pentru a detecta driverele și utilitarele folosite de calculator.

 După finalizarea acestei operațiuni, puteți detecta şi alte drivere şi utilitare. În secțiunea Search Criteria (Criterii căutare), selectați categoriile adecvate din meniurile System Model (Model sistem), Operating System (Sistemul de operare) şi Topic (Subiect).

Vor fi afişate legături pentru fiecare driver și utilitar folosit de calculator.

- 6. Faceți click pe legătura pentru un driver sau utilitar pentru a afișa informații despre driverul sau utilitarul pe care doriți să îl instalați.
- Faceţi click pe butonul InstalI (Instalare), în cazul în care acesta este afişat, pentru a începe instalarea driverului sau utilitarului. În ecranul de întâmpinare, urmaţi instrucţiunile afişate până la încheierea instalării.

Dacă butonul Instali (Instalare) nu este afișat, opțiunea de instalare automată nu este disponibilă.Pentru instrucțiunile de instalare, consultați fie instrucțiunile adecvate din subsecțiunile care urmează, fie faceți click pe Extract (Extragere), urmați instrucțiunile de extragere și apoi clitiți fișierul readme.

Dacă instrucțiunile prevăd navigarea la fișierele pentru driver, faceți click pe directorul CD din fereastra de informații despre driver pentru a afișa fișierele asociate cu driverul.

#### Reinstalarea manuală a driverelor

- 1. După extragerea fișierelor corespunzătoare ale driverului conform indicațiilor din secțiunea precedentă, faceți click pe butonul Start (Pornire) și click dreapta pe My computer (Calculatorul meu).
- 2. Faceți click pe Properties (Proprietăți).
- 3. Faceți click pe fila Hardware și apoi pe Device Manager (Manager dispozitive).
- 4. Faceți click dublu pe tipul de dispozitiv pentru care instalați driverul (de pildă Modems (Modemuri) sau Infrared devices (Dispozitive infraroșu)).
- 5. Faceți dublu click pe denumirea dispozitivului pentru care instalați driverul.
- 6. Faceți click pe fila Driver și apoi pe Update Driver (Actualizare driver).
- 7. Faceți click pe Install from a list or specific location (Advanced) (Instalare dintr-o listă sau o anumită locație Avansat) și apoi Next (Pasul următor).
- 8. Faceți click pe Browse (Navigare) și navigați până la locația în care ați copiat fișierele pentru driver.
- 9. Atunci când este afișat numele driverului adecvat, faceți click pe Next (Pasul următor).
- 10. Faceți click pe Finish (Finalizare) și reporniți calculatorul.

## Rezolvarea incompatibilităților de hardware și software

Dacă un dispozitiv nu este detectat în timpul configurării sistemului de operare sau este detectat, dar configurat incorect, puteți folosi utilitarul Hardware Troubleshooter (Depanare hardware) pentru a rezolva incompatibilitatea.

Pentru a porni utilitarul Hardware Troubleshooter:

- 1. Faceți click pe Start (Pornire)→ Help and Support (Asistență și suport).
- 2. Scrieți hardware troubleshooter în câmpul Search (Căutare) și faceți click pe săgeată pentru a începe căutarea.
- 3. Faceți click pe Hardware Troubleshooter (Depanare hardware) în lista Search Results (Rezultate căutare).
- În lista Hardware Troubleshooter (Depanare hardware), faceţi click pe I need to resolve a hardware conflict on my calculator (Vreau să rezolv un conflict de hardware de pe calculator) şi apoi pe Next (Pasul următor).

## Restaurarea sistemului de operare

Puteți restaura sistemul de operare în următoarele moduri:

- Microsoft<sup>®</sup> Windows<sup>®</sup> XP System Restore readuce calculatorul la o stare anterioară de funcționare fără a afecta fișierele de date. Utilizați System Restore ca primă soluție pentru restaurarea sistemului de operare și păstrarea fișierelor de date. Pentru instrucțiuni, consultați <u>Utilizare Microsoft</u> Windows XP System Restore.
- 1 Dell PC Restore, oferit de Symantec, restaurează hard disk-ul la starea de funcţionare din momentul achiziţionării calculatorului. Dell PC Restore şterge definitiv toate datele de pe hard disk şi înlătură aplicaţiile instalate după achiziţionarea calculatorului. Utilizaţi PC Restore numai dacă utilitarul System Restore nu a rezolvat problema sistemului de operare. Pentru instrucţiuni, consultaţi <u>Folosirea utilitarului Dell PC Restore de Symantec</u>.
- 1 Dacă ați primit un CD Operating System (Sistemul de operare) împreună cu calculatorul, îl puteți folosi pentru restaurarea sistemului de operare. Cu toate acestea, folosirea CD-ului Operating System (Sistemul de operare) şterge, la rândul său, toate datele de pe hard disk. Utilizați acest CD numai dacă utilitarul System Restore nu a rezolvat problema sistemului de operare. Pentru instrucțiuni, consultați <u>Folosirea CD-ului Operating System (Sistemul de operare</u>).

## Utilizare Microsoft Windows XP System Restore

Sistemul de operare Microsoft Windows XP include utilitarul System Restore care permite readucerea calculatorului la o stare anterioară de funcționare (fără afectarea fişierelor de date) dacă modificările la setările hardware, software sau de altă natură au adus calculatorul într-o stare de funcționare nedorită. Consultați Windows Help and Support Center pentru informații suplimentare privind utilizarea System Restore. Pentru asistență, consultați <u>Centrul de suport și asistență Windows</u>.

• ATENȚIONARE: Realizați în mod regulat copii de siguranță pentru fișierele de date. System Restore nu monitorizează și nu recuperează fișierele de date.

OBSERVAŢI: Procedurile din acest document sunt descrise pentru vizualizarea implicită Windows, astfel încât este posibil ca acestea să nu fie valabile pentru un calculator Dell™ pe care este selectară vizualizarea Windows Classic.

#### Crearea unui Restore Point (Punct de restaurare)

- 1. Faceţi click pe Start (Pornire)→ Help and Support (Suport şi asistenţă)
- 2. Faceți click pe sarcina System Restore
- 3. Urmați instrucțiunile de pe ecran.

#### Restaurarea calculatorului la o stare anterioară de funcționare

Dacă apar probleme după instalarea unui driver pentru un dispozitiv, utilizați funcția Device Driver Rollback (consultați <u>Utilizarea funcției Device Driver Rollback</u> (Restaurare drivere dispozitive) din Windows XP) pentru rezolvarea problemei. Dacă nu obțineți rezultatele dorite, folosiți System Restore.

• ATENȚIONARE: Înainte de restaurarea calculatorului la o stare anterioară de funcționare, salvați și închideți orice fișiere deschise și părăsiți orice program deschis. Nu modificați, nu deschideți și nu ștergeți niciun fișier sau program înainte de încheierea restaurării sistemului.

- Faceţi click pe Start (Pornire)→ Programs (Programe)→ Accessories (Accesorii)→ System Tools (Instrumente sistem)→ System Restore (Restaurare sistem).
- Verificaţi dacă opţiunea Restore my calculator to an earlier time (Restaurare sistem la o stare anterioară) este selectată şi faceţi click pe Next (Pasul următor).
- 3. Faceți click pe data calendaristică la care vreți să restaurați calculatorul.

Ecranul Select a Restore Point (Selectați un punct de restaurare) oferă un calendar care permite vizualizarea și selectarea punctelor de restaurare. Toate datele calendaristice cu puncte de restaurare disponibile sunt afișate în caractere aldine. 4. Selectați un punct de restaurare și faceți click pe Next (Pasul următor).

Dacă o dată calendaristică are un singur punct de restaurare, atunci acela va fi selectat automat. Dacă sunt disponibile două sau mai multe puncte de restaurare, faceți click pe punctul de restaurare pe care îl preferați.

5. Faceți click pe Next (Pasul următor).

După ce System Restore finalizează colectarea datelelor necesare, apare ecranul Restoration Complete (Restaurare finalizată), iar calculatorul este repornit.

6. După repornirea calculatorului, faceți click pe OK.

Pentru a schimba punctul de restaurare, puteți repeta procedura de mai sus folosind un alt punct de restaurare sau puteți anula restaurarea.

#### Anularea ultimei restaurări a sistemului

- ATENȚIONARE: Înainte de a anula ultima restaurare a sistemului, salvați și închideți orice fișiere deschise și părăsiți orice program deschis. Nu modificați, nu deschideți și nu ștergeți niciun fișier sau program înainte de încheierea restaurării sistemului.
- Faceţi click pe Start (Pornire)→ Programs (Programe)→ Accessories (Accesorii)→ System Tools (Instrumente sistem)→ System Restore (Restaurare sistem).
- 2. Faceţi click pe Undo my last restoration (Anularea ultimei restaurări) și apoi pe Next (Pasul următor).

#### Activare System Restore

Dacă reinstalați Windows XP cu mai puțin de 200 MB de spațiu disponibil pe de hard disk, System Restore este dezactivat automat. Pentru a verifica dacă System Restore este activat:

- 1. Faceţi click pe Start (Pornire)→ Control Panel (Panoul de control).
- 2. Faceți click pe Performance and Maintenance (Performanță și întreținere)
- 3. Faceți click pe System (Sistem).
- 4. Faceți click pe fila System Restore (Restaurare sistem).
- 5. Asigurați-vă că Turn off System Restore (Dezactivare restaurare sistem) nu este bifat.

## Folosirea utilitarului Dell PC Restore de Symantec

ATENŢIONARE: Utilizarea programului Dell PC Restore şterge definitiv toate datele de pe hard disk şi înlătură aplicaţiile instalate după achiziţionarea calculatorului. Dacă este posibil, realizaţi o copie de siguranţă a datelor înainte de folosirea programului PC Restore. Utilizaţi PC Restore numai dacă System Restore (consultaţi Utilizare Microsoft Windows XP System Restore) nu a rezolvat problema sistemului de operare.

💋 OBSERVAȚI: Este posibil ca Dell PC Restore, oferit de Symantec, să nu fie disponibil în anumite țări sau pe anumite calculatoare

Utilizați Dell PC Restore de Symantec doar ca ultimă soluție pentru restaurarea sistemului de operare. PC Restore restaurează hard disk-ul la starea de funcționare din momentul achiziționării calculatorului. Orice programe sau fișiere adăugate de la achiziționarea calculatorului-inclusiv fișiere cu date-sunt șterse definitiv de pe calculator. Fișierele cu date includ documente, foi de calcul, mesaje de e-mail, fotografii digitale, fișiere de muzică și altele. Dacă este posibil, faceți o copie de siguranță a tuturor datelor înainte de a utiliza PC Restore.

Pentru a folosi PC Restore:

- 1. Porniți calculatorul
  - În timpul procesului de pornire, în partea de sus a ecranului apare o bară albastră cu textul www.dell.com.
- 2. Atunci când această bară este afişată, apăsați imediat <Ctrl> <F11>.

Dacă nu apăsați <Ctrl> <F11> la timp, permiteți calculatorului să finalizeze încărcarea sistemului de operare și apoi reporniți-l.

ATENȚIONARE: Dacă nu doriți să continuați cu PC Restore, facți click pe Reboot (Repornire) la pasul următor.

- 3. La afişarea următorului ecran, faceți click pe Restore (Restaurare).
- 4. În următorul ecran, faceți click pe Confirm (Confirmare).

Procesul de restaurare durează în total aproximativ 6-10 minute

5. Faceți click pe Finish (Finalizare) pentru a reporni sistemul atunci când vi se solicită acest lucru.

💋 NOTĂ: Nu opriți calculatorul manual. Faceți click pe Finish (Finalizare) și permiteți calculatorului să reîncarce sistemul de operare.

6. Faceți click pe Yes (Da) atunci când vi se solicită acest lucru.

Calculatorul repornește. Deoarece calculatorul este readus la starea de funcționare inițială, ecranele care apar, cum ar fi End User License Agreement, sunt aceleași cu cele care au apărut atunci când ați pornit calculatorul pentru prima dată.

7. Faceți click pe Next (Pasul următor).

Este afişat ecranul System Restore (Restaurare sistem), iar calculatorul reporneşte.

8. După repornirea calculatorului, faceți click pe OK.

#### Dezinstalarea programului Dell PC Restore

• ATENȚI ONARE: Eliminarea programului Dell PC Restore de pe hard disk şterge definitiv utilitarul PC Restore de pe calculator. După dezinstalarea programului Dell PC Restore, acesta nu va mai putea fi folosit pentru restaurarea sistemului de operare al calculatorului.

Dell PC Restore permite restaurarea hard disk-ului la starea de funcționare din momentul achiziționării calculatorului. Este recomandabil să nu dezinstalați PC Restore de pe calculator, chiar dacă o faceți pentru a câștiga mai mult spațiu pe hard disk. Dacă eliminați PC Restore de pe hard disk, acesta nu va mai putea fi rulat și utilizat pentru a restaura sistemul de operare al calculatorului la starea inițială a acestuia.

Pentru a dezinstala PC Restore:

- 1. Autentificați-vă ca administrator local
- 2. În Windows Explorer, accesați locația c:\dell\utilities\DSR
- 3. Faceţi dublu click pe fişierul DSRI RRemv2.exe.

NOTĂ: Dacă nu sunteți autentificat ca administrator local, este afișat un mesaj care vă informează că este necesar să vă autentificați ca administrator. Alegeți opțiunea Quit (leșire) și apoi autentificați-vă ca administrator local.

NOTĂ: Dacă pe hard disk-ul calculatorului nu există partiția pentru PC Restore, este afișat un mesaj care vă informează că nu a putut fi găsită partiția respectivă. Alegeți opțiunea Quit (leșire), deoarece partiția care ar trebui ștearsă nu există.

- 4. Faceți click pe OK pentru a elimina partiția PC Restore de pe hard disk.
- 5. Alegeți Yes (Da) la afișarea mesajului de confirmare

Partiția PC Restore a fost ștearsă, iar spațiul liber nou creat pe disc a fost adăugat la spațiul liber deja existent.

- Faceţi click dreapta pe Local Disk (C) în Windows Explorer, alegeţi Properties (Proprietăţi) şi verificaţi dacă spaţiul suplimentar este disponibil şi este indicat de valoarea superioară afişată în coloana Free Space.
- 7. Faceți click pe Finish (Finalizare) pentru a închide fereastra PC Restore Removal (Eliminare PC Restore).
- 8. Reporniți calculatorul.

## Folosirea CD-ului Operating System (Sistemul de operare)

#### Înainte de a începe

Dacă intenționați să reinstalați sistemul de operare Windows XP pentru a corecta o problemă legată de un driver nou instalat, încercați mai întâi folosirea utilitarului Windows XP Device Driver Rollback (consultați <u>Utilizarea funcției Device Driver Rollback</u> (Restaurare drivere dispozitive) din Windows XP). Dacă Device Driver Rollback nu rezolvă problema, atunci folosiți System Restore pentru a aduce sistemul de operare la starea de funcționare anterioară instalării noului driver pentru dispozitiv. Consultați <u>Utilizare Microsofi Windows XP</u> System Restore.

• ATENȚI ONARE: Înainte de efectuarea instalării, realizați o copie de siguranță a tuturor datelor de pe pe hard disk-ul primar. Pentru configurațiile convenționale ale hard disk-urilor, hard disk-ul primar este primul disc detectat de calculator.

Pentru a reinstala Windows XP, aveți nevoie de următoarele:

1 CD-ul Dell™ Operating System (Sistemul de operare)

1 CD-ul Dell Drivers and Utilities (Drivere si utilitare)

OBSERVAŢI: CD-ul Drivers and Utilițies conține driverele care au fost instalate în timpul asamblării calculatorului. Utilizați CD-ul Drivers and Utilities pentru Ø Discrete sing of the second second se

#### **Reinstalarea Windows XP**

Procesul de reinstalare poate dura în total una până la două ore. După reinstalarea sistemului de operare, este necesar să reinstalați și driverele pentru dispozitive, programul antivirus și alte produse software.

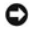

ATENŢIONARE: CD-ul Operating System oferă opţiuni pentru reinstalarea Windows XP. Opţiunile pot suprascrie fişiere şi pot, eventual, afecta programele instalate pe hard disk. De aceea, nu este indicat să reinstalaţi Windows XP cu excepţia cazului în care un reprezentant al asistenţei tehnice Dell vă recomandă să faceţi acest lucru.

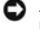

• ATENȚI ONARE: Pentru prevenirea conflictelor cu Windows XP, dezactivați orice program de protecție antivirus instalat pe calculator înainte de reinstalarea Windows XP. Pentru instrucțiuni, consultați documentația care însoțește programul.

- 1. Salvați și închideți toate fișierele deschise și părăsiți toate programele deschise.
- 2. Introduceți CD-ul Operating System (Sistemul de operare). Faceți click pe Exit (leșire) dacă este afișat mesajul Install Windows XP (Instalare Windows XP).
- 3. Reporniti calculatorul.
- 4. Apăsați <F12> imediat după apariția logo-ului DELL™.

Dacă apare logo-ul sistemului de operare, așteptați până ce sistemul de operare Windows este încărcat, apoi opriți calculatorul și încercați din nou.

- 5. Folosiți tastele săgeată pentru a selecta CD-ROM, apoi apăsați <Enter>.
- 6. La afișarea mesajului Press any key to boot from CD (Apăsați orice tastă pentru a porni de pe CD), apăsați orice tastă.
- 7. La afişarea ecranului Windows XP Setup (Configurare Windows XP), apăsați <Enter>.
- 8. Urmați instrucțiunile de pe ecran pentru a finaliza sfârșit reinstalarea.
- 9. După finalizarea reinstalării sistemului de operare, reinstalați driverele și aplicațiile necesare. Consultați Reinstalarea driverelor și utilitarelor.

Înapoi la Cuprins